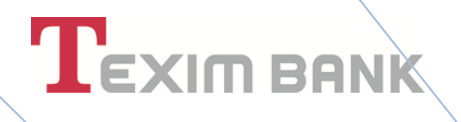

### ИНТЕРНЕТ БАНКИРАНЕ

### Ръководство за потребителя

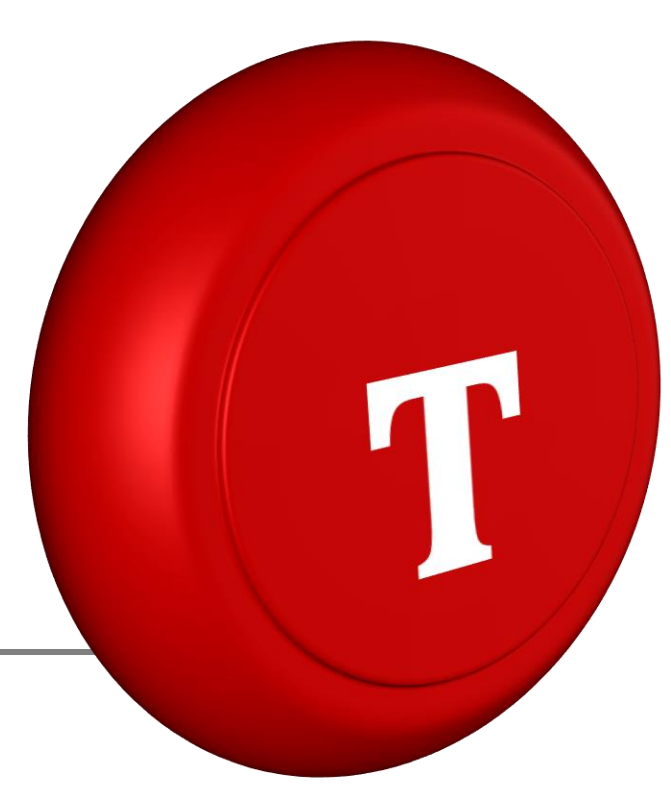

Т

1 🕒 - банкиране

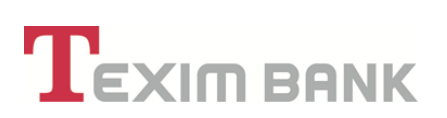

#### <u>Съдържание</u>

| 1. (              | ОБЩИ ПОЛОЖЕНИЯ5                                                                                      |
|-------------------|----------------------------------------------------------------------------------------------------|
| 1.1               | . Възможности на системата за Интернет банкиране 5                                                   |
| 1.2               | . Потребители и клиенти6                                                                             |
| 1.3               | . Гаранции и мерки за сигурност6                                                                     |
| 1.4               | . Допълнителна мярка за сигурност - ЕДНОКРАТЕН КОД чрез SMS                                          |
| 1.5               | . Допълнителна мярка за сигурност - Потвърждение с Approver                                          |
| 1.6               | . Такси и комисиони                                                                                  |
| 2. F              | РЕГИСТРАЦИЯ ЗА ИНТЕРНЕТ БАНКИРАНЕ 11                                                                 |
| 2.1               | . Регистрация с Квалифициран електронен подпис (КЕП)                                                 |
| 2.2               | . Регистрация без Квалифициран електронен подпис (КЕП)                                               |
| <b>2.3</b><br>еле | . Регистрация и управление на Квалифицирано удостоверение за Квалифициран<br>ектронен подпис (КУКЕП) |
| 3. E              | ВХОД В СИСТЕМАТА ЗА ИНТЕРНЕТ БАНКИРАНЕ                                                               |
| 4. (              | СПИСЪК НА СЕСИИ. ЗАБРАВЕНА ПАРОЛА ЗА ДОСТЪП                                                          |
| 5. C              | СПРАВКИ                                                                                              |
| 5.1               | . Справки за активни сметки                                                                          |
| 5.2               | . Справки за закрити сметки                                                                          |
| 6. k              | АСОВИ ОПЕРАЦИИ                                                                                       |
| 7. C              | СМЕТКИ                                                                                               |
| 7.1               | . Откриване на сметка – разплащателна, спестовна сметка и разполагаема сметка 27                     |
| 7.2               | . Откриване на депозит или спестовна сметка                                                          |
| 7.3               | . Закриване на сметка                                                                                |
| 7.4               | . Общо сметки на клиент                                                                              |
| 7.5               | . Салда по сметки                                                                                    |
| 7.6               | . Информация за сметка                                                                               |
| 7.7               | . Блокировки по сметки на клиент                                                                     |
| 7.8               | . Права и лимити на представители                                                                    |
| 7.9               | . Правила за подписване                                                                              |
| 7.9               | <b>.1.</b> Въвеждане на правило за подписване                                                        |
| 7.9               | .2. Анулиране/Промяна на "Заявка за правило за подписване"                                           |
| 7.9               | <b>.з.</b> Права на служители                                                                        |
| 8. P              | ЕГИСТРИРАНЕ НА ПРЕДСТАВИТЕЛИ. ПРОМЯНА НА ПРАВА НА ПРЕДСТАВИТЕЛИ 48                                   |

| 8.1.          | Рег         | истриране на представител за сметки на физически и юридически лица | 50  |
|---------------|-------------|--------------------------------------------------------------------|-----|
| 8.2.          | Прс         | омяна на права на представители. Права и лимити на представители   | 59  |
| 8.2.          | 1.          | Анулиране на права на представител – упълномощен                   | 59  |
| 8.2.          | 2.          | Промяна на права на представител – упълномощен                     | 61  |
| 8.2.          | 3.          | Анулиране и промяна на права на представител – титуляр             | 61  |
| 9. ПРЕ        | во          | ди                                                                 | 62  |
| 9.1.          | Пре         | евод към собствена сметка                                          | 63  |
| 9.2.          | Пре         | евод към сметка в банката                                          | 64  |
| <b>9.3.</b> П | рево        | д за друга банка в лева                                            | 65  |
| 9.4.          | Пре         | евод от/към държавата                                              | 66  |
| 9.5.          | Вал         | тутни преводи SWIFT и Бисера                                       | 68  |
| 9.5.          | 1.          | Превод за друга банка във валута Валутни преводи SWIFT             | 68  |
| 9.5.          | <b>2.</b> S | ЕРА превод в EUR                                                   | 70  |
| 9.6.          | Ма          | сови плащания в лева или чуждестранна валута                       | 72  |
| 9.7.          | Съг         | рласие за директен дебит                                           | 73  |
| 9.8.          | Пла         | атежно нареждане за директен дебит                                 | 75  |
| 9.9.          | Нар         | редени документи                                                   | 75  |
| 9.10.         | Нар         | редени документи за период                                         | 76  |
| 9.11.         | Πο/         | пучени валутни преводи и преводи в лева                            | 77  |
| 10.БАН        | нков        | ВИ КАРТИ                                                           | .77 |
| 10.1.         | V           | 1здаване на дебитна карта                                          | 77  |
| 10.2.         | ν           | 1скане за кредитна карта                                           | 81  |
| 10.3.         | A           | ктивиране на банкова карта                                         | 90  |
| 10.4.         | Б           | Блокиране/Разблокиране                                             | 91  |
| 10.5.         | P           | Разблокиране на грешен ПИН                                         | 91  |
| 10.6.         | Γ           | Тромяна на лимити                                                  | 92  |
| 10.7.         | Γ           | Треиздаване                                                        | 93  |
| 10.8.         | Z           | Деактивиране                                                       | 93  |
| 10.9.         | ν           | 1звлечение                                                         | 93  |
| 10.10.        | K           | бодова дума                                                        | 96  |
| 10.11.        | Ļ           | Іостъп до карта                                                    | 96  |
| 10.12.        | В           | Вноска по карта                                                    | 99  |
| 10.13.        | A           | Автоматично погасяване по кредитни карти1                          | 101 |

| 10.14. | Моят лимит                                                               |
|--------|--------------------------------------------------------------------------|
| 10.15. | Упълномщаване на трети лица за издаване и управление на банкови карти106 |
| 10.16. | Карти, издадени по сметки на физически лица107                           |
| 10.17. | Карти, издадени по сметки на юридически лица /корпоративни карти/107     |
| 11.KPE | дити108                                                                  |
| 11.2.  | Справочна информация – кредити109                                        |
| 11.3.  | Искам предложение за кредит                                              |
| 11.4.  | Предложение на Банката и Искане за кредит112                             |
| 11.5.  | Искане за кредит – попълване и преглед113                                |
| 12.PEГ | УЛЯРНИ ПЛАЩАНИЯ116                                                       |
| 12.2.  | Автоматични фиксирани преводи116                                         |
| 12.3.  | Автоматично прехвърляне на сума119                                       |
| 12.4.  | Автоматично захранване на сметка                                         |
| 12.5.  | Промяна на параметри/Анулиране123                                        |
| 13.ТЪР | РСЕНЕ ПО КЛЮЧОВИ ДУМИ124                                                 |
| 14.ПО  | ДХОДЯЩИ ПРЕДЛОЖЕНИЯ125                                                   |
| 15.Усл | уга "SMS/EMAIL известяване"127                                           |
| 15.2.  | SMS/EMAIL известяване по сметка127                                       |
| 15.3.  | SMS известяване за авторизации с карта132                                |
| 15.4.  | Преглед на регистъра за съобщения139                                     |

#### 1. ОБЩИ ПОЛОЖЕНИЯ

#### 1.1. Възможности на системата за Интернет банкиране

"Тексим Банк" АД предоставя следните услуги, които клиентът може да получава и извършва чрез системата за интернет банкиране:

- 1.Левови и валутни плащания в страната и чужбина;
- □ 2.Експресни междубанкови плащания в лева чрез системата РИНГС;
- 3.Масови плащания;
- □ *4.Автоматични фиксирани преводи;*
- **5**.Откриване и закриване на разплащателни сметки в лева и чуждестранна валута;
- □ 6.Откриване и закриване на депозитни сметки в лева и чуждестранна валута;
- **7**. Откриване и закриване на спестовни влогове в лева и чуждестранна валута;
- 🛛 8.Съгласие за директен дебит.
- □ 9.Договаряне на валутни курсове при извършване на преводи и покупко-продажба на валута;
  - **1**0.Задаване на права и лимити за банкови операции на упълномощени от клиента лица;
  - 11.Подаване на заявка за теглене на пари в брой;
  - **12**.Подаване на заявки за издаване на банкови карти;
  - 13.Извършване на действия по управление на банкови карти;
  - 14.Кандидатстване за кредит на физическо лице;
  - **15**. Получаване на персонално предложение за кредит на физическо лице;
  - **16.**Справочна информация за извършени операции с банкови карти;
  - 17. Справочна информация и извлечения за всички сметки, открити в "Тексим Банк" АД;
  - 18.Справочна информация за състоянието на кредитни задължения на физически лица;

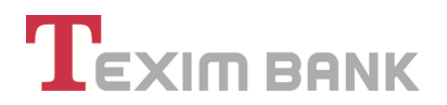

#### 1.2. Потребители и клиенти

"Потребител" е всяко регистрирано в системата з,а Интернет банкиране на "Тексим Банк" АД физическо лице с определени от титуляря на клиента права, посочени в Искането за регистрация. Потребителят може да бъде физическо лице, със съответните права на титуляр или упълномощено лице за извършване на действия чрез системата за Интернет банкиране, както е посочено по-нататък в настоящото Ръководство.

"Клиенти" могат да бъдат всички физически и юридически лица, от чието име и за чиято сметка се извършват действията в системата Интернет банкиране на "Тексим Банк" АД, както следва:

• Физически лица, притежаващи персонално Квалифицирано удостоверение за квалифициран електронен подпис /КУКЕП/;

• Юридически лица, чрез техните законни представители и/или упълномощени физически лица, притежаващи персонално Квалифицирано удостоверение за електронен подпис /КУКЕП/;

При подаване на заявка за регистрация в системата за Интернет банкиране не е необходимо клиентът или потребителят да имат открита сметка в Банката.

#### 1.3. Гаранции и мерки за сигурност

Сигурността на системата за Интернет банкиране се осигурява посредством:

• Криптиране на информацията между уеб браузера на потребителя до уеб сървъра на Банката чрез използване на https протокол за свързаност.

• Гарантиране на идентификацията и достъпа на потребителя до системата чрез задължително използване на персонално Квалифицирано удостоверение за електронен подпис (КУКЕП), потребителско име и парола. Системата допуска използване на КУКЕП от всички легитимни доставчици на удостоверителни услуги в България.

• Допълнителните задължения и отговорности на клиента/потребителя във връзка със сигурността при използване на услугата Интернет банкиране, са както следва:

- Да пази посочените ПИН, КУКЕП, потребителско име и парола от неоторизиран достъп до тях, като не ги съобщава, и ги съхранявате на сигурни и недостъпни за трети лица места, отделно от техническия носител на КУКЕП и от компютъра, който се използва за работа в системата за Интернет банкиране на "Тексим Банк" АД.

• Персоналният идентификационен номер (ПИН) за КЕП, както и потребителското име и парола, представляват персонализирани защитни характеристики по смисъла на Закон за

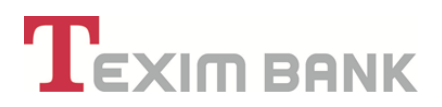

платежните услуги и платежните системи при използването на услугата Интернет банкиране.

 Персоналният квалифициран електронен подпис (КЕП), както и паролата и потребителското име, които се използват при вход в системата за Интернет банкиране, са електронен подпис, по смисъла на Закона за електронния документ и електронния подпис (ЗЕДЕП) и имат значението на саморъчен подпис, положен от потребителя.

• Всяко влизане в системата за Интернет банкиране, извършено чрез персоналния КЕП на потребителя, както и въвеждането на потребителско име и парола, идентифицират потребителя като автор на всяко едно електронно изявление и/или електронен документ в системата за Интернет банкиране и същите се считат за саморъчно подписани от него.

• В случай на загуба, кражба, узнаване от трети лица или всяко друго неразрешено от потребителя действие с персонализираните защитни характеристики и/или с техническия носител на КУКЕП, както и при всяко основателно съмнение за възникване на посочените случаи, клиентът/потребителят е длъжен незабавно да съобщи на "Тексим Банк" АД, по някой от уговорените начини и средства за комуникация (телефон, факс, e-mail, поща или в офис на банката).

• Достъпът до системата за Интернет банкиране трябва да се осъществява от компютър, който да отговаря на изискванията за сигурност както следва:

- Да бъде с обновена (updated) операционна система;

- Да има инсталирана антивирусна програма с актуални дефиниции, които да се обновяват ежедневно;

- Да притежава коректно настроена защитна стена (firewall);

- Потребителят да използва акаунт в операционната система с ограничени права;

- Всички инсталирани приложения да са с последните обновления или такива, гарантиращи максимално ниво на сигурност;

- При възможност компютърната техника да бъде оборудвана с филтри за поверителност (privacy filters), ако се използва на публично място.

При неизпълнение на някое от посочените по-горе задължения за сигурност включително, но не единствено, при използване и защита на ПИН, КЕП, потребителско име или парола, или друго задължение, "Тексим Банк" АД не носи отговорност за претърпени от клиента/от потребителя или от трети лица вреди, при използване на услугата Интернет банкиране.

"Тексим Банк" АД не носи отговорност за претърпени от клиента/от потребителя или от трети лица вреди и в случай на компрометиране от зловреден софтуер на компютъра, с който се достъпва системата, като: вируси, програми за отдалечен контрол, root kits или от преднамерени действия на трети лица, които се квалифицират като компютърни престъпления.

#### 1.4. Допълнителна мярка за сигурност - ЕДНОКРАТЕН КОД чрез SMS

За допълнителна сигурност се въвежда еднократен sms код, който ще се използва при първоначално нареждане към определен IBAN и няма да е необходим за IBAN на получатели, към които вече е било извършено плащане. Включват се следните видове преводи:

- Превод за друга банка в лева;
- Превод от/към бюджета;
- Превод към сметка в банката;
- Валутни преводи SWIFT и SEPA;
- Автоматични фиксирани преводи;
- Автоматично прехвърляне на сума;

Такъв еднократен sms код ще се изисква при :

- Първоначално въвеждане/промяна на описаните в точка едно транзакции;
- Нареждане на масови плащания;

Код няма да се изисква при:

- Превод между собствени сметки;

Мобилният номер за получаване на еднократен код може да се промени.

Регистрацията на мобилен телефон или промяна на мобилен номер се извършва от бутона в ляво от Вашето име. Иконката за редакция, която се намира в горния ляв ъгъл при персоналните данни на физическото лице на дашборда.

|     | EXIM BANK          |                                                                                                    |  |
|-----|--------------------|----------------------------------------------------------------------------------------------------|--|
| ⇒ ∢ | зорница тодоро     | ВА ТОДОРОВА                                                                                                    |  |
|     | ЕГН/ЛНЧ:           |                                                                                                    |  |
|     | Вид документ:      | Лична карта                                                                                                    |  |
|     | Номер на документ: |                                                                                                    |  |
|     | Гражданство:       | Република България                                                                                                    |  |
|     | Рождена дата:      |                                                                                                    |  |
|     | Мобилен телефон:   | 3598                                                                                                    |  |
|     | 0                  | A construction of the second second sec |  |

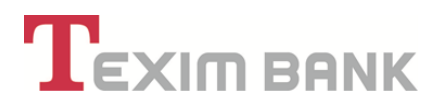

Въвеждат се телефонният номер и операторът, от който се обслужва. Продължава се с бутон "Преглед".

| Настоящи данни за Връзка с Клиента                                                      | Нови данни за Връзка с Клиента                                                              |
|-----------------------------------------------------------------------------------------|---------------------------------------------------------------------------------------------|
| E-mail @abv.bg<br>Стационарен телефон<br>Мобилен оператор Мтел<br>Мобилен телефон 3598/ | Е-тпаіі Вару.bg<br>Х<br>Стационарен телефон<br>Мобилен оператор<br>Мобилен телефон<br>359 Х |
| Промяна на адрес за кореспонденция                                                      |                                                                                             |

На следващия екран се генерира поле "Въведете кода, който сте получили чрез SMS".

Действието се потвърждава с бутон "ОК".

| Настоящи данни з | а Връзка с Клиента | Нови данни за Е  | ръзка с Клиента |
|------------------|--------------------|------------------|-----------------|
| E-mail           | @abv.bg            | E-mail           | @abv.bg         |
| Мобилен оператор | Мтел               | Мобилен оператор | Мтел            |
| Мобилен телефон  | 359                | Мобилен телефон  | 359             |
|                  |                    | $\bigcirc$       |                 |
|                  | Отказ              | Назад ОК         |                 |

Пояснение: В ситуация, когато лицето, което въвежда кода (напр.счетоводител), е различно от лицето, което го потвърждава (напр.титуляр), е важен моментът на въвеждане/промяна на кода, в който лицето трябва внимателно да провери, дали написаната сметка на получателя е правилната сметка.

#### 1.5. Допълнителна мярка за сигурност - Потвърждение с Approver

Потвърждаването на наредени операции през приложение Approver може да бъде използвано от всички клиенти, които са потребители на системата за Интернет банкиране. Редът на потвърждаване на операциите се извършва съгласно декларираните и предоставените от клиента права на представители (титуляри и пълномощници), което е валидно и за системите за Интернет и Мобилно банкиране.

През приложението Approver клиентът (чрез съответния потребител) има избор: да потвърди или да откаже операциите, които очакват потвърждение от Approver.

Видовете операции, които могат да се потвърждават през мобилното приложение "Approver" ca:

• Вътрешнобанкови преводи – всички преводи в местна или чужда валута към собствени сметки или сметки на други клиенти на Тексим Банк АД:

- о Превод към собствена сметка
- о Превод към сметка в банката

• Преводи към друга банка в лева - всички преводи в лева по сметки в други банки намиращи се в България и участващи в системите за разплащания Бисера и RINGS;

• Превод за друга банка във валута - преводи в чуждестранна валута през SWIFT в страната и към чужбина

 SEPA превод в EUR - Преводи в евро към банки и клонове на банки, които са членове на STEP2, и извършващи дейност на територията на Европейското икономическо пространство (ЕИП) на стойност под 50 000 EUR.

- Масови плащания
  - о Масови плащания в лева
  - Масови плащания в чужда валута

Забележка: Потвърждението през мобилното приложение Approver се извършва на етап обработката на файл.

• Автоматичен фиксиран превод - Превежда точно определена от потребителя сума в лева или чуждестранна валута от негова сметка в банката към друга посочена сметка.

• Автоматично прехвърляне на сума - Чрез еднократна регистрация за тази услуга се превежда сума от сметка на потребителя в лева или чуждестранна валута в банката към друга посочена сметка над определен от него лимит.

Ръководство за работа с мобилно приложение Approver, можете да видите <u>тук</u>.

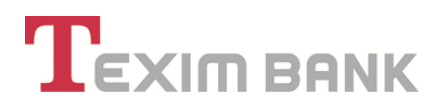

#### 1.6. Такси и комисиони

• За ползване на банкови услуги чрез системата за Интернет банкиране на "Тексим Банк" АД, клиентът дължи такси и комисиони, съгласно действащата Тарифа за лихвите, таксите и комисионите и приложенията към нея.

• Банката има право да променя Тарифата си по всяко време, като уведомява клиентите по ред и начин, определени в Общите условия към Рамков договор за откриване и обслужване на банкови платежни сметки и извършване на платежни операции или в конкретния договор за банкова услуга сключен между Банката и клиента.

#### 2. РЕГИСТРАЦИЯ ЗА ИНТЕРНЕТ БАНКИРАНЕ

Регистрация на клиенти на Банката в системата за интернет банкиране може да се извършва за физически и юридически лица.

Клиентите физически лица се регистрират и използват системата за интернет банкиране с персонален КЕП, издаден на тяхно име.

Клиентите юридическите лица се регистрират и използват услугата интернет банкиране с персонален КЕП на физическо лице, след идентификация на регистрираното юридическо лице в офис на Банката и дефиниране на сметките (на юридическото лице), за които потребителят физическо лице има право да извършва съответните действия.

#### 2.1. Регистрация с Квалифициран електронен подпис (КЕП)

За целта следва да изпълните описаните стъпки:

#### Стъпка 1

Преди да бъде стартиран уеб браузърът, Квалифицираното удостоверение за Квалифициран електронен подпис се поставя в USB порта на компютъра.

#### Стъпка 2

Стартира се уеб браузърът. Въвежда се URL адресът на системата - <u>https://web.teximbank.bg/</u>

#### Стъпка з

Избира се меню "Регистрация"

#### Стъпка 4

Избира се меню "Регистрация на потребител с Квалифициран Електронен Подпис".

#### Стъпка 5

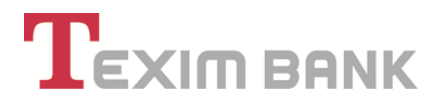

Избира се електронният подпис и се въвежда ПИН код.

#### Стъпка 6

На екран следва да се визуализират данните на сертификата. В случай, че имате повече от един валиден сертификат, избирате този, с който ще работите в системата. Избира се бутон **ОК**.

| Данни от се  | ертификата          |
|--------------|---------------------|
| Издаден от   | InfoNotary PLC      |
| Валиден до   | 16.08.2021 10:36:40 |
| Издаден на   |                     |
| ЕГН/ЛНЧ/ИН ! |                     |
| Фирма        | TEXIM BANK AD       |
| БУЛСТАТ      | 040534040           |

#### Стъпка 7

На следващ екран, задължително се попълват следните полета:

• Данни за физическото лице – име на лицето, държава издала документа за самоличност, номер на документа за самоличност;

| ν                         | Име 🖌   | ×                    |  |
|---------------------------|---------|----------------------|--|
| Държава издала докуме     | ента 🖌  | Република България 🔻 |  |
| омер на документ за само. | личност | ×                    |  |

• Данни за потребителя физическо лице – потребителско име, парола и потвърждение на паролата; Паролата трябва да съдържа минимум 7 символа- комбинация от букви и цифри;

• E-mail — електронният адрес следва да е актуален и коректен, тъй като на него ще получите имейл от Банката за потвърждение на регистрацията.

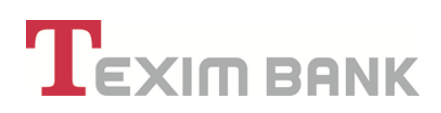

| Данни за п                 | требителя       |   |
|----------------------------|-----------------|---|
| Потребителско име 🍸        | Zornitsa ×      |   |
| Парола 🗾                   | ×               |   |
| Потвърждение на паролата 💌 | ×               |   |
| E-mail 🖌                   | @teximbank.bg X |   |
| Отказ                      | Преглед         |   |
|                            |                 | - |

#### Стъпка 8

След избор на бутона "Преглед" се визуализира екран, където да сверите данните за регистрация. Следва да получите имейл, на посочения от Вас адрес, с линк който трябва да потвърдите.

| Данни от се                      | артификата          |
|----------------------------------|---------------------|
| Издаден от                       | InfoNotary PLC      |
| Валиден до                       | 01.10.2017 16:40:43 |
| Издаден на                       |                     |
| ЕГН / ЛНЧ                        |                     |
| Фирма                            | TEXIM BANK AD       |
| БУЛСТАТ                          | 040534040           |
| Данни за физ                     | ическото лице       |
| Име                              |                     |
| Държава издала документа         | Република България  |
| Номер на документ за самоличност |                     |
| Данни за п                       | отребителя          |
| Потребителско име                | Zornitsaa           |
| E-mail                           | @teximbank.bg       |
|                                  |                     |
| Въведете тези цифри: 11191       |                     |
| Отказ Н                          | азад ОК             |
|                                  |                     |

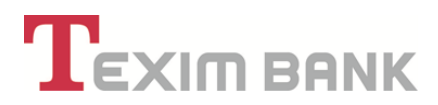

#### Стъпка 9

Активирането на регистрацията за услугата Интернет банкиране се извършва в <u>офис</u> на Банката, който трябва да посетите в рамките на 7 календарни дни, след потвърждение на имейла за регистрация.

#### 2.2. Регистрация без Квалифициран електронен подпис (КЕП)

#### Стъпка 1

Стартира се уеб браузърът. Въвежда се URL адреса на системата - <u>https://web.teximbank.bg/</u>

#### Стъпка 2

Избира се меню "Регистрация"

#### Стъпка з

Избира се меню "Регистрация на потребител без Квалифициран Електронен Подпис". Попълват се данните:

- Име

- ЕГН
- Държава издала документа
- Номер на документа
- Потребителско име
- Парола
- Потвърждение на паролата

- E – mail – на посочения електронен адрес, потребителят ще получи линк за потвърждение

на заявката за новия потребител.

| ЕГН/ЛНЧ/ИН 🕕<br>Държава издала документа 🖌 | . Х                      |   |
|--------------------------------------------|--------------------------|---|
| Държава издала документа 🗹                 | Република България       |   |
|                                            | cony contra 2 contraptor |   |
| Номер на документ за самоличност           | ×                        |   |
| Данни за пот                               | ребителя                 |   |
| Потребителско име 🏹                        | zorry2                   | × |
| Паропа 🖌                                   | •••••                    | × |
| Потвърждение на паропата 🖌                 | •••••                    | × |
| E-mail 💌                                   | @teximbank.bg            | × |
|                                            |                          |   |

#### Стъпка 4

След избор на бутона "Преглед" се визуализира екран, където да се сверят данните и да се потвърдят с код за сигурност. Въвежда се кода и се избира бутон "ОК", за продължаване на регистрацията. Следва да получите имейл с линк за регистрацията, който трябва да потвърдите.

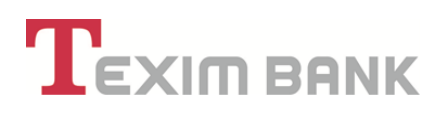

| Данни за физ                     | ическото лице      |
|----------------------------------|--------------------|
| Име                              |                    |
| ЕГН/ЛНЧ/ИН                       |                    |
| Държава издала документа         | Република България |
| Номер на документ за самоличност |                    |
| Данни за г                       | тотребителя        |
| Потребителско име                | zorry              |
| E-mail                           | @teximbank.bg      |
| Въведете тези цифри: 19004.      |                    |
| Отказ                            | Азал ОК            |

#### Стъпка 5

Активирането на регистрацията за услугата Интернет банкиране се извършва в <u>офис</u> на Банката, който трябва да посетите в рамките на 7 календарни дни, след потвърждение на имейла за регистрация.

2.3. Регистрация и управление на Квалифицирано удостоверение за Квалифициран електронен подпис (КУКЕП)

Регистрацията на КУКЕП се налага, когато първоначалната регистрация в системата на Интернет банкиране е направена без КУКЕП или по някаква причина, КУКЕП е бил преиздаден.

#### Стъпка 1

Преди да бъде стартиран уеб браузърът, Квалифицираното удостоверение за Квалифицирания електронен подпис се поставя в USB порта на компютъра.

#### Стъпка 2

Стартира се уеб браузърът. Въвежда се URL адресът на системата - <u>https://web.teximbank.bg/</u>

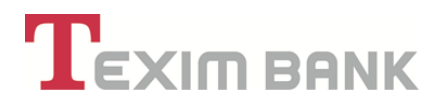

#### Стъпка з

Избира се меню "Управление на сертификати".

| Въведете им | ие и парола |
|-------------|-------------|
| Потребител  | zorry       |
| Парола      | •••••       |
| Вх          | од          |

#### Стъпка 4

Визуализира се активен ред "Регистрация на Квалифициран електронен подпис" и екран с данните за КУКЕП.

В случай, че имате повече от едно валидно КУКЕП, може да изберете това, с което желаете да сте регистрирани в системата. Следва да въведете ПИН код за КЕП.

При правилно въведен ПИН код и валидно КУКЕП, на екрана ще се визуализират данните от КУКЕП.

Необходимо е да потвърдите действието с бутон "ОК".

#### Стъпка 5

На следващия екран се извеждат данните за КУКЕП и за потребителя.

Избирате бутон "Преглед" и се визуализира поле за въвеждане на парола.

След въвеждане на паролата, системата насочва потребителя към начален екран на Интернет банкиране, където следва клиентът да въведе своето потребителско име и парола за вход в системата.

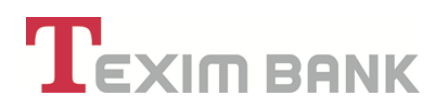

#### 3. ВХОД В СИСТЕМАТА ЗА ИНТЕРНЕТ БАНКИРАНЕ

• При вход в системата за интернет банкиране се визуализира меню с посочените основни функционалности:

| Справки | Касови Операции | Сметки | Преводи | Карти | Кредити | Клиент | Регулярни плащания |
|---------|-----------------|--------|---------|-------|---------|--------|--------------------|
|         |                 |        |         |       |         |        |                    |

• При избор на действие от потребителя, за всеки таб (функционалност) се визуализира допълнително падащо меню с възможности.

Например: При избор на "Справки" като падащо меню се визуализират възможните действия за генериране на справки, които са следните:

- Извлечение по сметка за ден;
- Извлечение по сметка за дата;
- Извлечение по сметка за период;
- Движение за ден;
- Движение за период;

Системата позволява извлечението да бъде съхранено в табличен формат чрез бутон "Export".

• На начален екран се визуализират всички сметки на потребителя/клиента с данни за наличност, IBAN, валута на сметката, блокирани суми, лихвен процент и др.

| ontrols | Валута | Сметка                      | Описание                  | Разполагаема сума | Налична сума | Разрешен овърдрафт | Блокирана сума | Лихвен процент |
|---------|--------|-----------------------------|---------------------------|-------------------|--------------|--------------------|----------------|----------------|
| ۹ 🛛     | BGN    | BG03 TEXI 9545 1003 2647 00 | Разплащателни (текущи)    | 1`715.34          | 1`715.34     | 0.00               | 0.00           | 0.00%          |
| م 🕑 🛛   | BGN    | BG73 TEXI 9545 1003 2647 01 | Разплащателни (текущи)    | 0.00              | 0.00         | 0.00               | 0.00           | 0.00%          |
| ۹ 🛛     | BGN    | BG64 TEXI 9545 9912 0079 27 | Други сметки/Олихвяват се | 0.00              | 0.00         | 0.00               | 0.00           | 0.00           |
| Q 📝     | BGN    | BG46 TEXI 9545 1003 2647 02 | Разпл. с-ки - Население   | 6`800.00          | 6`800.00     | 0.00               | 0.00           | 0.00           |
| ۹ 🛛     | BGN    | BG19 TEXI 9545 1003 2647 03 | Разпл. с-ки - Население   | 0.00              | 0.00         | 0.00               | 0.00           | 0.00           |
| Q 📝 🛛   | BGN    | BG55 TEXI 9545 2003 2647 00 | Стандартен срочен депозит | 0.00              | 0.00         | 0.00               | 0.00           | Ви             |
| ۹ 🛛     | BGN    | BG89 TEXI 9545 1003 2647 04 | Разпл. с-ки - Население   | 0.00              | 0.00         | 0.00               | 0.00           | 0.00           |
| ۵ 🕑 🛛   | BGN    | BG28 TEXI 9545 2003 2647 01 | Стандартен срочен депозит | 0.00              | 0.00         | 0.00               | 0.00           | Br             |

• На началния екран с данните на клиента, с бутон 🧖, потребителят има възможност да редактира данните си за контакт – е-таіl, телефон, адрес за кореспонденция.

| ЕХІМ ВАЛК          |                    |  |
|--------------------|--------------------|--|
| зорница тодоро     | ВА ТОДОРОВА        |  |
| ЕГН/ЛНЧ:           |                    |  |
| Вид документ:      | Лична карта        |  |
| Номер на документ: |                    |  |
| Гражданство:       | Република България |  |
| Рождена дата:      |                    |  |
| Мобилен телефон:   | 3598               |  |
| Съобщения (З нови) |                    |  |

• На началния екран с данните си - в "Съобщения", потребителят има възможност прегледа съобщенията и уведомленията от Банката.

• На начален екран, в горния десен ъгъл в "Контакти" се визуализират контактите на Банката – телефони и имейл, в случай на възникнали въпроси или нужда от съдействие за работа в системата за Интернет банкиране.

| NIKOLOVA | 器 🙆 Начало | çQ Контакт | и Общи услов     | ия 🤹 Опции | 🕐 Изход |
|----------|------------|------------|------------------|------------|---------|
|          |            | тел.: (    | 02/903 55 93     |            | XQ      |
|          |            | тел.: (    | 02/903 55 94     | L Cn       | naeku   |
|          |            | тел.: (    | 02/903 55 00     |            |         |
|          |            | MOD. 1     | тел.: +359877846 | 138        |         |
|          |            | websu      | upport@teximban  | k.bg       |         |
|          |            |            | -                |            |         |
|          |            |            |                  |            |         |
|          |            |            |                  |            |         |
|          |            |            |                  |            |         |

• На начален екран, в горния десен ъгъл чрез "Общи условия", потребителят има възможност да се запознае с Общите условия, Тарифата и лихвения бюлетин на Банката.

ТЕКСИМ БАНК АД

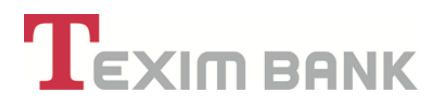

• На начален екран, в горния десен ъгъл чрез "Опции", потребителят има възможност да смени паролата си за достъп.

• След приключване на работа в системата за интернет банкиране, потребителят задължително използва опцията "Изход", която се намира в горния десен ъгъл на екрана.

• Меню "Справки", намиращо се непосредствено под "Изход" предоставя възможност на потребителя да извършва справки за валутни курсове, за арбитражни курсове, за централни валутни курсове, за списък на сесиите в системата за Интернет банкиране, за данни на банки за преводи в лева и валута.

| EXIM BANK | Approver Open banking Мобилно банкиране Справки . |
|-----------|---------------------------------------------------|
|           | информация                                        |
|           | Валутни курсове                                   |
|           | Централен курс на валута за период                |
|           | Арбитражни курсове                                |
|           | Банки за преводи в лева                           |
|           | Банки за преводи в Евро през Бисера7              |
|           | Списък на сесиите                                 |
|           | Изпратени съобщения за Approver                   |

• Меню "Мобилно банкиране", намиращо се до меню "Справки" предоставя възможност за настройки на права и лимити на сметките, информация за мобилни устройства на потребителя и указание за регистрация.

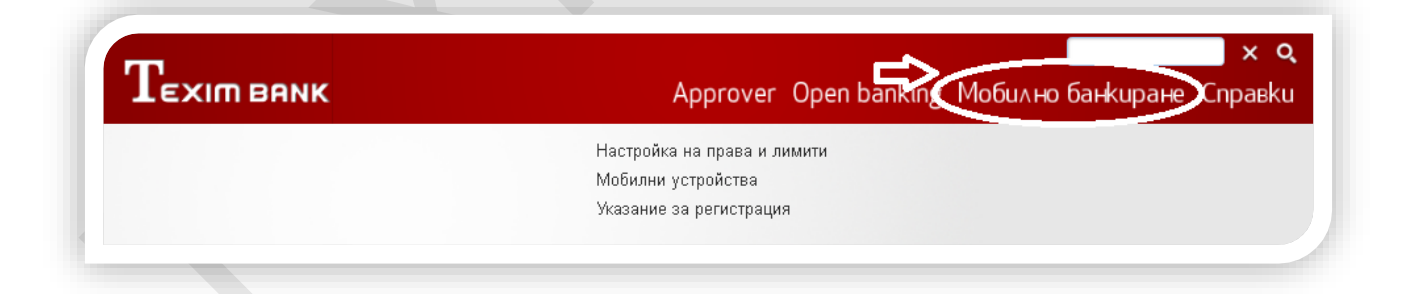

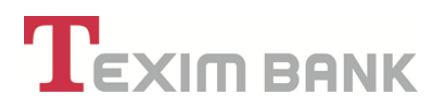

• Меню "Approver", намиращо се до меню, Open banking", позволява въвеждането на искане за регистрация на приложението за извършване на операции, но неговото потвърждаване изисква посещението на клиента/потребителя в офис на Банката.

| Approver Open banking Мобилно банкиране Справки |
|-------------------------------------------------|
| Регистрация за Approver                         |
|                                                 |
|                                                 |

#### **4.** СПИСЪК НА СЕСИИ. ЗАБРАВЕНА ПАРОЛА ЗА ДОСТЪП

#### Забравена парола за достъп

• В случай на забравена парола за достъп до системата за Интернет банкиране, потребителят заявява новата си парола през активен линк "Забравена Парола" за съответното потребителско име и следва да посети офис, където паролата му да бъде потвърдена от служител на Банката.

• Изисквания към парола за достъп: Паролата трябва да съдържа минимум 7 символа – цифри и букви.

#### Смяна на парола

Смяна на парола – Извършва се от "Опции", с бутон "Смяна на парола".

| OVA GEORGIEVA | 🎛 💣 Начало  | 📿 Контакти | Общи условия 🔍 | Опции 🕐 | Изход |
|---------------|-------------|------------|----------------|---------|-------|
|               |             |            |                | ×       | Q     |
| Approver C    | )pen bankir | ng Моби    | ∧но банкиран   | e Cnpa  | вku   |
|               |             | 0          |                |         |       |
|               |             |            |                |         |       |
|               |             |            |                |         |       |

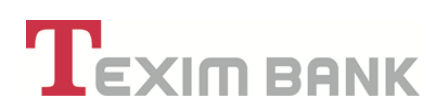

| Q | Kime .                                                        | Име                                                    |
|---|---------------------------------------------------------------|--------------------------------------------------------|
| Q |                                                               |                                                        |
|   | зическо лице                                                  | Физическо лице                                         |
| Q | бителско име Zomitsa                                          | Потребителско име                                      |
|   | ELH                                                           | ELH                                                    |
|   | E-mail @teximbank.bg                                          | E-mail                                                 |
|   | рикат без код 🛛 Да 🛫                                          | Управление на сертификат без код                       |
|   | E-mail @teximbank.bg<br>рикат без код Да 🖌<br>Смяна на парола | E-mail<br>/правление на сертификат без код<br>Смлна на |

• Въвежда се и се потвърждава новата парола. Избира се бутон "Преглед".

| Потребител                | Zornitsa | c |
|---------------------------|----------|---|
| Въведете нова парола 🖌    |          |   |
| отвърдете новата парола 🖌 |          |   |
| Отказ                     | Преглед  |   |
|                           |          |   |

• Визуализира се нов екран и с въвеждане на старата парола и бутон "ОК" се потвърждава смяната й.

| ИмеСтойност                      |  |
|----------------------------------|--|
| Потребител Zornitsa              |  |
| Въведете нова парола (скрит)     |  |
| Потвърдете новата парола (скрит) |  |
| Въведете вашата парола:          |  |
| Отказ Назад ОК                   |  |

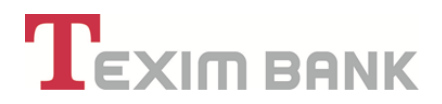

#### Списък на сесиите

• При избор на справка "Списъкът на сесиите" се визуализира на екран следната информация за сесиите:

- Потребител
- Активна Да/Не
- Начало на сесията
- Последен достъп
- Изтича предоставя информация за времето на сесията

- Вход от – визуализира се IP адрес на компютър, от който е извършен достъп до системата за Интернет банкиране

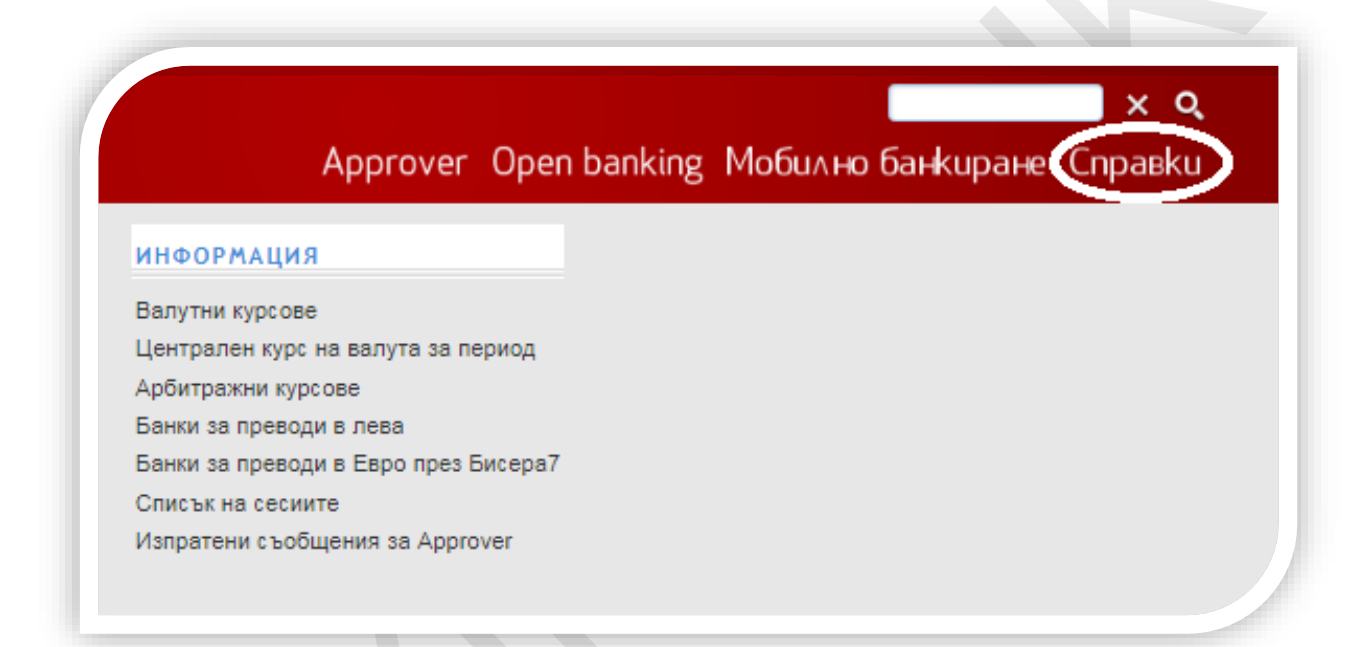

|                |                |                                                                                                    |                                              | Approver Open ba                               |
|----------------|----------------|----------------------------------------------------------------------------------------------------|----------------------------------------------|------------------------------------------------|
|                |                |                                                                                                    | История: 1 стъпка 🔸 📑 Списък на записи от Се | сии (n/a) >                                    |
| 🕕 Поле за бърз | з филтър   👩 🚦 | a de la companya de la companya de la |                                              |                                                |
| Назад          |                |                                                                                                    |                                              | ( )   първи   предишна   следваща 🕪   последна |
| 🖏 Опции        | Активна        | Начало                                                                                                    |                                              | Изтича                                         |
| م              | Да 🖌           | 09.08.2021 14:32:54 - before 7 minutes                                                                                                    |                                              | 09.08.2021 15:40:28 in 1 hour, 0 minutes       |
| ۹              | Да 🖌           | 09.08.2021 14:29:46 - before 10 minutes                                                                                                    |                                              | 09.06.2021 15:29:48 in 49 minutes              |
| ۹              | He             | 09.06.2021 11:43:04 before 2 hours, 67 minutes                                                                                                    |                                              | 09.06.2021 12:08:07 before 2 hours, 32 minutes |
| -              | Па             | 00.08.0001.11-38-00 hefers 3 heurs 3 minutes                                                                                                    |                                              | 00.08.2021.12:40:08 hefers 2 heurs 0 minutes   |

ТЕКСИМ БАНК АД

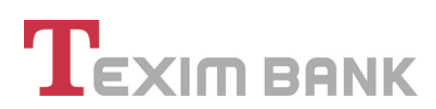

#### 5. СПРАВКИ

#### 5.1. Справки за активни сметки

В меню **"СПРАВКИ"** се намира справочна информация, касаеща извлечения и движения по банковите сметките за:

- Ден;
- Дата;
- Период.
- Маркира се сметката, за която ще се генерира извлечение/движение.

| Тип клиент          | г: Физически   | и лица (ЕГН/ ЛНЧ) |                        |         |                                 |                         |
|---------------------|----------------|-------------------|------------------------|---------|---------------------------------|-------------------------|
| Форма на г          | представит     | елство: Титуляр   |                        |         |                                 |                         |
|                     |                |                   |                        |         |                                 |                         |
|                     |                |                   |                        |         |                                 |                         |
| Справки             | Касс           | ови Операции      | Сметки Пре             | води Ка | рти Кредит                      | и Клиен                 |
| Справки             | Касс           | ови Операции      | Сметки Пре             | води Ка | рти Кредит                      | и Клиен                 |
| Справки<br>Действия | Касс<br>Валута | ови Операции      | Сметки Пре<br>Описание | води Ка | рти Кредит<br>Разполагаема сума | и Клиен<br>Налична сума |

• От меню "Справки" се избира съответното действие, в зависмост от желаната справка.

| _ | о зорница тодорова тодорова                                                                                                    |          |                                                |                                    |                                        |
|---|----------------------------------------------------------------------------------------------------|----------|------------------------------------------------|------------------------------------|----------------------------------------|
|   | Тип клиент: Физически лица (ЕГН/ЛНЧ)                                                                                                |          |                                                |                                    | Подход                                 |
|   | Форма на представителство: Титуляр                                                                                                  |          |                                                |                                    |                                        |
|   | Справки Касови Операции Сметки Пр                                                                                                   | реводи   | Карти Кредити                                  | 1 Клиент                           | г Регулярни г                          |
|   | Справки Касови Операции Сметки Пр<br>Извлечение по сметка за ден Движение за ден                                                    | реводи   | Карти Кредити<br>Разполагаема сума             | Клиент<br>Налична сума             | г Регулярни п<br>Разрешен овърдрао     |
|   | Справки Касови Операции Сметки Пр<br>Извлечение по сметка за ден Движение за ден<br>Извлечение по сметка за дата Движение за период | реводи I | Карти Кредити<br>Разполагаема сума<br>1'715.34 | Клиент<br>Налична сума<br>1'715.34 | Регулярни г<br>Разрешен овърдраф<br>0. |

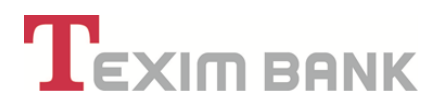

• Визуализира се екран с избраната сметка и периода (ако справката е за период), за който се генерира извлечение.

• Избира се бутон "ОК", с което извлечението е генерирано и може да се разпечата при необходимост или чрез бутон "Export" да се визуализира и съхрани в табличен вид.

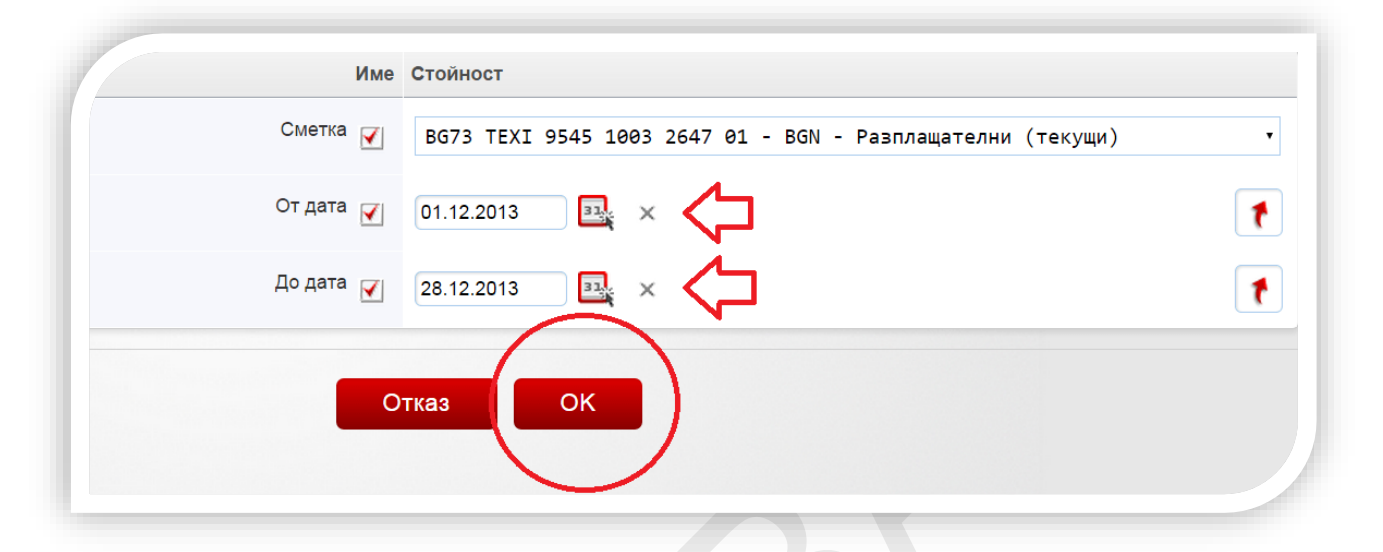

#### 5.2. Справки за закрити сметки

Извлечение/движение за минал период може да бъде генерирано и за закрити сметки.

 Избира се меню "СПРАВКИ", съответно Извлечение/Движение за период. От падащото меню със сметките се избира Закритата сметка и се задава периода, за който е необходима справката. Потвърждава се с бутон "ОК", с което извлечението се генерира и визуализира на екран.

#### 6. КАСОВИ ОПЕРАЦИИ

• Заявка за теглене с предизвестие

Тази функция, позволява на потребителя да заяви предварително теглене на суми на каса в предпочитан офис на Банката, без да го посещава и депозира писмено заявка за теглене.

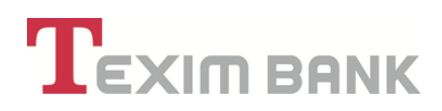

| Тип клиент: Физи<br>Форма на предст | ически лици (ЕБН/ЛНЧ)<br>гавители ко: Перилар          |               |                                    |                          |       |
|-------------------------------------|--------------------------------------------------------|---------------|------------------------------------|--------------------------|-------|
| + орла на проде                     | abir one bor na jimp                                   |               |                                    |                          |       |
|                                     | · · · · · · · · · · · · · · · · · · ·                  |               |                                    |                          |       |
| Справки                             | Касови Опорании Сме                                    | тки Преводи   | Карти Крелити                      | и Клиент                 |       |
| Справки                             | Касови Оперенни Сме                                    | тки Преводи I | Карти Кредити                      | и Клиент                 |       |
| Справки<br>Действия В               | Касови Олеречник Сме<br>Заявка за теглене с предизъест | пки Преводи I | Карти Кредити<br>Разполагаема сума | и Клиент<br>Налична сума | Разре |

Заявката се въвежда от меню "КАСОВИ ОПЕРАЦИИ" – "Заявка за теглене с предизвестие":

Избира се сметката, от която ще се извърши теглене на сума в брой с предизвестие;

Въвежда се сумата на операцията;

Датата, на която потребителят ще посети офис на Банката, за да изтегли заявената сума;

Избира се офис на Банката, от който ще бъде изтеглена сумата.

| Данни за 1       | Наредител                         | Данни за                            | Получател                 |
|------------------|-----------------------------------|-------------------------------------|---------------------------|
| Избор на сметка  | 8003 TEXI 9545 1003 2647 00 - 80N | ЕГН на упълномощено лице            |                           |
| е на Наредител   | ЗОРНИЦА ТОДОРОВА ТОДОРОВА         | Име на утълномощено лице            | ЗОРНИЦА ТОДОРОВА ТОДОРОВА |
| пута на сметката | BON                               | Валута на операция                  | BGN - Български лева      |
| валута на сметка | 800.00                            | Сума на оћерацић                    | × 00.00                   |
|                  |                                   | Дата на изпълнение за клиента 🖉     | 20.04.2015 🖳 ×            |
|                  |                                   | Клиента посещава офис за операция 🔱 | Офис София                |
|                  | Отказ                             |                                     |                           |

След потвърждение на заявката, трябва да посетите избрания офис на Банката на посочената дата, за да изтеглите заявената сума.

За заявени и изтеглени/неизтеглени суми, таксите и комисионните са съгласно Тарифата на Банката.

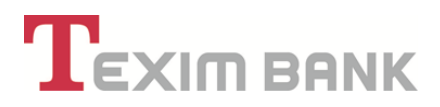

#### 7. СМЕТКИ

#### В меню "СМЕТКИ", можете да извършвате действия по:

- Откриване и закриване на сметки;
- Задаване на права и лимити на представители за конкретни сметки;
- Дефиниране на правила за подписване на платежни нареждания за конкретни сметки;
- Задаване на лимити за преводи за конкретни сметки;
- Получаване на информация за налични блокировки по сметките си и др.
- Получаване на информация за салда по сметки;
- Задаване на права за видимост и операции по сметките за конкретен офис на Банката;

#### 7.1. Откриване на сметка – разплащателна, спестовна сметка и разполагаема сметка

От меню **"СМЕТКИ"** чрез опцията "Откриване на сметка", потребителят може да открие разплащателна сметка, спестовна сметка или разполагаема сметка.

| Вид на сметката 빈 | ~                          |  |
|-------------------|----------------------------|--|
| 9                 |                            |  |
| Клиент 🕕          | Разполагаема сметка        |  |
| •                 | Спестовни с-ки - Население |  |
|                   | Разпл. с-ки - население    |  |
|                   |                            |  |

След избор на тип сметка, полетата за попълване се разгръщат поетапно и включват:

- Валутата, в която ще се открие сметката;
- Начин на уведомяване;
- Периодичност за уведомяване;

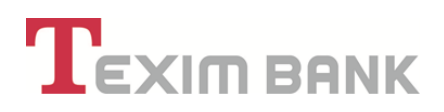

| Данни за                      | Сметката                    |
|-------------------------------|-----------------------------|
| Вид на сметката 👖             | Разпл. с-ки - Население 🔹 🧲 |
| Клиент 🕕                      | ЗОРНИЦА ТОДОРОВА ТОДОРОВА   |
| Валута 🕛                      | ВGN - Български лева 🔹      |
| Начин на уведомяване 🕛        | No e-mail                   |
| Периодичност за уведомяване 🕕 | В края на месеца 🔹 🧲        |
| Данни за О                    | перациите                   |
| Захранване на сметка 🕛        |                             |
| Отказ                         | СК                          |
|                               |                             |

• При маркиране на опцията "Захранване на сметка", имате възможност да преведете средства по новооткритата си сметка от друга своя сметка в Банката.

• Средства по сметката могат да бъдат преведени и след нейното откриване, чрез интернет банкиране, по банков път или на каса в офис на Банката.

• С бутон "Потвърждение" се финализира процедурата по откриване и/или захранване на банковата сметка.

• С потвърждението за откриването на сметка и въвеждане на паролата си, подписвате с електронен подпис следните документи:

- Искане за откриване на банкова /платежна сметка

- Рамков договор за откриване на разплащателна сметка/Договор за откриване на разполагаема сметка/Договор за откриване на спестовна сметка;

- Общи условия и Декларации, които се визуализират в системата и при необходимост могат да се разпечатат.

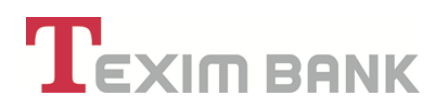

| Назад Промяна                                                                | Продължете Анулиране Г                                                                              | Тотвърждение                                                                                  | • Изпълни                       |
|------------------------------------------------------------------------------|----------------------------------------------------------------------------------------------------|-----------------------------------------------------------------------------------------------|---------------------------------|
| зберете бутон "Потвърждение" за да с                                         | откриете сметката или "Анулиране" за отказ от 🕅                                                     | ranero!                                                                                       |                                 |
| ося пълна отговорност за всички изп<br>а сигурност за достъп до системата.   | ълнявани от мен банкови и системни операции, чре                                                    | з страницата на банката web.teximbank.bg/ в Интерне                                           | т, както и за избраното от мен  |
| апознат∕а съм с Общите условия към р<br>омисионите на ТЕКСИМ БАНК АД и прие≀ | рамков договор за откриване и обслужване на банк<br>ам прилагането им при уреждане на правата и зад | ова платежна сметка и извършване на платежни операц<br>ълженията между мен/фирмата и Банката. | ии, Тарифата за лихвите, таксит |
|                                                                              | Откриване н                                                                                         | а банкова сметка                                                                              |                                 |
| Данни за                                                                     | сметката                                                                                            | Информация                                                                                    | за документа                    |
| Клиент                                                                       | ЗОРНИЦА ТОДОРОВА ТОДОРОВА                                                                           | Входящ номер на документа                                                                     | TEXOA-0000001060                |
| Вид на сметката                                                              | Разплащателни (текущи)                                                                              | Статус на записа                                                                              | Очаква потвърждение             |
| Валута                                                                       | BGN                                                                                                 | Въведен от                                                                                    | Zornitsa                        |
| Начин на уведомяване                                                         | ∏o e-mail                                                                                           | Дата на въвеждане                                                                             | 20.04.2015 днес                 |
| Периодичност за уведомяване                                                  | В края на месеца                                                                                    | Час на въвеждане                                                                              | 14:02:57                        |
|                                                                              | Интернет потребители                                                                                | Офис регистрирал документа                                                                    | Интернет потребители            |
| Извлеченията да се получат в                                                 |                                                                                                    |                                                                                               |                                 |

• След потвърждение и подписване на документите в системата, на основен екран, новооткритата сметка е достъпна за операции.

• В случай, че при откриване на сметката е избрана опцията "Захранване на сметка", след потвърждаването й, на екран се зарежда преводно нареждане от друга ваша сметка, като се следват стъпките, посочени в раздел **"ПРЕВОДИ"** по-долу.

#### 7.2. Откриване на депозит или спестовна сметка

• Меню "СМЕТКИ" – "Откриване на депозит" позволява директно, бързо и лесно да се открие депозитна или спестовна сметка.

| Тип клиент:<br>Форма на пр | Физическ<br>редстави | и лица (ЕГН/ ЛНЧ)<br><b>телство:</b> Титуляр | 仑         |            |        |                   |              |
|----------------------------|----------------------|----------------------------------------------|-----------|------------|--------|-------------------|--------------|
| Справк                     | и                    | Касови Операции                              | Сметки    | Преводи    | Карти  | Кредити           | Клиент       |
| lействия                   | Валута               | Сметка                                       | Откриване | на сметка  | Пра    | за и лимити на пр | редставители |
| 1 📝                        | BGN                  | BG12 TEXI 9545 1005 5291                     | Откриване | на депозит | С Праг | зила за подписва  | IHE          |
| ۰ ـــ ـــ<br>۲ 🕑 📃         | BGN                  | BG82 TEXI 9545 1005 5291                     | Закриване | на сметка  | Пра    | ва на служители   |              |

ТЕКСИМ БАНК АД

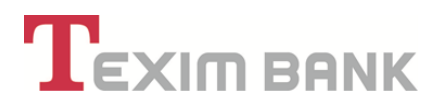

• При избор на тази функция се визуализират в табличен вид актуалните лихвени проценти, с които Банката олихвява посочените спестовни продукт за определени срочности.

В зависимост от избраната валута и срочност се маркира конкретният лихвен процент;

| IXIM BANK                 |        | Ар         | prover   | Open     | bankin    | д Моб     | илно банкиране | Справки |
|---------------------------|--------|------------|----------|----------|-----------|-----------|----------------|---------|
|                           | Валута | а 12 месец | а        |          |           |           |                |         |
| Спостовии с. ин. Насевени | BGN    | 0.01009    | 6        |          |           |           |                |         |
| Checroban C-ku - Hacehenn | EUR    | 0.01009    | 6        |          |           |           |                |         |
|                           | USD    | 0.02009    | 6        |          |           |           |                |         |
|                           | Валута | а 1 месец  | 3 месеца | 6 месеца | 12 месеца | 18 месеца | 24 месеца      |         |
|                           | BGN    | 0.0100%    | 0.0200%  | 0.0300%  | 0.0500%   | 0.0900%   | 0.1200%        |         |
| Стандартен срочен депози  | EUR    | 0.0100%    | 0.0200%  | 0.0300%  | 0.0500%   | 0.0900%   | 0.1200%        |         |
|                           | USD    | 0.0100%    | 0.0200%  | 0.0300%  | 0.0400%   |           |                |         |
|                           |        | н          | азал     |          |           |           |                |         |
|                           |        |            |          |          |           |           |                |         |
|                           |        |            |          |          |           |           |                |         |
|                           |        |            |          |          |           |           |                |         |
|                           |        |            |          |          |           |           |                |         |

• Визуализира се екран с данни за сметката и следните полета, които трябва да се попълнят:

- "Сума на депозит" – сумата, която следва да бъде преведена или внесена на каса в Банката в рамките на деня, в който е открита сметката;

- "Начин на уведомяване" – начин, по който желаете да получава извлечения по сметката;

- "Периодичност на уведомяване" – честотата, с която желаете да ги получавате;

- "Захранване на сметка" – опцията се маркира, когато желаете да захраните новооткритата сметка чрез превод от друга Ваша сметка в Банката.

• С бутон "Потвърждение" се финализира процедурата по откриване на депозитната сметка.Спестовна сметка.

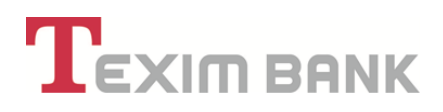

| Промяна Продъл                                                                         | лжете Анулиране Пот                                                                                                    |                                                                                                    |                                                      |
|----------------------------------------------------------------------------------------|----------------------------------------------------------------------------------------------------|----------------------------------------------------------------------------------------------------|------------------------------------------------------|
|                                                                                        |                                                                                                    | твърждение                                                                                                    |                                                      |
| Изберете бутон "Потвър                                                                 | ждение" за да откриете сметката или                                                                                                    | "Анулиране" за отказ от искане                                                                                    | ето!                                                 |
| Нося пълна отговорност                                                                 | за всички изпълнявани от мен банков                                                                                                    | ви и системни операции, чрез ст                                                                                   | траницата на банка                                   |
| web.teximbank.bg/ в И                                                                  | нтернет, както и за избраното от мен                                                                                                    | и ниво за сигурност за достъп д                                                                                   | до системата.                                        |
| Запознат/а съм с Общит                                                                 |                                                                                                    |                                                                                                    |                                                      |
|                                                                                        | е условия към рамков договор за откр                                                                                                    | public u oochymbalic na oankoba                                                                                   | Indiexna cmeika                                      |
| извършване на платежни<br>прилагането им при уре                                       | е условия към рамков договор за откр<br>операции, Тарифата за лихвите, такс<br>ждане на правата и задълженията межд                                                                               | сите и комисионите на ТЕКСИМ БА<br>зу мен/фирмата и Банката.                                                      | АНК АД и приемам                                     |
| извършване на платежни<br>прилагането им при уре                                       | е условия към рамков договор за откр<br>1 операции, Тарифата за лихвите, такс<br>ждане на правата и Задълженията межд                                                                             | рибине и сослужавите на такова<br>сите и комисионите на ТЕКСИМ Б/<br>ду мен/фирмата и Банката.                    | АНК АД и приемам                                     |
| извършване на платежни<br>прилагането им при уре                                       | е условия към рамков договор за откр<br>1 операции, Тарифата за лихвите, такс<br>ждане на правата и задълженията межд                                                                             | илься комисионите на ТЕКСИМ Б/<br>ду мен/фирмата и Банката.                                                       | АНК АД и приемам                                     |
| извършване на платежни<br>прилагането им при уре                                       | е условия към рамков договор за откр<br>операции, Тарифата за лихвите, такс<br>ждане на правата и задълженията межд<br>Откриване на ба                                                            | ите и комисионите на ТЕККОМ Б/<br>ду мен/фирмата и Банката.<br>анкова сметка                                      | ЛЛАГЕАНА СМЕТКА I                                    |
| извършване на платежни<br>прилагането им при уре<br>Данни                              | е условия към рамков договор за откр<br>операции, Тарифата за лихвите, такс<br>ждане на правата и задълженията межд<br>Откриване на ба<br>за сметката                                             | ите и комисионите на ТЕКСИМ Б/<br>ду мен/фирмата и Банката.<br>анкова сметка<br>Им                                | илатежна сметка и<br>АНК АД и приемам<br>ие Стойност |
| извършване на платежни<br>прилагането им при уре<br>Данни<br>Клиент                    | е условия към рамков договор за откр<br>операции, Тарифата за лихвите, такс<br>ждане на правата и задълженията межд<br>Откриване на ба<br>за сметката<br>ЗОРНИЦА ТОДОРОВА ТОДОРОВА                | ризинс и обиходинс на ТЕКСИМ Б/<br>ду мен/фирмата и Банката.<br>анкова сметка<br>Им<br>Сума по депозит            | ин Стойност<br>а 12`000.00                           |
| извършване на платежни<br>прилагането им при уре<br>Данни<br>Клиент<br>Вид на сметката | е условия към рамков договор за откр<br>операции, Тарифата за лихвите, такс<br>ждане на правата и задълженията межд<br>Откриване на ба<br>за сметката<br>ЗОРНИЦА ТОДОРОВА ТОДОРОВА С<br>Депозитни | ите и комисионите на ТЕКСИМ Б/<br>ду мен/фирмата и Банката.<br>анкова сметка<br>Им<br>Сума по депозит<br>Информац | ина Стойност<br>та 12:000.00<br>ия за документа      |

• С потвърждението за откриването на сметка и въвеждане на паролата си, подписвате с електронен подпис следните документи:

- Искане за откриване на банкова /платежна сметка
- Договор за откриване на срочен депозит/Договор за откриване на спестовна сметка;

- Общи условия и Декларации, които се визуализират в системата и при необходимост могат да се разпечатат.

• В случай че при откриване на сметката е избрана опцията "Захранване на сметка", след потвърждаването й, на екран се зарежда преводно нареждане от друга ваша сметка, като се следват стъпките, посочени в раздел **"ПРЕВОДИ"** по-долу.

#### 7.3. Закриване на сметка

• За да бъде закрита дадена сметка, трябва да се маркира от списъка със сметките и след това да се избере от функционалното меню "СМЕТКИ" – "Закриване на сметка".

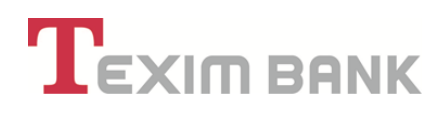

| Форма на | представи | телство: Титуляр             |       |                       |                                |
|----------|-----------|------------------------------|-------|-----------------------|--------------------------------|
|          | Справ     | ки Касови Операци            | и     | Сметки Преводи Н      | Карти Кредити Клиент           |
| Действия | Валута    | Сметка                       | Опи   | Откриване на сметка   | Права и лимити на представител |
| ۹ 🖪      | BGN       | BG40 TEXI 9545 1004 7072 00  | Разп  | Откриване на депозит  | Правила за подписване          |
| م 🕑 🗌    | BGN       | BG13 TEXI 9545 1004 7072 01  | Разп  | Закриване на сметка   | Права на служители             |
| م 🖪 🦲    | BGN       | B 102 TEXI 9545 4004 7072 00 | Спес  | Общо сметки на клиент |                                |
| م 🕑 🗌    | BGN       | BG83 TEXI 9545 1004 7072 02  | Разпл | Салда по сметки       |                                |
|          |           |                              |       | Информация за сметка  |                                |

• В случай че по сметката има наличност, сумата може да бъде преведена по сметка в Банката или по сметка в друга банка чрез маркиране на опцията за превод.

|                                 | ВНИМАНИЕ – Задължения по сметката, които ще д<br>Сметката не може да бъде закрита, има салдо | а бъдат прекратени в процеса на закриване<br>! |
|---------------------------------|----------------------------------------------------------------------------------------------|------------------------------------------------|
| Да                              | нни за сметката                                                                              |                                                |
| Клиентска сметка                | BG56 TEXI 9545 2003 2253 00 - BGN                                                            |                                                |
| Клиент                          | Q                                                                                            |                                                |
| Дата на откриване               | 26.11.2013                                                                                   |                                                |
| Потенциална лихва по сметката 🌓 | 0.75                                                                                         |                                                |
| Сметка за таксата 🌓             | BG56 TEXI 9545 2003 2253 00-BGN                                                              |                                                |
| Такса във вал.на сметката 🌓     | 0.00                                                                                         |                                                |
| Да се прекрати депозита 🌓       |                                                                                              |                                                |
| Да се закрие с/ката             | ✓                                                                                            |                                                |
| Причина                         | По нареждане на титуляра:                                                                    |                                                |
| Дан                             | ни за Операцията                                                                             |                                                |
| Сума за осчетоводяване          | 1'000.00                                                                                     |                                                |
| Сумата ще се: 🕕                 |                                                                                              |                                                |
|                                 | Отказ                                                                                        | ок                                             |

• Ако сметката, която се закрива е разплащателна, Банката начислява такса за закриване на разплащателна сметка, съгласно действащата Тарифа, ако същата е открита преди не повече от 6 месеца. В този случай, трябва да се предвиди наличност, достатъчна за покриване

на посочената такса. Таксата може да бъде удържана и от друга сметка на клиента в Банката, като за целта се избира конкретната сметка от падащото меню на поле "Сметка за таксата".

• Маркира се полето "Да се закрие сметката". Записът се потвърждава с бутон "ОК".

| Данни за                    | сметката                          |  |
|-----------------------------|-----------------------------------|--|
| Клиентска сметка            | BG89 TEXI 9545 1003 2647 04 - BGN |  |
| Клиент                      | ЗОРНИЦА ТОДОРОВА ТОДОРОВА         |  |
| Дата на откриване           | 20.04.2015                        |  |
| Сметка за таксата !         | BG89 TEXI 9545 1003 2647 04-BGN ▼ |  |
| Такса във вал.на сметката 🕕 | 2.00                              |  |
| Да се закрие с/ката         |                                   |  |
| Причина                     | По нареждане на титуляра          |  |

• С бутон "Потвърждение" се финализира процедурата по закриване на разплащателна/ депозитна / спестовна/ разполагаема сметка.

• С потвърждението за закриване на сметка и въвеждане на паролата си, потребителят подписва с електронен подпис следния документ:

- Искане за закриване на сметка, което се визуализира в системата и при необходимост може да се разпечата.

#### 7.4. Общо сметки на клиент

• От меню **"СМЕТКИ"** – "Общо сметки на клиент" се визуализира информация за всички активни и закрити сметки, включваща срочност и салдо по тях.

• Налична е и опция за разпечатване на справката.

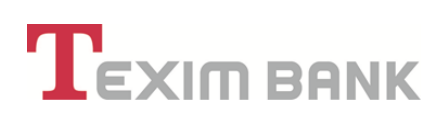

| Форма на | представи | телство: Титуляр         |          |                                         |                |                 |            |
|----------|-----------|--------------------------|----------|-----------------------------------------|----------------|-----------------|------------|
|          | Справ     | ки Касови Опера          | ации     | Сметки                                  | Карти          | Кредити         | Клиен      |
| Действия | Валута    | Сметка                   | Опи      | Откриване на сметка                     | Прав           | а и лимити на п | редставите |
| ۹ 🖌      | BGN       | BG40 TEXI 9545 1004 7072 | 00 Разпл | Откриване на депозит                    | Прав           | ила за подписва | ане        |
| م 🖪 🗌    | BGN       | BG13 TEXI 9545 1004 7072 | 01 Разпл | Закриване на сметка                     | Прав           | а на служители  |            |
| ۹ 🛛      | BGN       | BG02 TEXI 9545 4004 7072 | 00 Спес  | Общо сметки на клиент                   | $\langle \neg$ |                 |            |
| ۹ 🛛      | BGN       | BG83 TEXI 9545 1004 7072 | 02 Разпл | Салда по сметки<br>Информация за сметка |                |                 |            |
|          |           |                          |          | Блокировки по сметки на кли             | ент            |                 |            |

|                                                                                                    |                                                  |                                                                                                   |                                                          |                                              | _                                    | _                                                 |                                           | _                                                |          |                                                                           |                   |                                                                                                |                          |
|----------------------------------------------------------------------------------------------------|--------------------------------------------------|---------------------------------------------------------------------------------------------------|----------------------------------------------------------|----------------------------------------------|--------------------------------------|---------------------------------------------------|-------------------------------------------|--------------------------------------------------|----------|---------------------------------------------------------------------------|-------------------|------------------------------------------------------------------------------------------------|--------------------------|
|                                                                                                    |                                                  |                                                                                                   |                                                          |                                              | Ha                                   | зад                                               | Течат на фо                               | ормата                                           |          |                                                                           |                   |                                                                                                |                          |
| От : ТЕКСИМ БАНК АД                                                                                                    |                                                  |                                                                                                   |                                                          |                                              |                                      |                                                   |                                           |                                                  |          |                                                                           |                   |                                                                                                |                          |
| BIC : TEXIBGSF                                                                                                    |                                                  |                                                                                                   |                                                          |                                              |                                      |                                                   |                                           |                                                  |          |                                                                           |                   |                                                                                                |                          |
|                                                                                                    |                                                  |                                                                                                   |                                                          |                                              |                                      | Общо сме                                          | тки на кли                                | ент                                              |          |                                                                           |                   |                                                                                                |                          |
| Клиент :                                                                                                    |                                                  |                                                                                                   |                                                          |                                              |                                      |                                                   |                                           |                                                  |          |                                                                           |                   |                                                                                                |                          |
| ЕГН/ЛНЧ/Булстат :                                                                                                    |                                                  |                                                                                                   |                                                          |                                              |                                      |                                                   |                                           |                                                  |          |                                                                           |                   |                                                                                                |                          |
| Адрес :                                                                                                    |                                                  |                                                                                                   |                                                          |                                              |                                      |                                                   |                                           |                                                  |          |                                                                           |                   |                                                                                                |                          |
| Клиентски номер                                                                                                    |                                                  |                                                                                                   |                                                          |                                              |                                      |                                                   |                                           |                                                  |          |                                                                           |                   |                                                                                                |                          |
|                                                                                                    |                                                  |                                                                                                   |                                                          |                                              |                                      |                                                   |                                           |                                                  |          |                                                                           |                   |                                                                                                |                          |
| Общ брой сметки : 4                                                                                                    |                                                  |                                                                                                   |                                                          |                                              |                                      |                                                   |                                           |                                                  |          |                                                                           |                   |                                                                                                |                          |
| Общ брой сметки : 4<br>Генерирани към : 02.11.2                                                                                                    | 022, 10:27                                       | 55                                                                                                |                                                          |                                              |                                      |                                                   |                                           |                                                  |          |                                                                           |                   |                                                                                                |                          |
| Общ брой сметки : 4<br>Генерирани към : 02.11.2<br>Номер на сметка                                                                                                    | 022, 10:27<br>Валута                             | 55<br>Вид на сметка                                                                               | Разполагаема<br>сума                                     | Салдо Кт                                     | Салдо Дт                             | Разрешен<br>овърдрафт                             | Блокирана<br>сума                         | Блокирана сума<br>Борика                         | Срочност | Дата на откриване                                                         | Дата на закриване | Открита в клон                                                                                 | Закри                    |
| Общ брой сметки : 4<br>Генерирани към : 02.11.2<br>Номер на сметка<br>ВG40 TEXI 9545 1004 7072 00                                                                                              | 022, 10:27<br>Валута<br>BGN                      | 55<br>Вид на сметка<br>Разплащателни (текущи)                                                     | Разполагаема<br>сума<br>0.28                             | Салдо Кт<br>0.00                             | Салдо Дт<br>1`365.85                 | Разрешен<br>овърдрафт<br>1`400.00                 | Блокирана<br>сума<br>0.00                 | Блокирана сума<br>Борика<br>3.00                 | Срочност | Дата на откриване<br>23.02.2016                                           | Дата на закриване | Открита в клон                                                                                 | Закри <sup>.</sup><br>Не |
| Общ брой сметки : 4<br>Генерирани към : 02.11.2<br>Номер на сметка<br>ВG40 ТЕХI 9545 1004 7072 00<br>BG83 ТЕХI 9545 1004 7072 02                                                               | 022, 10:27<br>Banyta<br>BGN<br>BGN               | 55<br>Вид на сметка<br>Разплащателни (текущи)<br>Разплащателни (текущи)                           | Разполагаема<br>сума<br>0.28<br>1.84                     | Салдо Кт<br>0.00<br>1.84                     | Салдо Дт<br>1`365.85<br>0.00         | Разрешен<br>овърдрафт<br>1°400.00<br>0.00         | Блокирана<br>сума<br>0.00<br>0.00         | Блокирана сума<br>Борика<br>3.00<br>0.00         | Срочност | Дата на откриване<br>23.02.2016<br>19.08.2016                             | Дата на закриване | Открита в клон<br>Офис Иван Вазов София                                                        | Закри<br>Не<br>Не        |
| Общ брой сметки : 4<br>Генерирани към : 02.11.2<br>Номер на сметка<br>ВG40 ТЕХI 9545 1004 7072 00<br>BG83 ТЕХI 9545 1004 7072 02<br>BG13 ТЕХI 9545 1004 7072 01                                | 022, 10:27<br>Banyta<br>BGN<br>BGN<br>BGN        | 55<br>Вид на сметка<br>Разплащателни (текущи)<br>Разплащателни (текущи)<br>Разплащателни (текущи) | Разполагаема<br>сума<br>0.28<br>1.84<br>0.00             | Салдо Кт<br>0.00<br>1.84<br>0.00             | Салдо Дт<br>1`365.85<br>0.00<br>0.00 | Разрешен<br>овърдрафт<br>1'400.00<br>0.00         | Блокирана<br>сума<br>0.00<br>0.00<br>0.00 | Блокирана сума<br>Борика<br>3.00<br>0.00<br>0.00 | Срочност | Дата на откриване<br>23.02.2016<br>19.08.2016<br>23.02.2016               | Дата на закриване | Открита в клом<br>Офис Иван Вазов София<br>Офис Тодор Александров Соф                          | Закри<br>Не<br>Не<br>Не  |
| Общ брой сметки : 4<br>Генерирани към : 02.11.2<br>Номер на сметка<br>ВG40 ТЕХI 9545 1004 7072 00<br>ВG83 ТЕХI 9545 1004 7072 02<br>ВG13 ТЕХI 9545 1004 7072 01<br>ВG02 ТЕХI 9545 4004 7072 00 | 022, 10:27<br>Banyta<br>BGN<br>BGN<br>BGN<br>BGN | 55<br>Вид на сметка<br>Разплащателни (текущи)<br>Разплащателни (текущи)<br>Спестовни              | Разполагаема<br>сума<br>0.28<br>1.84<br>0.00<br>2°329.00 | Салдо Кт<br>0.00<br>1.84<br>0.00<br>2`329.00 | Салдо Дт<br>1'365.85<br>0.00<br>0.00 | Разрешен<br>овърдрафт<br>1'400.00<br>0.00<br>0.00 | Блокирана<br>сума<br>0.00<br>0.00<br>0.00 | Блокирана сума<br>Борика<br>3.00<br>0.00<br>0.00 | Срочност | Дата на откриване<br>23.02.2016<br>19.08.2016<br>23.02.2016<br>15.04.2016 | Дата на закриване | Открита в клон<br>Офис Иван Вазов София<br>Офис Тодор Александров Соф<br>Офис Челни Влъх София | Закри<br>Не<br>Не<br>Не  |

7.5. Салда по сметки

• От меню "**СМЕТКИ**" – "Салда по сметки" се визуализира информация за салда по всички активни сметки.

Налична е и опция за разпечатване на справката.

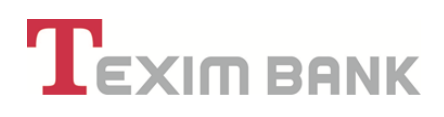

| гория: | 1 стъпка > | Добавяне на нов запис в Салда по сметки >            |                      |          |          |                       |                   |  |
|--------|------------|------------------------------------------------------|----------------------|----------|----------|-----------------------|-------------------|--|
|        |            | Назад                                                | Печат на фор         | мата     |          |                       |                   |  |
|        | Валута     | Сметка                                               | Разполагаема<br>сума | Салдо Кт | Салдо Дт | Разрешен<br>овърдрафт | Блокирана<br>сума |  |
|        | BGN        | ВG40 ТЕХІ 9545 1004 7072 00 - Разплащателни (текущи) | 0.28                 | 0.00     | 1`365.85 | 1`400.00              | 0.00              |  |
|        | BGN        | BG13 TEXI 9545 1004 7072 01 - Разплащателни (текущи) | 0.00                 | 0.00     | 0.00     | 0.00                  | 0.00              |  |
|        | BGN        | BG02 TEXI 9545 4004 7072 00 - Спестовни              | 2`329.00             | 2`329.00 | 0.00     | 0.00                  | 0.00              |  |
|        | BGN        | BG83 TEXI 9545 1004 7072 02 - Разплащателни (текущи) | 1.84                 | 1.84     | 0.00     | 0.00                  | 0.00              |  |
|        |            | Общо                                                 | 2`331.12             | 2`330.84 | 1`365.85 | 1`400.00              | 0.00              |  |

7.6. Информация за сметка

• Тази справка дава следната информация за съответната сметка, която потребителят

е избрал:

- Дата на откриване;
- Валута;
- Лихвен процент;
- Налична сума;
- Потенциална лихва

| Форма на | представи | телство: Титуляр            |       |                       |       |                  |             |
|----------|-----------|-----------------------------|-------|-----------------------|-------|------------------|-------------|
|          | Справ     | ки Касови Операці           | ии    | Сметки                | Карти | Кредити          | Клиен       |
| Действия | Валута    | Сметка                      | Опи   | Откриване на сметка   | Прав  | а и лимити на п  | редставител |
| م 🕑 🖕    | BGN       | BG40 TEXI 9545 1004 7072 00 | Разпл | Откриване на депозит  | Прав  | зила за подписва | не          |
| م 🖪 📩    | BGN       | BG13 TEXI 9545 1004 7072 01 | Разлл | Закриване на сметка   | Прав  | а на служители   |             |
| ۵ 🕻 🤇    | EGN       | BG02 TEXI 9545 4004 7072 00 | Спес  | Общо сметки на клиент |       |                  |             |
| م 🖪 🗌    | BGN       | BG83 TEXI 9545 1004 7072 02 | Разпл | Салда по сметки       | 4     |                  |             |

ТЕКСИМ БАНК АД

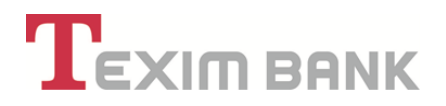

#### 7.7. Блокировки по сметки на клиент

• Този обект, дава информация за налични блокировки по сметки, в случай, че има такива.

#### 7.8. Права и лимити на представители

От главното меню се избират "СМЕТКИ" – "Права и лимити на представители".

| Тип клиент: Форма на пре | Физическ<br>едстави | и лица (ЕГН/ ЛНЧ)<br><b>телство:</b> Титуляр | $\mathbf{Q}$         |                                 |
|--------------------------|---------------------|----------------------------------------------|----------------------|---------------------------------|
| Справк                   | и                   | Касови Операции                              | Сметки Преводи       | Карти Кредити Клиент            |
| Действия                 | Валута              | Сметка                                       | Откриване на сметка  | Права и лимити на представители |
|                          | BGN                 | BG12 TEXI 9545 1005 5291                     | Откриване на депозит | Правила за подписване           |

• Тази функционалност предоставя информация за представителите на клиент, упълномощени по реда в <u>Раздел 8</u> от Ръководството и правата им по отношение на разпореждане с конкретни банкови сметки. Функционалността позволява също и промяна на зададените права/лимити.

• В поле "Дадено/Променено от" се визуализират данните на упълномощителя - титуляр, а в поле "Дадено на" – данните на упълномощеното лице.

| Назад   Заявка за достъп до сметка |         |                             |        | страница 1 от 1   първи   предишен   следващ   последен |                              |  |  |  |  |  |
|------------------------------------|---------|-----------------------------|--------|---------------------------------------------------------|------------------------------|--|--|--|--|--|
| 🚴 Опции                            | Валиден | За сметка                   | Валута | Дадено/променено от                                     | Дадено на                    |  |  |  |  |  |
| ) ¢                                | Да 🏑    | BG28 TEXI 9545 2003 2647 01 | BGN    | ЗОРНИЦА ТОДОРОВА ТОДОРОВ                                | ЗА ЗОРНИЦА ТОДОРОВА ТОДОРОВА |  |  |  |  |  |
| 1                                  | He      | BG03 TEXI 9545 1003 2647 00 | BGN    | ЗОРНИЦА ТОДОРОВА ТОДОРОВ                                | ЗА КАЛИНА ИВАНОВА ГЕОРГИЕВА  |  |  |  |  |  |

• Чрез бутон 🤽 има възможност да се прегледа и при необходимост провери въведеният запис, като се визуализират следните данни:

- Данни за представителя;
- Права Офис;
- Права WEB;
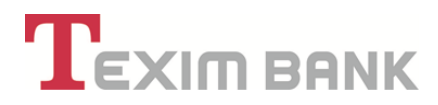

- Права - Mobile

#### <u>Данни за представителя</u>

• Визуализират се данните за правата на представителя и при необходимост могат да бъдат променени от титуляр.

• Опцията "Забрана за промяна на права и лимити през WEB" се използва, когато упълномощителят не желае упълномощеното лице да променя правата и лимитите върху сметките през системата за Интернет банкиране.

| ни за предстанителя | Права - Офис                                       | Rpana - WEB                      | Epasa - Mobile |  |
|---------------------|----------------------------------------------------|----------------------------------|----------------|--|
|                     | Дання за пред                                      | ставител и сметка                |                |  |
|                     | Даденс/громенено от                                | 30PHALJA TOZOPOBA TOZOPOBA       |                |  |
|                     | дадено на                                          | 30PH/UJA TO20POBA TO20POBA       |                |  |
|                     | EDUDHAM                                            |                                  |                |  |
|                     | Khat Khater                                        | ЗОРНИЦА ТОДОРОВА ТОДОРОВА        |                |  |
|                     | 3a cwetka                                          | B029 TEX 9545 1003 5302 06       |                |  |
|                     | Onecause                                           | Pastnaujaterika 8029530206 BON   |                |  |
|                     | Haven на разгореждане през WEB                     | Първи подпис, ваки самостоятилно |                |  |
|                     | Забранена за промяна на права и лимити през 1/1/68 | He He                            |                |  |
|                     |                                                    |                                  |                |  |

## Права за офис

• В този таб се виждат правата на упълномощеното лице, включително и за разпореждане с конкретна сметка в офис на Банката, обхват на операциите, които може да извършва, срок на валидност на предоставените права.

- Може да има и зададени лимити за:
- Превод към друга сметка в офис за транзакция, за ден, за седмица, за месец
- Теглене на каса в офис за транзакция, за ден , за седмица, за месец

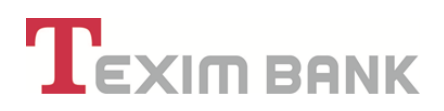

|                                        |              | мяна                            |                |
|----------------------------------------|--------------|---------------------------------|----------------|
| анни за представителя                  | Права - Офис | Права - WEB                     | Права - Mobile |
| Пра                                    | 30 38        | Вали,                           | дност          |
| Предаване на палтежно нареждане        | Да 🖌         | Предаване на платежно нареждане | 00.00.0000     |
| Виждане на салдо                       | Да 🖌         | Виждане на салдо                | 00.00.0000     |
| Получаване на извлечения               | Да 🛫         | Получаване на извлечения        | 00.00.0000     |
| Издаване на карти                      | Да 🖌         | Издаване на карти               | 00.00.0000     |
| Управление на карти                    | Да 🛫         | Управление на карти             | 00.00.0000     |
| Нареждане с бъдеща дата на изп.        | Да 🖌         | Нареждане с бъдеща дата на изп. | 00.00.0000     |
| Превод към друга сметка                | Да 🖌         | Превод към друга сметка         | 00.00.0000     |
| Теглене на каса                        | Да 🖌         | Теглене на каса                 | 00.00.0000     |
| Разпореждане само м/у собствени сметки | Не           |                                 |                |
| Задаване на лимити                     | Не           |                                 |                |

#### <u>Права за WEB</u>

• В този таб се виждат дадените права на упълномощеното лице, включително и за разпореждане с конкретна сметка чрез системата за Интернет банкиране, обхват на операциите, които може да извършва, срок на валидност на предоставените права.

- Може да има и зададени лимити за:
- Превод към друга сметка WEB за транзакция, за ден, за седмица, за месец
- Заявка с доставка WEB за транзакция, за ден , за седмица, за месец

|                                        |              | мяна                            |              |
|----------------------------------------|--------------|---------------------------------|--------------|
| анни за представителя                  | Права - Офис | Права - WEB                     | Права - Mobi |
| Праг                                   | 30 38        | Вали                            | дност        |
| Въвеждане на платежно нареждане        | Да 🛫         | Въвеждане на платежно нареждане | 00.00.0000   |
| Виждане на салдо                       | Да 🛫         | Виждане на салдо                | 00.00.0000   |
| Получаване на извлечения               | Да 🛫         | Получаване на извлечения        | 00.00.0000   |
| Издаване на карти                      | Да 🛫         | Издаване на карти               | 00.00.0000   |
| Управление на карти                    | Да 🛫         | Управление на карти             | 00.00.0000   |
| Нареждане с бъдеща дата на изп.        | Да 🛫         | Нареждане с бъдеща дата на изп. | 00.00.0000   |
| Превод към друга сметка                | Да 🛫         | Превод към друга сметка         | 00.00.0000   |
| Заявка с доставка                      | Да 🛫         | Теглене с доставка              | 00.00.0000   |
| Разпореждане само м/у собствени сметки | He           |                                 |              |
| Задаване на лимити                     | Не           |                                 |              |

38

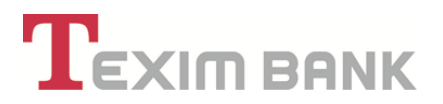

# <u>Права за Mobile</u>

• В този таб се виждат дадените права на упълномощеното лице, включително и за разпореждане с конкретна сметка чрез услугата Мобилно банкиране.

- Може да има и зададени лимити за:
- Превод към друга сметка Mobile за транзакция, за ден, за седмица, за месец.

|                              |              | азад             |                  |
|------------------------------|--------------|------------------|------------------|
| инни за представителя        | Права - Офис | Права - WEB      | Права - Mobile   |
| Пр                           | ава          | Лимити за превод | към друга сметка |
| Активна за мобилно банкиране | Да 🖌         | За транзакция    | 0.00             |
| Превод към друга сметка      | Да 🖌         | За ден           | 0.00             |
| Задаване на лимити           | He           | За седмица       | 0.00             |
|                              |              | За месец         | 0.00             |
| Vnaŭus na                    | 79 09 DULUT  | Изтолза          | 90 DHANKT        |
| За дневен                    | 00.00.0000   | Дневен           | 0.00             |
| За седмичен                  | 00.00.0000   | Седмичен         | 0.00             |
| За месечен                   | 00.00.0000   | Месечен          | 0.00             |

## <u>Промяна</u>

|                        |              | Назад       |                |  |
|------------------------|--------------|-------------|----------------|--|
|                        | C            | Промяна     |                |  |
| Данни за представителя | Права - Офис | Права - WEB | Права - Mobile |  |

• При нужда, чрез бутон "Промяна" могат да се направят желаните от титуляря промени (добавяне или премахване/прекратяване) относно представителя и предоставените му права за избраната сметка, както следва:

- Представител описание;
- Начин на уведомяване;
- Начин на разпореждане през WEB, през Mobile;

- Права за Офис – посочените от системата права за определени действия и срок за валидност на предоставените права за извършване на определена операция – виж описанието в т.7.7.1.

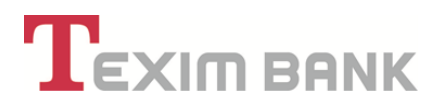

# Заявка за достъп до сметка

Чрез тази функция потребителят – титуляр може да заяви нов достъп до определени сметки на свой представител – упълномощен, както и да прави промяна на съществуващи права по сметки.

За целта от главното меню се избират **"СМЕТКИ"** – "Права и лимити на представители" – бутон "Заявка за достъп до сметка".

| Форма на | т: Физическ<br>представи | и лица (ЕГН/ ЛНЧ)<br><b>телство:</b> Титуляр | $\mathbf{\hat{\Gamma}}$ |                                 |
|----------|--------------------------|----------------------------------------------|-------------------------|---------------------------------|
| Спра     | вки                      | Касови Операции                              | Сметки Преводи          | Карти Кредити Клиент            |
| Действия | Валута                   | Сметка                                       | Откриване на сметка     | Права и лимити на представители |
| 5 E      | BGN                      | BG12 TEXI 9545 1005 5291                     | Откриване на депозит    | Правила за подписване           |

| 🔩 Опции   | Валиден      | За сметка                   | Валута | Дадено/променено от                                    | Дадено на            |
|-----------|--------------|-----------------------------|--------|--------------------------------------------------------|----------------------|
| ۹         | Да 🏑         | BG28 TEXI 9545 2003 2647 01 | BGN    | ЗОРНИЦА ТОДОРОВА ТОДОРОВА                              | ЗОРНИЦА ТОДОРОВА ТО  |
| ۹         | He           | BG03 TEXI 9545 1003 2647 00 | BGN    | ЗОРНИЦА ТОДОРОВА ТОДОРОВА                              | КАЛИНА ИВАНОВА ГЕОРІ |
| Q         | Да 🏑         | BG89 TEXI 9545 1003 2647 04 | BGN    | ЗОРНИЦА ТОДОРОВА ТОДОРОВА                              | ЗОРНИЦА ТОДОРОВА ТС  |
| Q         | Да 🎺         | BG55 TEXI 9545 2003 2647 00 | BGN    | ЗОРНИЦА ТОДОРОВА ТОДОРОВА                              | ЗОРНИЦА ТОДОРОВА ТС  |
| ۹         | Да 🏑         | BG19 TEXI 9545 1003 2647 03 | BGN    | ЗОРНИЦА ТОДОРОВА ТОДОРОВА                              | ЗОРНИЦА ТОДОРОВА ТС  |
| ۹         | Да 🏑         | BG46 TEXI 9545 1003 2647 02 | BGN    | ЗОРНИЦА ТОДОРОВА ТОДОРОВА                              | ЗОРНИЦА ТОДОРОВА ТС  |
| Q         | Да 🏑         | BG64 TEXI 9545 9912 0079 27 | BGN    | ЗОРНИЦА ТОДОРОВА ТОДОРОВА                              | ЗОРНИЦА ТОДОРОВА ТС  |
| Q         | Да 🏑         | BG73 TEXI 9545 1003 2647 01 | BGN    | ЗОРНИЦА ТОДОРОВА ТОДОРОВА                              | ЗОРНИЦА ТОДОРОВА ТС  |
| Q         | Да 🏑         | BG03 TEXI 9545 1003 2647 00 | BGN    | ЗОРНИЦА ТОДОРОВА ТОДОРОВА                              | зорница тодорова то  |
| Назад   З | Заявка за до | остъп до сметка             |        | страница 1 с <mark>т</mark> 1   първи   предишен   сле | эдващ   последен     |

В случай че се правят промени на съществуващи права по сметки, в секция "Представител" се избира упълномощеното лице и сметката, за която ще се правят промени. Последователно в

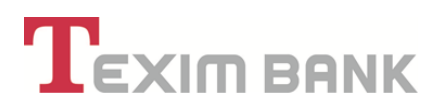

секциите "Права за офис", "Права за WEB", "Права за Mobile" се маркират/размаркират конкретните права, при необходимост се задават лимити и валидност на правата. С избор на бутон "ОК" и "Потвърждение" се активира извършената промяна.

При добавяне на нови права за представител за нова сметка – последователно се попълват и маркират данните в секциите "Представител", "Права за офис", "Права за WEB", "Права за Mobile".

В секция "Представител", поле "Дадено на" се избира представител, на когото ще бъдат предоставени правата;

От падащото меню на поле "Сметка", се избира сметката, за която ще бъдат предоставени конкретните права;

В поле "Начин на разпореждане през WEB" се избира право на разпореждане от падащото меню.

| едставител | Права - Офис                                  | Права - WEB Права - Mobile       |  |
|------------|-----------------------------------------------|----------------------------------|--|
|            | Име                                           | Стойност                         |  |
|            | Дадено от 🗹                                   | ЗОРНИЦА ТОДОРОВА ТОДОРОВА 🔻      |  |
|            | Дадено на !                                   | ЗОРНИЦА ТОДОРОВА ТОДОРОВА        |  |
|            | За клиент                                     | ЗОРНИЦА ТОДОРОВА ТОДОРОВА        |  |
|            | Сметка !                                      | BG83 TEXI 9545 1003 5302 04      |  |
|            | Описание                                      | Разплащателна BG83530204 BGN 🛛 🗙 |  |
|            | Начин на уведомяване 🔱 🗹                      | При поискване в банката 🔻        |  |
|            | Периодичност за уведомяване 🔱 🏹               | ежедневно                        |  |
|            | Извлеченията да се получат в 🕕 🏹              | Офис Тодор Александров Соф 🔻     |  |
|            | Начин на разпореждане през WEB                | Първи подпис, важи самостоятелно |  |
|            | Забрана за промяна на права и лимити през WEB | He                               |  |

В секция "Права за офис", раздел "Право за" се маркират конкретните права, които ще бъдат предоставени на представителя за операции в офис на Банката.

При маркиране на право за "Задаване на лимит", се визулизират допълнителни полета "Лимити за превод към друга сметка" и "Лимити за теглене на каса", чрез попълването на които се определят транзакционни, дневни, седмични, месечни лимити за конкретната операция – превод към друга сметка или теглене суми на каса в офис на Банката.

В раздел "Валидност", при необходимост се посочва дд/мм/гг, до която са валидни зададените права.

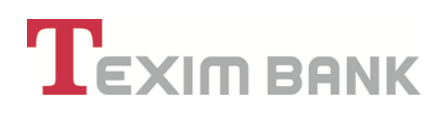

| Права - Офис                      | Права - WEB                     |                  |
|-----------------------------------|---------------------------------|------------------|
| Право за                          | Валидн                          | ост              |
| ване на палтежно нареждане 🖌      | Предаване на платежно нареждане | 00.00.0000 🖳 🗙 🗙 |
| Виждане на салдо 🖌                | Виждане на салдо                | 00.00.0000 🚉 ×   |
| Получаване на извлечения 🖌        | Получаване на извлечения        | 00.00.0000 🖳 🗙   |
| Издаване на карти                 | Издаване на карти               | 00.00.0000 🚉 ×   |
| Управление на карти               | Управление на карти             | 00.00.0000 🖳 ×   |
| ждане с бъдеща дата на изп. 🖌     | Нареждане с бъдеща дата на изп. | 00.00.0000 🖳 🗙   |
| Превод към друга сметка 🖌         | Превод към друга сметка         | 00.00.0000 🚉 ×   |
| Теглене на каса 🖌                 | Теглене на каса                 | 00.00.0000 🚉 ×   |
| не само м/у собствени сметки      |                                 |                  |
| Задаване на лимити 🖌              |                                 |                  |
| Лимити за превод към друга сметка | Лимити за тегл                  | ене на каса      |
| За транзакция 1 0.00 ×            | За транзакция 🕛                 | 0.00             |
| За ден 🕛 0.00 🗙                   | За ден ()                       | 0.00             |

В секция "Права за WEB", раздел "Право за" се маркират конкретните права, които ще бъдат предоставени на представителя за операции в системата за Интернет банкиране.

При маркиране на право за "Задаване на лимит", се визулизират допълнителни полета "Лимити за превод към друга сметка" и "Лимити за заявка с доставка", чрез попълването на които се определят транзакционни, дневни, седмични, месечни лимити за конкретната операция – превод към друга сметка или заявено теглене на суми, които се доставят от Банката чрез инкасо.

В раздел "Валидност", при необходимост се посочва дд/мм/гг, до която са валидни зададените права.

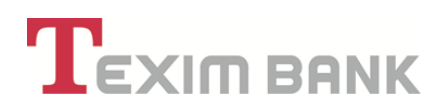

| Πρ                                     | ава - Офис | Права - WEB                     |                |   |   |
|----------------------------------------|------------|---------------------------------|----------------|---|---|
| Право за                               |            | Вали,                           | дност          |   |   |
| Въвеждане на платежно нареждане        |            | Въвеждане на платежно нареждане | 00.00.0000     | × | 1 |
| Виждане на салдо 🖌                     |            | Виждане на салдо                | 00.00.0000     | × | 1 |
| Получаване на извлечения 🖌             |            | Получаване на извлечения        | 00.00.0000     | × | 1 |
| Издаване на карти 🖌                    |            | Издаване на карти               | 00.00.0000     | × | 1 |
| Управление на карти 🖌                  |            | Управление на карти             | 00.00.0000     | × | 1 |
| Нареждане с бъдеща дата на изп. 🖌      |            | Нареждане с бъдеща дата на изп. | 00.00.0000     | × | 1 |
| Превод към друга сметка 🖌 🖌            |            | Превод към друга сметка         | 00.00.0000     | × | 1 |
| Заявка с доставка 🖌                    |            | Заявка с доставка               | 00.00.0000     | × | 1 |
| Разпореждане само м/у собствени сметки |            |                                 |                |   |   |
| Задаване на лимити 🖌 🖌                 |            |                                 |                |   |   |
| Лимити за превод към друга сметка      |            | Лимити за зая                   | вка с доставка |   |   |
| За транзакция 🕕 🛛 0.00                 | ×          | За транзакция リ                 | 0.00           | × |   |
| За ден 🕕 0.00                          | ×          | За ден リ                        | 0.00           | × |   |

В секция "Права за Mobile", раздел "Права" се маркират конкретните права, които ще бъдат предоставени на представителя за операции чрез Мобилно банкиране.

При маркиране на право за "Задаване на лимити", се визулизират допълнителни полета "Лимити за превод към друга сметка", чрез попълването на които се определят транзакционни, дневни, седмични, месечни лимити за конкретната операция – превод към друга сметка.

|                              | Права - Офис | Права - WEB      | Права - Mobile   |
|------------------------------|--------------|------------------|------------------|
| Пра                          | ва           | Лимити за превод | към друга сметка |
| Активна за мобилно банкиране | <b>√</b>     | За транзакция !  | 0.00 ×           |
| Превод към друга сметка      | <b>*</b>     | За ден 🖖         | 0.00 ×           |
| Задаване на лимити 🕛         | ✓            | За седмица !     | 0.00 ×           |
|                              |              | За месец !       | 0.00 ×           |
|                              | 0            |                  |                  |

Добавянето на правото се извършва с бутон "ОК". Потвърждението на правата се извършва с избор на бутон "Потвърждение" и въвеждане на паролата за достъп, с което конкретното право се активира. Само представител – титуляр има право за потвърждение.

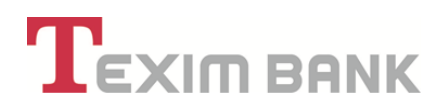

| 🔪 🔁 🖒 🖶 Добавяне на нов запис в Промяна права и лими                                                                                 | ити за сметка 🖒                                                                                                    |
|----------------------------------------------------------------------------------------------------|----------------------------------------------------------------------------------------------------|
| Назад Промяна Анулир                                                                                                    | ране на заявка Потвърждение                                                                                                    |
| Очаква потвържде                                                                                                    | ение от титуляр!                                                                                                    |
| за сигурност за до<br>към рамков договор за откриване и обслужване на банко<br>ите на ТЕКСИМ БАНК АД и приемам прилагането им при ур | остъп до системата.<br>ова платежна сметка и извършване на платежни операции, Тарифата за<br>реждане на правата и задълженията между мен/фирмата и Банката. |
|                                                                                                    |                                                                                                    |
| Права - Офис                                                                                                    | Права - WEB                                                                                                    |
| Права - Офис<br>Име                                                                                                    | Права - WEB<br>Стойност                                                                                                    |
| Права - Офис<br>Име                                                                                                    | Права - WEB<br>Стойност                                                                                                    |

В случай че титулярят извършва промени по реда, посочен в т. 7.7. и/или т. 7.7.1. по-горе, които се изразяват в добавяне на нови права за разпореждане със сметки или права за издаване или управление на карти, за които представителят не е упълномощен от клиента по реда в <u>Раздел 8</u> от Ръководството, клиентът трябва да представи в офис на Банката пълномощно с нотариално заверени подписи или такова подписано от титуляря в офис на Банката в присъствието на оторизирани служители на Банката. В него, трябва конкретно да са посочени новите права на представителя – упълномощено лице.

#### 7.9. Правила за подписване

 Чрез "Сметки" – "Правила за подписване" се определят правата за подписване на платежни нареждания, за конкретна сметка в системата за интернет банкиране. Под подписване се има предвид дали един WEB потребител е потвърдил даден документ. Подписите могат да бъдат следните видове:

| Видове подписи     | Значение на правото                                      |
|--------------------|----------------------------------------------------------|
| Първи подпис, важи | Потребителят има право да извършва самостоятелно банкови |
| самостоятелно      | операции по сметките                                     |

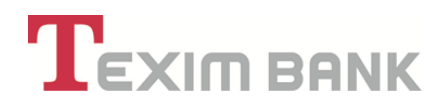

Първи подпис, важи заедно Потребителят има право да извършва банкови операции по сметките заедно с друг потребител с първи или втори подпис

Втори подпис, важи заедно Потребителят има право да извършва банкови операции по сметките заедно с друг потребител с първи подпис

• Правилата за подписване важат за системата за Интернет банкиране и Мобилно банкиране.

• Функционалността предоставя възможност да се определят правила за изпълнение и потвърждение на платежни нареждания за конкретните сметки от регистрирани потребители.

• С потвърждението на всяко действие по въвеждане/анулиране/промяна на правило за подписване и въвеждане на паролата си, потребителят подписва с електронен подпис декларациите, които се визуализират на екран преди потвърждението и приема Общите условия към рамков договор за откриване и обслужване на банкова платежна сметка и извършване на платежни операции, Тарифата за таксите и комисионите на "Тексим Банк" АД.

|                                                                             |        |                                       |               | 🝳 ЗОРНИЦА ТОД                               | ДОРОВА ТОДОРОВА                                          |  |
|-----------------------------------------------------------------------------|--------|---------------------------------------|---------------|---------------------------------------------|----------------------------------------------------------|--|
| Тип клиент: Физически лица (ЕГН/ ЛНЧ)<br>Форма на представителство: Титуляр |        |                                       |               |                                             |                                                          |  |
|                                                                             | Спра   | ки Касови Олераци                     | и             | Сметки Преволи                              | Карти Крелити Клиент                                     |  |
|                                                                             | Cinput | насови операци                        |               | преводи                                     | Карти Кредити Клиетт                                     |  |
| Действия                                                                    | Валута | Сметка                                | Опис          | Откриване на сметка                         | Права и лимити на представители                          |  |
| Действия                                                                    | Валута | Сметка<br>ВG13 ТЕХІ 9545 1003 5302 03 | Опис<br>Разпл | Откриване на сметка<br>Откриване на депозит | Права и лимити на представители<br>Правила за подписване |  |

#### 7.9.1. Въвеждане на правило за подписване

 Въвеждане на правило за подписване за конкретна сметка се извършва чрез меню "Сметки" – "Правила за подписване" – "Заявка за правило за подписване".

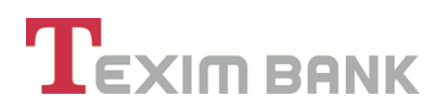

| VIME                       |                                                             |
|----------------------------|-------------------------------------------------------------|
| Избор на сметка !          | ВG89 ТЕХІ 9545 1003 2647 04 - BGN - Разпл. с-ки - Население |
| За сума до 🏢               | 1`500.00 × 🛟                                                |
| ез ограничение на сумата ! |                                                             |
| Брой първи подписи         |                                                             |
| Брой втори подписи         |                                                             |
|                            |                                                             |
| Отказ                      | Преглед                                                     |

- Избира се сметката, за която ще се въведе правилото за подписване.

- Посочва се сума на транзакция, до която ще важи правило. В случай, че ще важи за всички транзакции не се попълва стойност.

- Попълва се полето "Брой първи подписи", което е задължително – В зависимост от въведената стойност, изпълнението на платежното нареждане ще изисква посочения брой потребители с първи подпис.

- Попълва се полето "Брой втори подписи", в случай, че ще има потребители с такъв подпис. Лицето с "втори подпис" е всеки регистриран в системата за Интернет банкиране потребител с право на разпореждане през WEB "Втори подпис, важи заедно" за конкретната сметка.

- След въвеждане на заявката се избира бутон "Преглед" – след това "ОК", с което заявката за правило за подписване, очаква потвърждение от титуляр.

|                                                                                                    | Справки                                                                                                    |
|----------------------------------------------------------------------------------------------------|----------------------------------------------------------------------------------------------------|
| История: 2 нива 🔸 📒 🔸 🌁 Добавяне на нов запис в Заявка - Пратела зет                                                                                                    | юдписване на платежни през WEB >                                                                                                    |
| Назад Промяна Потвърждение                                                                                                    | Печат Анулиране на заявката                                                                                                    |
| Очаква потвържд                                                                                                    | ение от Титуляр!                                                                                                    |
| Нося пълна отговорност за всички изпълнявани от мен банкови и системни операции, чре:<br>за сигурност за ди                                                                                                    | s страницата на банката web.teximbank.bg/ в Интернет, както и за избраното от мен ниво<br>эстъп до системата.                                                                                                    |
| Нося пълна отговорност за всички изпълнявани от мен банкови и системии операции, чре:<br>за сигурност за д<br>Запознат/а съм с Общите условия към рамков договор за откриване и обслужване на банк<br>комисионите на ТЕКСИМ БАНК АД и приемам прилагането им при у                                                                    | s страницата на банката web.teximbank.bg/ в Интернет, както и за избраното от мен ниво<br>остъп до системата.<br>ова платежна сметка и извършване на платежни операции, Тарифата за лихвите, таксите и<br>реждане на правата и задълженията между мен/фирмата и Банката.                                                         |
| Нося пълна отговорност за всички изпълнявани от мен банкови и системни операции, чре:<br>за сигурност за ди<br>Запознат/а съм с Общите условия към рамков договор за откриване и обслужване на банк<br>комисионите на ТЕКСИМ БАНК АД и приемам прилагането им при ур<br>Данни за пр                                                   | s страницата на банката web.teximbank.bg/ в Интернет, както и за избраното от мен ниво<br>остъп до системата.<br>ова платехна сметка и извършване на платехни операции, Тарифата за лихвите, таксите и<br>реждане на правата и задълженията между мен/фирмата и Банката.<br>удва и сметка                                        |
| Нося пълна отговорност за всички изпълнявани от мен банкови и системни операции, чре:<br>за сигурност за до<br>Запознат/а съм с Общите условия към рамков договор за откриване и обслужване на банк<br>комисионите на ТЕКСИИ БАНК АД и приемам прилагането им при ур<br><b>Дании за пр</b><br>Права за подпис на документ без сметка  | s страницата на банката web.teximbank.bg/ в Интернет, както и за избраното от мен ниво<br>остъп до системата.<br>ова платежна сметка и извършване на платежни операции, Тарифата за лихвите, таксите и<br>реждане на правата и задълженията между мен/фирмата и Банката.<br>рава и сметка<br>Сметка                              |
| Нося пълна отговорност за всички изпълнявани от мен банкови и системни операции, чре:<br>за сигурност за до<br>Запознат/а съм с Общите условия към рамков договор за откриване и обслужване на банк<br>комисионите на ТЕКСИИ БАНК АД и приемам прилагането им при у<br>Данниза пр<br>Права за подпис на документ без сметка<br>Клиент | s страницата на банката web.teximbank.bg/ в Интернет, както и за избраното от мен ниво<br>остъп до системата.<br>ова платежна сметка и извършване на платежни операции, Тарифата за лихвите, таксите и<br>реждане на правата и задълженията между мен/фирмата и Банката.<br>мава и сметка<br>Сметка<br>ЗОРНИЦА ТОДОРОВА ТОДОРОВА |

# 

- Титулярят потвърждава заявката, въвеждайки паролата си за достъп, с което активира правилото.

## Пример 1

При въведено правило за подписване на платежни нареждания за конкретна сметка за сума до 50 000 лева, брой първи подписи – 1 и брой втори подпис – 1, означава че за конкретната сметка за превод до 50 000 лева, изпълнението на платежното нареждане ще изисква следните подписи:

- 1 потребител с "Втори подпис, важи заедно", който ще въведе платежното нареждане;

- 1 потребител с "Първи подпис, важи самостоятелно" или "Първи подпис, важи заедно", който ще потвърди изпълнението му.

Възможна е и обратната комбинация в последователността на действията и подписването от двамата потребители, важно е правилото за подписване (брой подписи) да бъде спазено.

# Пример 2

При въведено правило за подписване на платежни нареждания за конкретна сметка за сума до 50 000 лева, брой първи подписи – 2, означава че за конкретната сметка за превод до 50 000 лева, изпълнението на платежното нареждане ще изисква следните подписи:

- 1 потребител с "Първи подпис, важи заедно", който ще въведе платежното нареждане

- 1 потребите с "Първи подпис, важи самостоятелно", който ще потвърди платежното нареждане;

Възможна е и обратната комбинация, в последователността на действията и подписването от двамата потребители, важно е правилото за подписване (брой подписи) да бъде спазено.

# Пример 3

При въведено правило за подписване на платежни нареждания за конкретна сметка за сума до 50 000 лева, брой първи подписи – 1, означава че за конкретната сметка за превод до 50 000 лева, изпълнението на платежното нареждане ще изисква следните подписи:\_1 потребител с "Първи подпис, важи самостоятелно", който ще изпълни платежното нареждане.

7.9.2. Анулиране/Промяна на "Заявка за правило за подписване"

Извършва се през меню "Сметки" – "Правила за подписване"

• От списъка, който се визуализира се избира записа за конкретната сметка, който ще бъде анулиран

- С бутон "Преглеждане на запис" се визуализира съответният запис
- При избор на бутон "Промяна" може да се коригира конкретното правило за подписване.

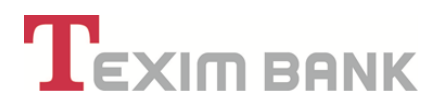

• С бутон "Анулиране на правото за подписване" и въвеждане на парола се анулира правилото за подписване за конкретната сметка.

Права за потвърждение на действия по анулиране и промяна на "Заявка за правило за подписване" имат само представителите – титуляри.

#### 7.9.3. Права на служители

• Фунцията се използва, когато клиент желае да се обслужва в точно определен офис на "Тексим Банк" АД за конкретни сметки, които не желае да бъдат достъпни/видими в други офиси на Банката.

|                        |                            | 🟹 ЗОРНИЦА ТОДОРОВА ТОДОРОВА                             |                    |                                                         |                                                                                  |  |
|------------------------|----------------------------|---------------------------------------------------------|--------------------|---------------------------------------------------------|----------------------------------------------------------------------------------|--|
| Тип клиент<br>Форма на | т: Физическі<br>представит | и лица (ЕГН/ ЛНЧ)<br>гелство: Титуляр                   | ₽                  |                                                         |                                                                                  |  |
|                        |                            |                                                         |                    |                                                         |                                                                                  |  |
|                        | Справ                      | Касови Операци                                          | и                  | Сметки Преводи                                          | Карти Кредити Клиент                                                             |  |
| Действия               | Валута                     | Касови Операци                                          | Опис               | Сметки Преводи Откриване на сметка                      | Карти Кредити Клиент                                                             |  |
| Действия<br><b>Q 📝</b> | Валута<br>ВGN              | Касови Операци<br>Сметка<br>ВG13 TEXI 9545 1003 5302 03 | и<br>Опис<br>Разпл | Сметки Преводи Откриване на сметка Откриване на депозит | Карти Кредити Клиент<br>Права и лимити на представители<br>Правила за подписване |  |

• Клиентът/потребителят има опция да избере за всички свои сметки или конкретна сметка офис на Банката, в който желае да се обслужва.

• Клиентът/потребителят има възможност да зададе права само за видимост на сметките за конкретен офис, без опция за извършване на разпоредителни действия.

• С избор на бутон "Потвърждение" и въвеждане на паролата за достъп потребителят титуляр подписва с електронен подпис "Искане за задаване/промяна на права на служители върху сметки" и активира извършената промяна.

При необходимост искането може да бъде разпечатано чрез бутон "Печат".

## 8. РЕГИСТРИРАНЕ НА ПРЕДСТАВИТЕЛИ. ПРОМЯНА НА ПРАВА НА ПРЕДСТАВИТЕЛИ.

Чрез използване на функциите регистриране/ промяна на представител, услугата Интернет банкиране дава възможност на всеки WEB потребител:

- сам да създава нови потребители;

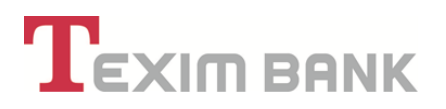

- да дава и ограничава права на трети лица за разпореждане с клиентските сметки - както през WEB, Mobile , така и през офисите на Банката;

- да задава лимити за преводи и теглене;
- да дава права за конкретна сметка или за всички вече открити сметки;
- да въвежда правила за подписване на платежни документи.

Тези опции могат да бъдат използвани от всеки титуляр на сметка, който е потребител на услугата Интернет банкиране и се отнасят за упълномощени лица/представители, като потвърждаването и финализирането на регистрацията/ промяната се извършва в офис на Банката чрез представяне на документ, в който са конкретно описани предоставените права на представителя - нотариално заверено пълномощно или такова, подписано в офис на Банката в присъствието на оторизирани служители.

#### 🗆 Видове представители

#### А. Титуляр

Титуляр при клиент - физическо лице е самото физическо лице, а при клиент – юридическо лице – всеки представител по закон или по пълномощие.

#### Б. Упълномощен

Представител — упълномощен при клиент физическо и юридическо лице е всяко лице, упълномощено от титуляря чрез представяне на нотариално заверено пълномощно или такова, подписано от титуляря в офис на Банката в присъствието на оторизирани служители на Банката.

Пълномощното трябва изрично и изчерпателно да съдържа вида и обема на действията, които пълномощникът е оправомощен да осъществява от името и за сметка на клиента.

□ WEB потребители, които са титуляри, имат възможност да упълномощават представители – трети лица чрез системата за интернет банкиране банкиране и/или при посещение на офис на Банката, със следните права или комбинация от тях:

| Права за разпореждане с банн | сови сметки от представит | ел - Титуляр/Упълномощен |
|------------------------------|---------------------------|--------------------------|
| Тип на правото               | *Права за офис            | **Права за WEB           |
| Въвеждане на платежно        | $\checkmark$              | $\checkmark$             |
| нареждане                    |                           |                          |
| Информация за салдо          | $\checkmark$              | $\checkmark$             |
| Получаване на извлечения     | $\checkmark$              | $\checkmark$             |
| Издаване на банкови карти    | $\checkmark$              | $\checkmark$             |
| Управление на банкови        | $\checkmark$              | $\checkmark$             |
| карти                        |                           |                          |
| Нареждане с бъдеща дата за   | $\checkmark$              | $\checkmark$             |
| изпълненение                 |                           |                          |
| Превод към друга сметка      | $\checkmark$              | $\checkmark$             |
| Заявка с доставка/Теглене на | $\checkmark$              | $\checkmark$             |
| каса                         |                           |                          |

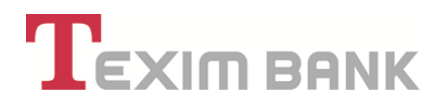

| Разпореждане само между     | $\checkmark$ | $\checkmark$ |
|-----------------------------|--------------|--------------|
| собствени сметки            |              |              |
| Задаване на транзакционни   | $\checkmark$ | $\checkmark$ |
| лимити                      |              |              |
| Забрана за промяна на права |              | $\checkmark$ |
| и лимити през WEB           |              |              |

\*Правата за офис, определят правата за разпореждане на представителя – титуляр или упълномощен при посещението му в офис на Банката.

\*\*Правата за WEB, определят правата за разпореждане на представителя – титуляр или упълномощен в системата за интернет банкиране.

□ WEB потребители, които са пълномощници, нямат право да преупълномощават трети лица с предоставените им права. Представител – упълномощен може само да въведе запис за представител в системата за интернет банкиране, който трябва да бъде потвърден от титуляря в офис на Банката.

Предоставените от титуляря права за офис и/или WEB влизат в сила след депозиране на нотариално заверено пълномощно или такова, подписано от титуляря в офис на Банката в присъствието на оторизирани служители. Представителят на клиента, който е упълномощен от титуляря, може да извършва единствено действията, които са във връзка с предоставените му права, съгласно завереното пълномощно.

#### 8.1. Регистриране на представител за сметки на физически и юридически лица

WEB потребител, който е титуляр на клиентските сметки, регистрира представител – титуляр или упълномощен чрез дашборд "Клиент":

#### Стъпка 1

Избира опция "Заявки за представители";

| Тип клиент: Физически лица (ЕГН/ ЛНЧ)<br>Форма на представителство: Титуляр |               |                                       |                                      |                          |                                               | Подходящи предпожения (6 нови)                 |                  |
|-----------------------------------------------------------------------------|---------------|---------------------------------------|--------------------------------------|--------------------------|-----------------------------------------------|------------------------------------------------|------------------|
|                                                                             | Справ         | ки Касови Операци                     | и Сметки Прен                        | води Карти               | Кредити Клиен                                 | т Регулярни плащания                           |                  |
|                                                                             |               |                                       |                                      |                          |                                               |                                                | _                |
| Действия                                                                    | Валута        | Сметка                                | Описание                             | Промяна                  | Графични документи                            | Права на служители                             | Продук           |
| Действия<br>Q 📴 🗌                                                           | Валута<br>BGN | Сметка<br>BG12 TEXI 9545 1005 5291 00 | Описание<br>Разплащателна BG12529100 | Промяна<br>Представители | Графични документи<br>Заявки за представители | Права на служители<br>Регистрация за съобщения | Продун<br>Прегле |

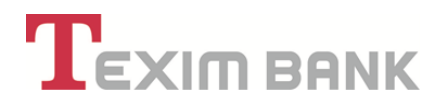

#### Стъпка 2

Избира бутон "Заявка за нов представител";

| Назад   | Заявка за нов представител |                      | страница 1 от 1   първи   предиш                    | ен   следващ   последен                    |                    |
|---------|----------------------------|----------------------|-----------------------------------------------------|--------------------------------------------|--------------------|
| 🔩 Опции | Клиент                     | Правата са дадени от | Физическо лице                                      | Представител                               | Начин на разпоре   |
| ۹ 🕼     | ЗОРНИЦА ТОДОРОВА ТОДОРОВА  |                      | Зорница ТОДОРОВА ТОДОРОВА                           | Титуляр                                    | Първи подпис, важи |
| Назад   | Заявка за нов представител |                      | страница 1 от 11 първи Гловани<br>Назад Заявка за н | ен і спедваш і поспеден<br>ов представител |                    |

#### Стъпка з

Визуализира се екран "Представител" с данни за представителя, които трябва да се попълнят:

В раздел "Данни за представител" се въвеждат личните данни на представителя и данните на документ за самоличност;

|   |   | пиент             | Данни за                   |
|---|---|-------------------|----------------------------|
| C |   |                   | Име 🕕                      |
|   |   | ставител          | Данни за пр                |
|   |   | ×                 | ЕГН/ЛНЧ/ИН                 |
|   |   | ×                 | Име 🖌                      |
|   |   | ×                 | Презиме                    |
|   | × |                   | Фамилия 🏹                  |
|   |   | ×                 | Собствено име-латиница     |
|   |   | ×                 | Презиме-латиница           |
|   | × |                   | Фамилия-латиница           |
| • |   | епублика България | Държава издала документа 🖌 |
|   |   | ична карта 🔹      | Вид документ 🖌             |
|   |   | ×                 | Номер на документ 🖌        |

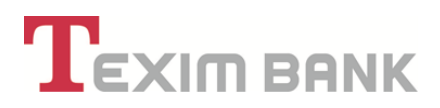

В раздел "Права на представител" се избира форма на представителство: "Титуляр" или "Упълномощен";

**Важно!** За представители на клиент – юридическо лице, данните за форма на представителство, начин на разпореждане и срок се попълват съобразно съответния регистър.

Клиент – физическо лице следва да избере форма на представителство: упълномощен, ако предоставя права по сметките си на трето лице.

При избор на форма за представителство "Титуляр", се предоставя възможност на титуляря да упълномощава трети лица с предоставените му права. Правата на Титуляр не могат да бъдат анулирани или ограничени от друг Титуляр в системата за интернет банкиране без потвърждение в офис на Банката. Избор на представителство "Титуляр" за повече от един потребител се отнася само за клиенти – юридически лица.

При избор на форма за представителство "Упълномощен", упълномощеният представител няма право да преупълномощава трето лице. Правата на представител – Упълномощен могат да се анулират от Титуляр в системата, без да се налага посещение на титуляря в офис на Банката.

| Права на пр                                        | редставител 🤇 🔲             |
|----------------------------------------------------|-----------------------------|
| Форма на представителство 🗹                        | Упълномощен                 |
| Правата са дадени от                               | · •                         |
| Начин на разпореждане по регистрация               | Втори подпис, важи заедно 🔻 |
| Пълномощията на представителя са валидни до дата 📋 | 00.00.0000                  |

В раздел "Права на представител" се избира "Начин на разпореждане по регистрация" (полето е задължително за избор при регистрация на представител на юридическо лице, като се посочва начина на разпореждане съгласно съответния регистър При избор на "Първи подпис, важи самостоятелно", означава че представителят – пълномощник или титуляр има права самостоятелно да извършва банкови операции и всички други действия, в рамките на зададените му права.

При избор на "Първи подпис, важи заедно", означава че представителят – пълномощник или титуляр има права, само заедно с друг титуляр/упълномощен с право на първи подпис или на втори подпис, да извършва банкови операции и всички други действия, в рамките на зададените му права.

При избор на "Втори подпис, важи заедно", означава че представителят – пълномощник или титуляр на клиент ЮЛ, което по регистрация се представлява от повече от едно ФЛ, има

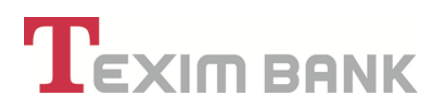

права, само заедно с друг титуляр/упълномощен с право на първи подпис да извършва банкови операции и всички други действия, в рамките на зададените му права.

В случай, че потребителят не избере някоя от трите описани по-горе опции за начин на разпореждане, тогава представителят – титуляр или упълномощен няма да има разпоредителни права за клиентските сметки, а само ще вижда салда и извлечения по тях.

В раздел **"Достъп през WEB"**, при регистрация на представител на юридическо лице, следва да се определи и начинът на разпореждане с всички сметки през WEB, който е аналогичен на начина на разпореждане при регистрация. Възможни са следните опции:

"Първи подпис, важи самостоятелно" - означава че представителят – пълномощник или титуляр има права самостоятелно да извършва банкови операции и всички други действия в системата за Интернет банкиране, в рамките на зададените му права.

"Първи подпис, важи заедно" - означава че представителят – пълномощник или титуляр има права, само заедно с друг титуляр/упълномощен с право на първи подпис или на втори подпис, да извършва банкови операции и всички други действия в системата за Интернет банкиране, в рамките на зададените му права.

"Втори подпис, важи заедно" - означава че представителят – пълномощник или титуляр на клиент ЮЛ, което по регистрация се представлява от повече от едно ФЛ, има права, само заедно с друг титуляр/упълномощен с право на първи подпис да извършва банкови операции и всички други действия в системата за Интернет банкиране, в рамките на зададените му права.

| Права на пр                                        | едставител                                                    |   |
|----------------------------------------------------|---------------------------------------------------------------|---|
| Форма на представителство 🗹                        | Упълномощен                                                   |   |
| Правата са дадени от                               | ЗОРНИЦА ТОДОРОВА ТОДОРОВА •                                   |   |
| Начин на разпореждане по регистрация               | Втори подпис, важи заедно                                     |   |
| Тълномощията на представителя са валидни до дата 🕛 | Първи подпис, важи самостоятелно<br>Първи подпис, важи заедно | 1 |
| Достъп п                                           | Втори подпис, важи заедно                                     |   |

В раздел **"Достъп през WEB"**, WEB потребителят – титуляр има възможност да ограничи правата на представителя.

## Например:

Чрез избор на опцията **"Забрана за разпореждане с всички сметки през WEB"**, да ограничи правата на представителя – титуляр или упълномощен, така че да могат да извършват банкови операции само в офис на "Тексим Банк" АД.

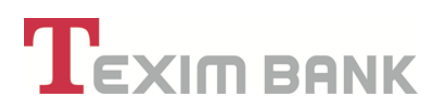

Чрез избор на опцията **"Разпореждане само през собствени сметки през WEB"**, да ограничи правата на представителя – титуляр или упълномощен, така че да могат да извършват банкови операции само през WEB и само между собствени сметки.

| Достъп през WEB                                   |          |
|---------------------------------------------------|----------|
| WEB потребител                                    | (празно) |
| Забрана за разпореждане с всички сметки през WEB  |          |
| Разпореждане само м/у собствени сметки през WEB 🕕 |          |

#### Стъпка 4

Избират се последователно таб "Права за офис" и таб "Права за WEB", където се маркират видовете права, които титулярят желае да предостави и валидността им (при необходимост).

| Получаване на документи 🖌  | Получаване на документи  | 00.00.0000 | 31. × | ſ |
|----------------------------|--------------------------|------------|-------|---|
| Представяне на документи 🧹 | Представяне на документи | 00.00.0000 | 31. × | ( |
| Откриване на сметка 🧹      | Откриване на сметка      | 00.00.0000 | 31. × |   |
| Закриване на сметка 🖌 🖌    | Закриване на сметка      | 00.00.0000 | 31. × | [ |

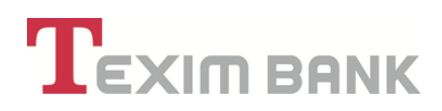

| Пра                           | во за         | Вали,               | дност           |
|-------------------------------|---------------|---------------------|-----------------|
| Получава документи            | <b>✓</b>      | Получава документи  | 00.00.0000 🖳 ×  |
| Изпраща документи             | <b>*</b>      | Изпраща документи   | 00.00.0000 🚉 ×  |
| Откриване на сметка           | <b>✓</b>      | Откриване на сметка | 00.00.0000 🖳 ×  |
| Закриване на сметка           | ✓             | Закриване на сметка | 00.00.0000 33 × |
| Потвърждава                   | не на преводи |                     |                 |
| Потвърждаване с Approver      |               |                     |                 |
| Потвърждаване на всеки превод |               |                     |                 |
| Услуга – нареждане по телефон |               |                     |                 |
|                               |               |                     |                 |

## Стъпка 5

След регистиране, титулярят следва да потвърди заявката с бутон "ОК". Визуализира се екран със системно съобщение "Очаква потвърждение на Титуляр".

Преди да се потвърди заявката с бутон "Потвърждение", се избира бутон "Права за сметки", с който се визуализира списък със сметките на клиента, за които могат да бъдат предоставени права за разпореждане на представителя – Титуляр или Упълномощен.

|                                                       |                                                    | Очаква потвържден                                                                                           | ние от Титуляр!                                                                                                    |                                                                                   |
|-------------------------------------------------------|----------------------------------------------------|----------------------------------------------------------------------------------------------------|----------------------------------------------------------------------------------------------------|-----------------------------------------------------------------------------------|
| Нося пълна отгово<br>web.teximban<br>Запознат/а съм о | орност за всич<br>k.bg/ в Интерн<br>с Общите услов | ки изпълнявани от мен бан<br>нет, както и за избраното<br>ия към рамков договор за                          | нкови и системни операции, ч<br>от мен ниво за сигурност з<br>откриване и обслужване на б                                | през страницата на банката<br>а достъп до системата.<br>Занкова платежна сметка и |
| извършване на п<br>прил                               | платежни опера<br>агането им при                   | ции, Тарифата за лихвите,<br>и уреждане на правата и за                                                     | , таксите и комисионите на Т<br>адълженията между мен/фирма                                                              | ЕКСИМ БАНК АД и приемам<br>та и Банката.                                          |
| извършване на прил<br>прил                            | платежни опера<br>агането им при                   | ции, Тарифата за лихвите,<br>и уреждане на правата и за<br>Права-Офис                                       | , таксите и комисионите на Т<br>адълженията между мен/фирма<br>Права                                                     | ТЕКСИМ БАНК АД и приемам<br>та и Банката.<br>а-WEB                                |
| извършване на г<br>прил<br>ел                         | латежни опера<br>агането им при                    | ции, Тарифата за лихвите,<br>и уреждане на правата и за<br>Права-Офис<br>Данниза п                          | , таксите и комисионите на Т<br>адълженията между мен/фирма<br>Права<br>клиент                                           | ТЕКСИМ БАНК АД и приемам<br>та и Банката.<br>а-WEB                                |
| извършване на г<br>прил                               | латежни опера<br>агането им при                    | ции, Тарифата за лихвите,<br>и уреждане на правата и за<br>Права-Офис<br>Данни за п<br>Име                  | , таксите и комисионите на Т<br>адълженията между мен/фирма<br>Права<br>клиент<br>ЗОРНИЦА ТОДОРОВА ТОДОРОВА              | ГЕКСИМ БАНК АД и приемам<br>та и Банката.<br>а- <b>WEB</b>                        |
| извършване на г<br>прил                               | латежни опера<br>агането им при                    | ции, Тарифата за лихвите,<br>и уреждане на правата и за<br>Права-Офис<br>Данни за и<br>Име<br>Данни за пред | , таксите и комисионите на Т<br>адълженията между мен/фирма<br>Права<br>клиент<br>ЗОРНИЦА ТОДОРОВА ТОДОРОВА<br>дставител | ЕКСИМ БАНК АД и приемам<br>та и Банката.<br>а-WEB                                 |

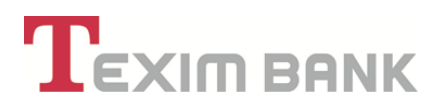

Сметките, за които се предоставят права се избират последователно, като за всяка от тях се маркират съответните права в трите секции – "Представител", "Права за офис", "Права за WEB".

| Действия | Дата на откриване | IBAN                        | Валута | Наименование              | Статус          |  |  |
|----------|-------------------|-----------------------------|--------|---------------------------|-----------------|--|--|
|          | 13.10.2014        | BG03 TEXI 9545 1003 2647 00 | BGN    | Разплащателни (текущи)    | Променено право |  |  |
|          | 14.10.2014        | BG73 TEXI 9545 1003 2647 01 | BGN    | Разплащателни (текущи)    | Променено право |  |  |
| 3        | 16.10.2014        | BG64 TEXI 9545 9912 0079 27 | BGN    | Други сметки/Олихвяват се | Няма достъп     |  |  |
| 3        | 12.01.2015        | BG46 TEXI 9545 1003 2647 02 | BGN    | Разплащателни (текущи)    | Променено право |  |  |
| 3        | 20.04.2015        | BG19 TEXI 9545 1003 2647 03 | BGN    | Разплащателни (текущи)    | Променено право |  |  |
|          | 20 04 2015        | PCEE TEXT 0545 2002 2647 00 | RGN    | Ловоритии                 |                 |  |  |

В секция "Представител", потребителят – титуляр определя начина на разпореждане през WEB от представителя – Титуляр/Упълномощен за конкретната сметка.

В случай че не е избрано право за разпореждане, представителят няма да може да се разпорежда със средствата, и ще получава информация за салдо и движения по сметката.

| едставител | Права - Офис               | Apana - WEB        |   |
|------------|----------------------------|--------------------|---|
|            | Данни за                   | і клиент           |   |
|            | Vine 🕕                     |                    |   |
|            | Данни за пр                | едставител         |   |
|            | Егиличин                   | ×                  |   |
|            | Viae 🥑                     | . ×                |   |
|            | Презиме                    | ×                  |   |
|            | Фаллетией 🕑                | x                  |   |
|            | Собствено име-патиница     | ×                  |   |
|            | Презиме-патиница           | ×                  |   |
|            | Фамилия-патиница           | ×                  |   |
|            | Държава издала документа 🖉 | Република България | • |
|            | Вид документ 🖉             | Лична карта        |   |
|            |                            |                    |   |

# 

В секции **"Права за Офис"** и **"Права за WEB"**, потребителят маркира всяко право, което желае да предостави на представителя чрез съответния канал за достъп. В случай, че правата са с определена валидност се посочва и конкретна дата.

Ако е избрана опция **"Задаване на лимити"** се посочват транзакционните лимити за преводи и теглене на каса/заявка с доставка, които могат да бъдат дневни, седмични, месечни.

| цставител                              | Права - Офис     | Права - WEB                     |                |
|----------------------------------------|------------------|---------------------------------|----------------|
| Прав                                   | зо за            | Вали                            | дност          |
| Предаване на палтежно нареждане        | ✓                | Предаване на платежно нареждане | 00.00.0000     |
| Виждане на салдо                       | <b>√</b>         | Виждане на салдо                | 00.00.0000     |
| Получаване на извлечения               | <b>✓</b>         | Получаване на извлечения        | 00.00.0000     |
| Издаване на карти                      |                  | Издаване на карти               | 00.00.0000     |
| Управление на карти                    |                  | Управление на карти             | 00.00.0000 🖳 × |
| Нареждане с бъдеща дата на изп.        |                  | Нареждане с бъдеща дата на изп. | 00.00.0000     |
| Превод към друга сметка                | ×                | Превод към друга сметка         | 00.00.0000     |
| Теглене на каса                        |                  | Теглене на каса                 | 00.00.0000     |
| Разпореждане само м/у собствени сметки | ✓                |                                 |                |
| Задаване на лимити                     | ✓                |                                 |                |
| Лимити за превод                       | към друга сметка |                                 |                |
| За транзакция 🌙                        | 0.00 ×           |                                 |                |
| Зален                                  | 0.00             |                                 |                |

Избира се бутон "ОК", с който записът се затваря;

Визуализира се посоченото по-долу съобщение, избира се бутон "Назад", избира се бутон "Продължете", с което се връщате на екран за потвърждение на заявката за регистриране на представител.

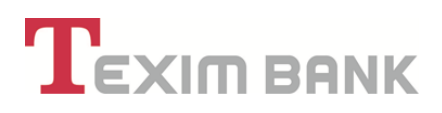

| Назад Промяна Анулиране на заявка<br>Текущата промяна е свързана с промяна на представител и ще бъде потвърдена заедно с нея! |              |                          |             |   |
|----------------------------------------------------------------------------------------------------|--------------|--------------------------|-------------|---|
| Представител                                                                                                    | Права - Офис |                          | Права - WEB |   |
|                                                                                                    | Име          | Стойност                 |             |   |
|                                                                                                    | Дадено от    | ЗОРНИЦА ТОДОРОВА ТО,     | дорова      | ٩ |
|                                                                                                    | За клиент    | ЗОРНИЦА ТОДОРОВА ТО,     | ДОРОВА      | Q |
|                                                                                                    | Сметка       | BG89 TEXI 9545 1003 2647 | 04          | 0 |
|                                                                                                    |              |                          |             |   |

С бутон "Потвърждение" и въвеждане на парола се финализира регистрацията на представител – Титуляр/Упълномощен.

| Нося пълна отгово<br>web.teximbank           | Очаква потвържде<br>рмост за всички изпълнявани от мен ба<br>bg/ в Интернет, както и за избранот                     | ние от Титуляр!<br>пкови и системни операции,<br>о от мен ниво за сигурност з             | чрез страницата на банката<br>ва достъп до системата.                   |
|----------------------------------------------|----------------------------------------------------------------------------------------------------|-------------------------------------------------------------------------------------------|-------------------------------------------------------------------------|
| Запознат/а съм с<br>извършване на п<br>прила | Общите условия към рамков договор за<br>патежни операции, Тарифата за лихвите<br>гането им при уреждане на правата и | а откриване и обслужване на<br>, таксите и комисионите на<br>задълженията между мен∕фирма | банкова платежна сметка и<br>ТЕКСИМ БАНК АД и приемам<br>ата и Банката. |
| гавител                                      | Права - Офис                                                                                                    | Прав                                                                                      | a - WEB                                                                 |
|                                              | Данни за                                                                                                    | а клиент                                                                                  |                                                                         |
|                                              | Име                                                                                                    | ЗОРНИЦА ТОДОРОВА ТОДОРОВА                                                                 | A.                                                                      |
|                                              | Данни за пр                                                                                                    | едставител                                                                                |                                                                         |
|                                              | Физическо лице                                                                                                    | РАЛИЦА СЕРЬОЖЕВА СЛАВЧОВА                                                                 |                                                                         |
|                                              | Данни за пр                                                                                                    | едставител                                                                                |                                                                         |
|                                              |                                                                                                    |                                                                                           |                                                                         |
| TEXIMBA                                      | NK                                                                                                    |                                                                                           |                                                                         |

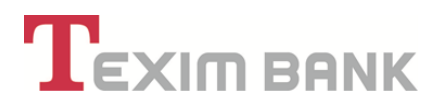

#### Стъпка 6

Предоставените от титуляря права за офис и/или WEB се активират след потвърждение на заявката в офис на Банката от титуляря и/или упълномощените лица чрез депозиране на нотариално заверено пълномощно или такова, подписано от титуляря в офис на Банката в присъствието на оторизирани служители на Банката. Представителят (упълномощено лице) на клиента може да извършва единствено действията, които са във връзка с предоставените му права, съгласно завереното пълномощно.

#### 8.2. Промяна на права на представители. Права и лимити на представители

**Важно!** Записи за лимити за сметка, и права и лимити на представители се въвеждат от всеки потребител, но могат да се потвърдят само от титуляр.

Информация за представителите на клиент се визуализира чрез дашборд "Клиент" – "Представители".

| Форма на | представи | телство: Титуляр            |                          |               | •                   | <b>D</b>    | ци предложения (о но |
|----------|-----------|-----------------------------|--------------------------|---------------|---------------------|-------------|----------------------|
|          | Справ     | ки Касови Операци           | и Сметки Прев            | оди Карти     | Кредити             | пиент Ре    | гулярни плащани      |
| Действия | Валута    | Сметка                      | Описание                 | Промяна       | Графични документи  | Права       | на служители         |
| ۹ 🖪 🗌    | BGN       | BG12 TEXI 9545 1005 5291 00 | Разплащателна BG12529100 | Представители | Заявки за представи | тели Регист | рация за съобщения   |
|          |           |                             |                          |               |                     |             |                      |

• Потребителят – титуляр може да извърши следните действия за представител – упълномощен в системата за интернет банкиране, без да посещава офис на Банката:

- Да анулира права;
  - Да променя права;

С потвърждението на всяко действие по анулиране и/или промяна на права на представител и въвеждане на паролата си, потребителят подписва с електронен подпис съответните документи за промяна/анулиране, които се визуализират в системата и при необходимост могат да се разпечатат.

#### 8.2.1. Анулиране на права на представител – упълномощен

 Анулирането на всички права на представител – упълномощен се извършва през "Клиенти" – "Представители" – избира се бутон "Анулиране на представител", като промяната се потвърждава с паролата за достъп.

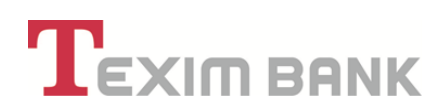

• Визулизира се системно съобщение за успешна промяна.

|                               | Арргоver Open banking Мобилно банкиране Спра |
|-------------------------------|----------------------------------------------|
| История: 3 стъпки 🔸 🙋 👌 🖶 🖌 [ | Заявка за Представители 🗲                    |
|                               | Представителя е анулиран успешно!            |
|                               | Назад Продължете                             |

 Анулирането на правата на представител – упълномощен за конкретна сметка се извършва през "Сметки" – "Права и лимити на представители" – "Преглед на запис", като се избира конкретната сметка, за която ще се прекратят правата.

| Форма на | представи:<br>представи: | и лица (ЕГН/ ЛНЧ)<br><b>телство:</b> Титуляр |       | $\mathbf{\hat{\Omega}}$ |                              |      |
|----------|--------------------------|----------------------------------------------|-------|-------------------------|------------------------------|------|
|          | Справ                    | вки Касови Операци                           | и     | Сметки Преводи          | Карти Кредити Клие           | нт   |
| Действия | Валута                   | Сметка                                       | Опис  | Откриване на сметка     | Права и лимити на представит | гели |
| ۹ 🕼      | BGN                      | BG13 TEXI 9545 1003 5302 03                  | Разпл | Откриване на депозит    | Правила за подписване        |      |
|          |                          |                                              |       | Закриване на сметка     | Права на служители           |      |

|              |                 | I                           |                   | алк        |                                                         |
|--------------|-----------------|-----------------------------|-------------------|------------|---------------------------------------------------------|
|              |                 |                             | История: 1 стъпка | > Списък Г | Трава и лимити на представители / FILTERED (7 записа) > |
| 🕕 Поле за бъ | рз филтър   🛛 🕅 |                             |                   |            |                                                         |
| Назад   За   | яявка за достъп | до сметка                   |                   |            | страница 1 от 1   първи   предишен   следващ            |
| 🔩 Опции      | Валиден         | За сметка                   |                   | Валута     | Дадено/променено от                                     |
|              | Да 🏑            | BG56 TEXI 9545 2003 2253 00 |                   | BGN        | КАЛИНА ИВАНОВА ДОНКОВА                                  |

• Избира се опцията "Прекратяване на достъп до сметка", като действието се потвърждава с паролата за достъп.

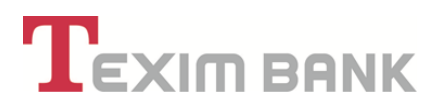

• Визулизира се системно съобщение за успешна промяна, с което се прекратява достъпът на упълномощеното лице.

#### 8.2.2. Промяна на права на представител – упълномощен

• Промяната на правата на представител – упълномощен се извършва аналогично на анулирането на права.

- През меню "Клиент", се избира редакция на записа за конкретния упълномощен, чиито права ще се променят.

- С бутон "Промяна" се маркират/размаркират последователно желаните права в секциите "Представител", "Права за офис", "Права за WEB", "Права за Mobile".

- Промяната се потвърждава от титуляр в системата за интернет банкиране, без да е необходимо посещение в офис на Банката.

• **Промяната на права и лимити за конкретни сметки** на представителупълномощен се извършва през меню "Сметки" – "Права и лимити на представители"

- Избира се записът за конкретната сметка, с бутон "Промяна" се маркират/размаркират последователно желаните права в секциите "Представител", "Права за офис", "Права за WEB", "Права за Mobile".

Важно! В случай че промяната на права на представител – титуляр или упълномощено лице се изразява в добавяне на правомощия за разпореждане със суми по сметка, издаване или управление на карти, и в първоначално представеното в Банката заверено пълномощно на представителя тези добавени права не са описани, клиентът е длъжен да представи в офис на Банката нотариално заверено пълномощно или такова, подписано от титуляря в офис на Банката в присъствието на оторизирани служители на Банката, дефиниращо новите права.

8.2.3. Анулиране и промяна на права на представител – титуляр

• Анулиране на права на представител – титуляр на юридическо или физическо лице се извършва единствено в офис на Банката.

• Промяна на правата и промяна на права и лимити за сметки се извършват, аналогично на промените по т. 8.2.2 след потвърждение от титуляр в системата за интернет банкиране, без да е необходимо посещение в офис на Банката. Всеки титуляр може да променя само собствените си права.

# 

# 9. ПРЕВОДИ

От главно меню "ПРЕВОДИ", могат да се изпълняват следните дейности:

- Превод към собствена сметка;
- Превод към сметка в Банката;
- Превод за друга банка в лева;
- Превод от/към държавата;
- Превод за друга банка във валута;
- SEPA превод в EUR;
- Масови плащания;
- Масови плащания в чужда валута;
- Съгласие за директен дебит.

При извършване на посочените дейности от главно меню "ПРЕВОДИ", клиентът/потребителят трябва да попълни съответните данни в системата, както е описано по-долу, като при финализиране на всяко действие, чрез потвърждението му и въвеждане на паролата си, потребителят подписва с електронен подпис съответните документи с попълнените от него данни.

В зависимост от извършеното действие се подписват следните видове документи:

- Преводно нареждане;
- Декларация;
- Съгласие за директен дебит;

- Общи условия, които могат да се визуализират в системата и при необходимост да се разпечатат.

Менюто дава достъп до информация за:

- Анулиране на чакащи преводи (за преводи поради липса на средства и/или преводи с бъдеща дата на изпълнение);

- Контрагенти на преводи;
- Преглед/анулиране Макети за преводи;
- Наредени документи;
- Получени валутни преводи и преводи в лева;

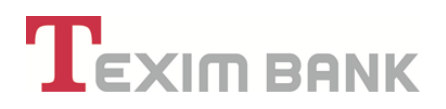

#### 9.1. Превод към собствена сметка

| Тип клиент<br>Форма на г | г: Физическ<br>представит | и лица (ЕГН/ ЛНЧ)<br><b>гелство:</b> Титуляр |                     | Ŷ                                                     | Подходящи предложения (7                                      | нови) |
|--------------------------|---------------------------|----------------------------------------------|---------------------|-------------------------------------------------------|---------------------------------------------------------------|-------|
|                          | Справ                     | ки Касови Операци                            | и Сметки            | Преводи Карти Креди                                   | ти Клиент Регулярни плаща                                     | ния   |
| Цействия                 | Валута                    | Сметка                                       | Описание            | Превод към собствена сметка                           | Съгласие за директен дебит                                    | а Г   |
| م 🕑 🗌                    | BGN                       | BG13 TEXI 9545 1003 5302 03                  | Разплащателна BG13. | Превод към сметка в банката                           | Отговор на получен директен дебит                             | )     |
| a 🗊 🗌                    | BGN                       | BG83 TEXI 9545 1003 5302 04                  | Разплащателна BG83. | Превод за друга банка в лева                          | Платежно нареждане за директен дебит                          | )     |
|                          | BGN                       | BG56 TEXI 9545 1003 5302 05                  | Разплашателна ВG56  | Превод от/към държавата                               | Лимити за контрагенти                                         | )     |
|                          | BGN                       | BG29 TEXI 9545 1003 5302 06                  | Разплащателна ВСО   | Превод за друга оанка във валута<br>SEPA превод в EUR | контрагенти за преводи<br>Преглед/анулиране Макети за преводи | 1     |
|                          |                           | DOZE TEXI 0545 1403 5302 00                  | Peeppeuverenue DOZS | Анулиране на чакащи преводи                           | Задължени лица                                                |       |
| . <u>.</u>               | LOK                       | BG70 TEXT 9545 1403 5302 00                  | Разплащателна воло. | Масови плащания                                       |                                                               | ,     |
| <b>م الح</b> [           | BGN                       | BG02 TEXI 9545 1003 5302 07                  | Разполагаема BG023  | Масови плащания в чужда валута                        | Наредени документи                                            | )     |
| ۹ 🖪 🗌                    | BGN                       | BG49 TEXI 9545 2003 5302 00                  | Депозитна BG493530  |                                                       | Гърсене на преводи                                            | )     |
|                          |                           |                                              |                     |                                                       | Наредени документи за период                                  | _     |
|                          |                           |                                              |                     |                                                       | Валидни съгласия за директен дебит                            |       |
|                          |                           |                                              |                     |                                                       | Получени валутни преводи                                      |       |

От това меню се въвеждат преводи към собствени сметки в Банката.

- Задължителните реквизити, които трябва да се попълнят са следните:
- Сметка, от която ще се извърши превода;
- Сума на операцията;
- Основание на превода;
- От падащото меню, се избира сметка на получателя;

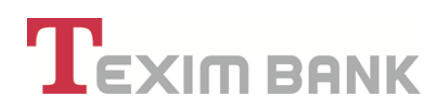

|                                      | Им                                                         | е Стойност                 |                                                                                                    |
|--------------------------------------|------------------------------------------------------------|----------------------------|----------------------------------------------------------------------------------------------------|
|                                      | Избор на Макет 🕕                                           | ···· •                     |                                                                                                    |
|                                      | Запази превода, като Макет с име 🔱                         | ×                          |                                                                                                    |
|                                      | Данни за наредител                                         |                            | Данни за получател                                                                                                    |
| Дата на приемане на превода          | 15.08.2019                                                 | Час на приемане на превода | 09:45:45                                                                                                    |
| От сметка на наредител               | Разплащателма BG13530203 BGN-BG13 TEXI 9545 1003 5302 03 🔻 | Избор по сметка 🕕          |                                                                                                    |
| Клиент - наредител                   | зорница тодорова тодорова                                  | Клиент получател 🌙         | BG5 TEXI 9545 1003 5302 04-BGN-30PHNLA TOДOPOBA TOДOPOBA<br>BG56 TEXI 9545 1003 5302 05-BGN-30PHNLA TOДOPOBA TOДOPOBA  |
| Залута на сметка на наредителя       | BGN                                                        | Валута на Операцията       | ВG49 ТЕХІ 9545 2003 5302 00-ВОN-ЗОРНИЦА ТОДОРОВА ТОДОРОВА<br>ВG76 ТЕХІ 9545 1403 5302 00-ЕUR-ЗОРНИЦА ТОДОРОВА ТОДОРОВА |
| Сума на операция-валута<br>Наредител | 100.00 ×                                                   | Сума във валута Получател  | ВG62 ТЕХІ 9545 1003 5302 07-ВСМ-ЗОРНИЦА ТОДОРОВА ТОДОРОВА<br>ВG29 ТЕХІ 9545 1003 5302 06-ВСМ-ЗОРНИЦА ТОДОРОВА ТОДОРОВА |
| Дата на изпълнение на превода        | 15.08.2019 🔜 x                                             |                            |                                                                                                    |
| Основание на превода IJ              | ЗАХРАНВАНЕ НА СМЕТКА ×                                     |                            |                                                                                                    |
| Още пояснение 🕕                      | ×                                                          |                            |                                                                                                    |
| Такса във валутата на сметката       | 0.00                                                       |                            |                                                                                                    |
|                                      |                                                            |                            |                                                                                                    |
|                                      | Допълнителна информация                                    |                            | Допълнителна информация                                                                                                |
|                                      | Разполагаемо салдо 6°402.24                                |                            | Статус на документа Очаква потвърждение                                                                                |
|                                      |                                                            |                            |                                                                                                    |

# 9.2. Превод към сметка в банката

| Тип клиен<br>Форма на | т: Физическ<br>представи | и лица (ЕГН/ ЛНЧ)<br><b>гелство:</b> Титуляр |                     | $\mathbf{\hat{\Omega}}$                                 | Подходящи предложения (7                                      | ′ нови) |
|-----------------------|--------------------------|----------------------------------------------|---------------------|---------------------------------------------------------|---------------------------------------------------------------|---------|
|                       | Справ                    | ки Касови Операци                            | и Сметки            | Преводи Карти Креди                                     | ти Клиент Регулярни плаща                                     | ния     |
| Действия              | Валута                   | Сметка                                       | Описание            | Превод към собствена сметка                             | Съгласие за директен дебит                                    | а Г     |
| ۹ 🖌                   | BGN                      | BG13 TEXI 9545 1003 5302 03                  | Разплащателна BG13. | Превод към сметка в банката                             | Отговор на получен директен дебит                             | )       |
| م 🕑 🗌                 | BGN                      | BG83 TEXI 9545 1003 5302 04                  | Разплащателна BG83. | Превод за друга банка в лева<br>Превод от/към държавата | Платежно нареждане за директен дебит<br>Лимити за контрагенти | )       |
| ۹ 🛛                   | BGN                      | BG56 TEXI 9545 1003 5302 05                  | Разплащателна BG56. | Превод за друга банка във валута                        | Контрагенти за преводи                                        | )       |
| ۹ 🖌                   | BGN                      | BG29 TEXI 9545 1003 5302 06                  | Разплащателна BG29. | SEPA превод в EUR                                       | Преглед/анулиране Макети за преводи                           | 1       |
| ۹ 🖌                   | EUR                      | BG76 TEXI 9545 1403 5302 00                  | Разплащателна BG76. | Анулиране на чакащи преводи                             | Задължени лица                                                | )       |
| ۹ 🛛 🖉                 | BGN                      | BG02 TEXI 9545 1003 5302 07                  | Разполагаема BG023  | Масови плащания<br>Масови плащания в чужда валута       | Наредени документи                                            | )       |
| ۹ 🖌                   | BGN                      | BG49 TEXI 9545 2003 5302 00                  | Депозитна BG493530  |                                                         | Търсене на преводи                                            | )       |
|                       |                          |                                              |                     |                                                         | Наредени документи за период                                  | -       |
|                       |                          |                                              |                     |                                                         | Валидни съгласия за директен дебит                            |         |

• Този документ е предназначен за изпълнение на преводи в лева и валута, по сметки открити в "Тексим Банк" АД. Потребителят може да извършва преводи по сметки на други клиенти на Банката.

• Задължителните реквизити на документа, които трябва да се попълнят са следните:

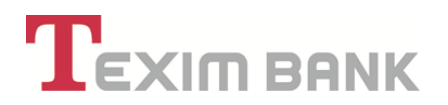

- Сметка, от която ще се извърши превода;
- Сума на операция;
- Основание на превода;

- Ако сумата на превода надвишава 15 000 EUR или тяхната равностойност в друга валута, се визуализира задължително поле "Декларация за произход на паричните средства", което следва да се попълни.

- За превод между сметки в различни валути, е налична опция за договаряне на валутен курс, като се маркира поле "Клиентът желае да договори курс"

#### 9.3. Превод за друга банка в лева

Този документ е предназначен за изпълнение на преводи в лева;

| Формана  | представи | телство: титуляр            |                     | V                                |                                      |
|----------|-----------|-----------------------------|---------------------|----------------------------------|--------------------------------------|
|          | Справ     | зки Касови Операци          | и Сметки            | Преводи Карти Креди              | ти Клиент Регулярни плащания         |
| Действия | Валута    | Сметка                      | Описание            | Превод към собствена сметка      | Съгласие за директен дебит           |
| Q 📝      | BGN       | BG13 TEXI 9545 1003 5302 03 | Разплащателна BG13. | Превод към сметка в банката      | Отговор на получен директен дебит    |
|          |           |                             |                     | Превод за друга банка в лева     | Платежно нареждане за директен дебит |
| α 🖪 🗌    | BGN       | BG83 TEXT 9545 1003 5302 04 | Разплащателна BG83. | Превод от/към държавата          | Лимити за контрагенти                |
| ۹ 🖌 🖉    | BGN       | BG56 TEXI 9545 1003 5302 05 | Разплащателна BG56. | Превод за друга банка във валута | Контрагенти за преводи )             |
|          |           |                             | B B000              | SEPA spong a EUP                 | Проглад/анулирана Макати за проводи  |

- Задължителните реквизити на документа, които трябва да се попълнят са следните:
- Сметка, от която ще се извърши превода;
- Сума на операция;

- Дата на изпълнение на превода – по подразбиране е текущата дата, но може да се промени, в случай че потребителят желае да нареди превод с бъдеща дата за изпълнение;

- Основание на превода;
- IBAN на получател;
- Име на получателя на превода;

- РИНГС – маркира се за спешен превод, като таксата за услугата се <del>се</del> визуализира в поле "Такса във валутата на сметката".

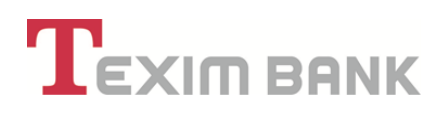

|                                      |                                                          | FIME    | Crownoor                      |                             |
|--------------------------------------|----------------------------------------------------------|---------|-------------------------------|-----------------------------|
|                                      | Избор на М                                               | Лакет 🕛 | ···· •                        |                             |
|                                      | Запази превода, като Макет (                             | с име 🕕 | ×                             |                             |
|                                      | Данни за наредител                                       |         | Данни за                      | получател                   |
| Дата на приемане на превода          | 08.08.2019                                               |         | Час на приемане на превода    | 18:12:21                    |
| От сметка на наредител               | Разплащателна BG83530204 BGN-BG83 TEXI 9545 1003 5302 04 | •       | Избор Контрагент !            | ···· •                      |
| Клиент - наредител                   | ЗОРНИЦА ТОДОРОВА ТОДОРОВА                                |         | IBAN на получател             | BG59 BUIB 9888 3322 9441 00 |
| алута на сметка на наредителя        | BGN                                                      |         | Име на получателя на сумата 빗 | МАРГАРИТА ГЕОРГИЕВА         |
| Сума на операция-валута<br>Наредител | 1'500.00 ×                                               |         | Добави данните в контрагент ! |                             |
| ата на изпълнение на превода         | 08.08.2019 🖳 ×                                           | 1       | Валута на Операцията          | BGN                         |
| Основание на превода 🕛               |                                                          |         | Сума във валута Получател     | 1`500.00 ×                  |
| Още пояснение 🕕                      | ×                                                        |         | ВІС на банка получател        | BUIBBGSF                    |
| Гакса във валутата на сметката       | 12.00                                                    |         | Име на банката на получателя  | СИБАНК АД                   |
|                                      |                                                          |         | Спешен превод РИНГС           |                             |
|                                      |                                                          |         |                               |                             |
|                                      | Допълнителна информация                                  |         | Допълнителна                  | а информация                |
|                                      | Разполагаемо салдо 5'008.61                              |         | Статус на документа           | Очаква потвърждение         |
| с                                    | алдо СЛЕД ОПЕРАЦИЯ U 3'496.61                            |         |                               |                             |
|                                      |                                                          |         |                               |                             |
|                                      | От                                                       | (as     | Преглед                       |                             |

- Преводи по РИНГС се изпълняват:
- до 15 ч на работния ден;
- за преводи над 100 000 BGN или валутната им равностойност

• В поле "Избор Контрагент" с избор от падащото меню, потребителят има възможност да избере получател на превода от вече съществуващ запис за кореспондент.

• В поле "Избор на макет", с избор от падащото меню, потребителят има възможност да избере вече същестуващ запис за получателя. Потребителят има възможност и да запази превода като макет от "Запази превода, като Макет с име", като при макет се запазва име на получателя, сума, основание и IBAN на получателя".

## 9.4. Превод от/към държавата

• Този документ е предназначен за изпълнение на преводи в лева от/към бюджетни разпоредители, както от/към администратори на публични вземания.

- Задължителните реквизити на документа, които трябва да се попълнят са следните:
- Сметка, от която ще се извърши превода;
- Сума на операция;

- Дата на изпълнение на превода – по подразбиране е текущата дата, но може да се промени, в случай че потребителят желае да нареди превод с бъдеща дата за изпълнение;

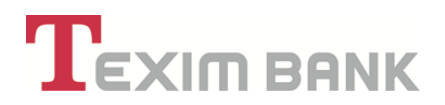

- Основание на превода;
- IBAN на получател;
- Име на получателя на превода;

- РИНГС – маркира се за спешен превод, като таксата за услугата се визуализира в поле "Такса във валутата на сметката".

|                                      | История: 1 стъпка 🚿 🗃 Добавяне на нов запис в Вътрешни и преводи по БИ | CEPA6 >                            |                               |
|--------------------------------------|------------------------------------------------------------------------|------------------------------------|-------------------------------|
|                                      | Отказ                                                                  | Преглед                            |                               |
|                                      | Желаете ли да добавим получателя                                       | на превода във вашите контрагенти? |                               |
|                                      | Име                                                                    | Стойност                           |                               |
|                                      | Избор на Макет 👃                                                       | •                                  |                               |
|                                      | Запази превода, като Макет с име 🕕                                     | ×                                  |                               |
|                                      | Данни за наредител                                                     | Данни з                            | а получател                   |
| Дата на приемане на превода          | 04.11.2022                                                             | Час на приемане на превод:         | a 11:11:02                    |
| От сметка на наредител 🌓             | Разплащателна BG12529100 BGN-BG12 TEXI 9545 1005 5291 00 🗸             | Избор Контрагент (                 | ) 🗸                           |
| Клиент - наредител                   | СИЛВИЯ ЯНКОВА СПАСОВА                                                  | IBAN на получате:                  | BG20 UBBS 8888 8688 8409 00 × |
| Валута на сметка на наредителя       | BGN                                                                    | Име на получателя на сумата 👔      | ТД НА НАП СОФИЯ Х             |
| Сума на операция-валута<br>Наредител | 100.00 × 🛟                                                             | Добави данните в контрагент !      |                               |
| Дата на изпълнение на превода        | 04.11.2022 🚉 ×                                                         | Валута на Операцията               | BGN                           |
| Основание на превода 빈               | × 🗘                                                                    | Сума във валута Получатег          | 100.00 ×                      |
| Още пояснение 則                      | ×                                                                      | ВІС на банка получатег             | UBBSBGSF                      |
| Такса във валутата на сметката       | 0.90                                                                   | Име на банката на получателя       | обблилениум                   |
|                                      |                                                                        | Спешен превод РИНГС                |                               |
|                                      | Данни за бюджета                                                       | Данни                              | за бюджета                    |

- Задължено лице - попълва се наименованието на юридическото лице или трите имена на задълженото физическо лице;

- ЕИК/код по БУЛСТАТ, ЕГН на задълженото лице или ЛНЧ на задълженото лице;

- Вид на документа – избира се вида на документа, по който се извършва плащането;

- Номер на документа и дата на документа, по който се плаща– попълва се ако е приложимо;

- Дата за начало и дата за край на период; /не е задължително/

- Вид плащане - шестразряден код, който се попълва задължително при превод към сметка на администратор на публични вземания, чийто идентификатор на вида на сметката започва с 8.

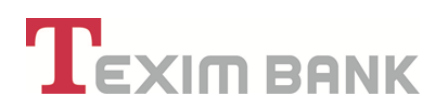

| Данни за бюд                                  | жета     | Данни за                    | бюджета             |
|-----------------------------------------------|----------|-----------------------------|---------------------|
| Име на задължено лице 🕕                       | ×        | ЕГН на задължено лице !     |                     |
| Вид на документ за плащане 🕛                  | ~        | БУЛСТАТ на задължено лице 🌓 | ×                   |
| Номер на документ 🌓                           | ×        | Личен Номер Чужденец 🌓      | ×                   |
| Дата на докум. по който се плаща 🌓 00.00.0000 | × 🔤 🕹    | Дата за начало на период 🌓  | 00.00.0000 == ×     |
|                                               |          | Дата за край на период 🕛    | 00.00.0000          |
|                                               |          | Вид плащане-получател リ     |                     |
| Допълнителна инф                              | рормация | Допълнителна                | а информация        |
| Разполагаемо салдо 643.                       | 89       | Статус на документа         | Очаква потвърждение |
| Салдо СЛЕД ОПЕРАЦИЯ ! 542.                    | 99       |                             |                     |
|                                               | Отказ    | Преглед                     |                     |

# 9.5. Валутни преводи SWIFT и Бисера

## 9.5.1. Превод за друга банка във валута Валутни преводи SWIFT

• Валутни преводи през SWIFT формат са преводи, които могат да бъдат в различни чуждестранни валути. Могат да се извършват, както на територията на страната, така и в чужбина.

|                              | Име                                                        | Стойност |                                    |                             |   |
|------------------------------|------------------------------------------------------------|----------|------------------------------------|-----------------------------|---|
|                              | Избор на Макет 🕕                                           | •        |                                    |                             |   |
|                              | Запази превода, като Макет с име 🕕                         |          | ×                                  |                             |   |
|                              | Данни за Наредител                                         |          | Данни за І                         | Получател                   |   |
| Желая СЕПА превод            |                                                            |          | Клиентът желае копие на SWIFT      | <ul> <li>✓</li> </ul>       |   |
| Валута на превода 🕕 🗾        | FII0-Feno                                                  |          | Сума на превода                    | 0.00 ×                      |   |
|                              |                                                            |          | Избор Контрагент                   | •                           |   |
| От сметка на наредител 🖌     | Разплащателна BG13530203 BGN-BG13 TEXI 9545 1003 5302 03 ▼ |          | IBAN/Сметка на получател 🏹         | IT55L0306962112000000693024 | × |
| Клиент - наредител           | ЗОРНИЦА ТОДОРОВА ТОДОРОВА                                  | 0        | BIC на банка получател 🕕           | BOITITMMYXX                 |   |
| Споделени банкови комисионни |                                                            |          |                                    |                             |   |
|                              |                                                            | Ø        | Банков код банка на получатела(SW) | ×                           |   |
| J                            |                                                            | Ø        | Име на получател 🖌                 | NIKOL NIKOLOVA              | × |
| Всички комисионни за         |                                                            |          | Побави лациите в контоагент        |                             |   |
|                              |                                                            |          |                                    | ×.                          | - |
| Разполагаемо салдо           | 6°402.24                                                   |          | Вальор на изпълнение 🕛 🗹           | 13.08.2019 🚉 🗙              | [ |
| Салдо СЛЕД ОПЕРАЦИЯ          | 6'402.24                                                   | Ø        | Основание на превода 🖌             |                             | × |
| Дата на изпълнение 🖌         | 13.08.2019 🔜 x                                             | 0        | Допълнителна инфор.                |                             |   |
| Курс на банката 則            | 1.950099                                                   |          |                                    |                             |   |
|                              |                                                            |          |                                    |                             |   |

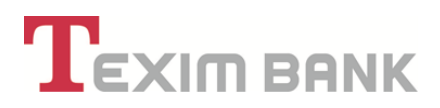

• Всички полета в основния екран трябва да са коректно попълнени, след което се маркира полето "Преглед".

 За сума на превода, равна или надвишаваща левовата равностойност на 15 000 евро или тяхната равностойност в друга валута се визуализира задължително за попълване поле "Декларация за произход на паричните средства".

Указания при попълване на декларация за произход на средства:

При посочване на физическо лице се посочват имената, ЕГН/ЛНЧ, а за лицата, които не попадат в обхвата на чл. 3, ал. 2 от Закона за гражданската регистрация - дата на раждане; при посочване на юридическо лице или друго правно образувание - неговото наименование, ЕИК/БУЛСТАТ, а ако същото е регистрирано в друга държава - наименованието, регистрационният номер или друг идентификационен номер, под който същото е вписано в съответния регистър на другата държава.

При посочване на договори (включително договори за дарение), фактури или други документи се посочват техният вид, номер (ако е приложимо), дата на сключване или подписване, както и данни за лицата, с които е сключен договорът или които са подписали или издали документите.

При посочване на наследство се посочват година на придобиване и данни за наследодателя или наследодателите, при посочване на спестявания – периодът, в който са натрупани спестяванията, както и данни за източника, а при посочване на доходи от търговска или трудова дейност, както и друг общоформулиран източник – периодът, в който са генерирани доходите, както и данни за работодателя или контрагентите.

При нареждане на превод/и към Трети страни извън Европейския съюз и извън територията на Европейското икономическо пространство за сума равна или надвишаваща зо ооо.оо BGN или равностойността им в друга валута, се изисква попълване на Декларация, както и други документи по Наредба 28 на БНБ.

| Допълнителн                                  | а информация | Допълнителн                               | а информация |
|----------------------------------------------|--------------|-------------------------------------------|--------------|
| Дата на приемане на превода !                | 13.08.2019   | Час на приемане на превода !              | 12:30:19     |
| Сделката е по чл.7, ал.5 от Валутния закон 빈 |              | Декларация-произход на парични средства 🕛 | ×            |
| Декларация по Наредба 28 !                   | (празно)     |                                           |              |
|                                              |              |                                           |              |
|                                              | Отказ        | Преглед                                   |              |

• В случай че потребителят не желае да излъчи превода, е необходимо да избере бутон "Анулиране". Тази опция е възможна, ако преводът не е потвърден.

• Ако клиентът желае да договори курс при превалутиране на суми, следва да маркира поле

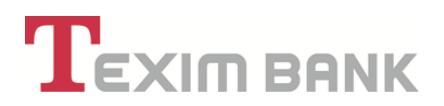

"Клиентът желае да договори курс". При подадена заявка за договаряне на курс, преводът може да бъде потвърден само след въведен преференциален курс от страна на Банката. След потвърждаване на курса и опресняване на записа с F5, на активния екран се появява маркирано поле "Договореният курс е потвърден от дилър".

Избира се бутон "Потвърждение".

Важно! Ако преводът отговаря на критериите за превод през БИСЕРА7- EUR, потребителят маркира "Желая СЕПА превод" и попълва всички необходими полета.

#### 9.5.2. SEPA превод в EUR

БИСЕРА 7 - EUR е платежна система за обслужване на клиентски преводи в евро.

Системата обработва местни и презгранични нареждания за преводи в евро от/ към банки и клонове на банки, извършващи дейност на територията на Европейското икономическо пространство (ЕИП) на стойност под 50 000 EUR и е базирана на правилата, практиките и стандартите на Единната зона за плащания в евро (SEPA).

За изпълнение на преводните нареждания през БИСЕРА 7 - EUR се използват SEPA платежни инструменти – SEPA кредитен превод.

За изпълнение на превод през БИСЕРА 7 - EUR е необходмо да са налице следните условия:

- Да е във валута EUR;
- Да се изпълни със споделени разноски (SHA);
- "Вальор на изпълнение" е следващ работен ден ;
- Коректен IBAN на бенефициера;

За местни преводи между банки на територията на Република България - сумата на превода трябва да бъде по - малка от EUR 50 000;

Без ограничение на сумата - за всички презгранични преводи на територията на Европейското икономическо пространство (ЕИП).

Банката от и към която ще се нареждат, респективно ще се приемат преводи е сертифицирана за участник в системата БИСЕРА 7 – EUR.

Забележка: В случай че преводът отговаря на всички условия за превод през БИСЕРА 7 - EUR, но сумата надвишава максимално допустимата - от EUR 49,999.99, преводът ще се излъчи по SWIFT.

**Важно!** Платежни нареждания за изпълнение на преводи през БИСЕРА 7 - EUR се изпълняват с текуща дата, само ако същите са обработени в счетоводната система не по - късно от **16**.30 ч.

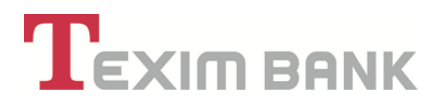

Платежни нареждания за изпълнение на преводи през БИСЕРА 7 - EUR могат да се въвеждат и след този час, но с бъдеща дата за изпълнение.

|                          | Запази превода, като Макет с име 🕕                        |   | ×                          |          |   |
|--------------------------|-----------------------------------------------------------|---|----------------------------|----------|---|
| Име                      | Стойност                                                  |   | Име                        | Стойност |   |
| От сметка на наредител 💌 | Разплащателна BG53492402 BG-BG53 TEXI 9545 1004 4924 02 ▼ |   | Сума на превода            | 0.00 ×   |   |
| Клиент - наредител       |                                                           |   | Избор Контрагент           |          |   |
| Разполагаемо салдо       | 5.85                                                      |   | IBAN/Сметка на получател 🖌 |          | × |
| Салдо СЛЕД ОПЕРАЦИЯ      | 5.85                                                      | 0 | Име на получател 🟹         |          | × |
| Дата на изпълнение 🖌     | 14.08.2019 🔍 ×                                            | 0 | Основание на превода 🖌     |          | × |
| Курс на банката 🕕        | 1,968000                                                  | Ø | Допълнителна инфор.        |          | × |
|                          |                                                           |   |                            |          |   |

# ЗАДЪЛЖИТЕЛНИ ДОКУМЕНТИ ЗА ПОДПИС ОТ ПОТРЕБИТЕЛЯ ПРИ НАРЕЖДАНЕ ЗА ВАЛУТЕН ПРЕВОД

#### Необходими документи за преводи през БИСЕРА 7 – EUR

• "Декларация за произход на средствата" по ЗМИП – за суми равни или надвишаващи левовата равностойност на 15 000 евро или тяхната равностойност в друга валута.

#### Необходими документи за преводи през SWIFT

Документи, доказващи основанието на превода и Декларация по чл. 2 от Наредба 28 на БНБ и МФ – необходимо е да се представят на хартиен носител в офис на Банката от наредителя, при извършване на превод на сума равна или надвишаваща 30 000 BGN или равностойността им в друга валута към Трета страна извън Европейския съюз и извън територията на Европейското икономическо пространство. Банката не изпълнява наредения превод към трети страни преди да са представени документите по предходното изречение.

• "Декларация за произход на средствата" по ЗМИП – за суми равни или надвишаващи левовата равностойност на 15 000 евро или тяхната равностойност в друга валута.

**Важно!** След въвеждане на съответните данни в образците на Декларация за произход на средствата и потвърждението на превода по т. 9.1., 9.2. или 9.3. по-горе и въвеждане на паролата си, потребителят подписва с електронен подпис попълнените образци на посочените документи, които се визуализират в системата и при необходимост могат да се разпечатат.

# 

#### 9.6. Масови плащания в лева или чуждестранна валута

• Функционалността "Масови плащания" се използва при превод на работни заплати и масово осчетоводяване на друг тип преводи в лева или чуждестранна валута.

• За извършване на масово плащане е необходимо, потребителят да има предварително изготвен файл с платежни нареждания, записан в CSV формат.

• За да се използва тази функционалност, от главното меню "ПРЕВОДИ" е необходимо да изберете "Масови плащания" за лева или "Масови плащания в чужда валута" за валута, различна от лева.

| Форма на | представит | телство: Титуляр            |                     | <b>公</b>                                                | подходящи предложения (э н                                    | IUBI |
|----------|------------|-----------------------------|---------------------|---------------------------------------------------------|---------------------------------------------------------------|------|
|          | Справ      | ки Касови Операци           | и Сметки            | Преводи Карти Креди                                     | ти Клиент Регулярни плащан                                    | ия   |
| Цействия | Валута     | Сметка                      | Описание            | Превод към собствена сметка                             | Съгласие за директен дебит                                    | 3    |
| 0 🕅      | BGN        | BG13 TEXI 9545 1003 5302 03 | Разплащателна BG13. | Превод към сметка в банката                             | Отговор на получен директен дебит                             | )    |
| a 🕑 🗌    | BGN        | BG83 TEXI 9545 1003 5302 04 | Разплащателна BG83. | Превод за друга банка в лева<br>Превод от/към държавата | Платежно нареждане за директен дебит<br>Лимити за контрагенти | )    |
| م 🖪 🗌    | BGN        | BG56 TEXI 9545 1003 5302 05 | Разплащателна BG56. | Превод за друга банка във валута                        | Контрагенти за преводи                                        | )    |
| م 🕑 🗌    | BGN        | BG29 TEXI 9545 1003 5302 06 | Разплащателна BG29. | SEPA превод в EUR                                       | Преглед/анулиране Макети за преводи                           | 1    |
| م 🕑 🗌    | EUR        | BG76 TEXI 9545 1403 5302 00 | Разплащателна BG76. | Анулиране на чакащи преводи                             | Задължени лица                                                | )    |
|          |            |                             |                     | Масови плащания<br>Масови плащания в чужда валута       | Наредени документи                                            | H    |
|          |            |                             |                     |                                                         | Търсене на преводи                                            |      |
|          |            |                             |                     |                                                         | Наредени документи за период                                  |      |
|          |            |                             |                     |                                                         | Валидни съгласия за директен дебит                            |      |
|          |            |                             |                     |                                                         | Получени валутни преводи                                      |      |
|          |            |                             |                     |                                                         | Получени преводи в лева                                       |      |

• Избира се клиентската сметка, от която потребителят желае да нареди масово

плащане, след това бутон 🎌, с което се пристъпва към зареждане на файла.

| Файл 🗸                    | (празно)                                                        | 1 |
|---------------------------|-----------------------------------------------------------------|---|
| Клиентска сметка платец 🛒 | ВG64 TEXI 9545 9912 0079 27 - BGN - Други сметки/Олихвяват се ▼ |   |
| Otras                     |                                                                 |   |
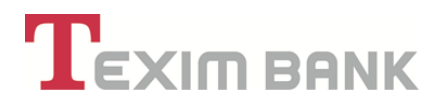

• С бутон "Избор на файл" се избира файл за обработване и чрез бутона "Качване" се импортира за изпълнение.

| 🛖 файл: 🚺 Избор на фай. Няма избран файл | Описание: | Качване |
|------------------------------------------|-----------|---------|
| $\sim$                                   | Назад     |         |
| Y                                        |           |         |

• Избира се бутон "Преглед" и след това "Обработка на файл", и следва въвеждане на парола.

 Системата го проверява за грешки и ако файлът е коректен, се избира бутон "Продължете" и после "Потвърждение".

#### 9.7. Съгласие за директен дебит

• Функционалността най – често се използва за извършване на периодични плащания. Например, ако клиент юридическо лице желае да заплаща консумираната електрическа енергия автоматично чрез сметката си в Банката, той може да използва директен дебит. Ако клиентът избере тази форма на безналичен превод, когато електрокомпанията изчисли точната сума, тя ще изисква директно задължаване на сметката на платеца с изчислената сума.

• От главно меню "ПРЕВОДИ" се избира опцията "Съгласие за директен дебит"

| Тип клиен<br>Форма на | т: Физическ<br>представи | и лица (ЕГН/ ЛНЧ)<br><b>телство:</b> Титуляр |                     | <b>₩</b>                                                | Подходящи предложения (5 нов                                  |
|-----------------------|--------------------------|----------------------------------------------|---------------------|---------------------------------------------------------|---------------------------------------------------------------|
|                       | Справ                    | вки Касови Операци                           | и Сметки            | Преводи Карти Креди                                     | ити Клиент Регулярни плащания                                 |
| Действия              | Валута                   | Сметка                                       | Описание            | Превод към собствена сметка                             | Съгласие за директен дебит                                    |
| م 🖪                   | BGN                      | BG13 TEXI 9545 1003 5302 03                  | Разплащателна BG13. | Превод към сметка в банката                             | Отговор на получен директен дебит                             |
| م 🖪 🗌                 | BGN                      | BG83 TEXI 9545 1003 5302 04                  | Разплащателна BG83. | Превод за друга банка в лева<br>Превод от/към държавата | Платежно нареждане за директен дебит<br>Лимити за контрагенти |
| م 🖪 🗌                 | BGN                      | BG56 TEXI 9545 1003 5302 05                  | Разплащателна BG56. | Превод за друга банка във валута                        | Контрагенти за преводи                                        |
| a 📴 🗌                 | BGN                      | BG29 TEXI 9545 1003 5302 06                  | Разплащателна BG29. | SEPA превод в EUR                                       | Преглед/анулиране Макети за преводи 🕴                         |
| ā 🗊                   | EUR                      | BG76 TEXI 9545 1403 5302 00                  | Разплащателна BG76. | Анулиране на чакащи преводи                             | Задължени лица                                                |

- Попълват се полетата:
- Име на получателя на директен дебит;

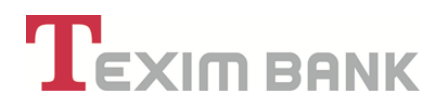

- IBAN на получателя на директен дебит;
- "Срещу наша сметка при Вас" посочва се сметката на платеца;
- Съгласието е валидно до дата задава се валидност на съгласието.

| Име                                      | Стойност                                                     |   |
|------------------------------------------|--------------------------------------------------------------|---|
| Име на получателя 🖌                      | МАРГОВЕЛ ООД Х                                               |   |
| IBAN на получателя                       | BG63TEXI954510045561201 X                                    |   |
| Срещу наша сметка при вас 🗹              | ВG73 TEXI 9545 1003 2647 01 - BGN - Разплащателни (текущи) 🔹 |   |
| Платец - име                             | ЗОРНИЦА ТОДОРОВА ТОДОРОВА                                    |   |
| Валидно до дата 🗹                        | 21.04.2016 E                                                 | 1 |
| ачин на отговор при получено нареждане 🖌 | Автоматично потвърждение                                     |   |
| При условия: 🗹                           | Без ограничение на сума и периодичност 🔹                     |   |
| Отказ                                    | Преглед                                                      |   |

- "Начин на отговор при получено нареждане" – от падащото меню възможни са следните опции за избор:

✓ "Автоматично потвърждение" – избира се, когато преводът при пристигнало искане за директен дебит ще се излъчи автоматично;

✓ "Потвърждение/отказ от служител в Банката" – избира се, когато преводът при пристигнало искане за директен дебит ще се потвърди или откаже от служител на Банката, в зависимост от зададените условия по съгласието;

✓ "Потвърждение/отказ от клиенти" - избира се, когато преводът при пристигнало искане за директен дебит ще се потвърди или откаже от потребителя, в зависимост от зададените условия по съгласието;

- "При условия" – според избраното условие се отварят допълнителни полета:

✓ Без ограничение на сума и периодичност – избира се, когато потребителят не желае да въведе максимална сума за превод.

✓ Многократно плащане с ограничение на суми – избира се, когато потребителят желае да зададе сума за всички плащания или сума за всяко плащане при многократно плащане.

✓ Еднократно плащане с ограничение на сумата – избира се, когато потребителят желае да зададе сума за еднократно плащане.

✓ Допълнителни уточнени условия – избира се, когато уточнените условия по съгласието за директен дебит са специфични и не включват ограничение за сума и период.

Следва "Преглед" и "Потвърждение".

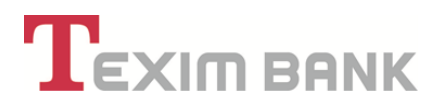

#### 9.8. Платежно нареждане за директен дебит

• Клиент на Банката може да инициира "Платежно нареждане за директен дебит", в случай че срещу него има валидно съгласие на клиент на Банката или клиент на друга банка.

• С документа "Платежно нареждане за директен дебит", получателят нарежда дебитиране на сметката на платеца въз основа на предварително дадено от него писмено съгласие.

• Документът "Платежно нареждане за директен дебит" е предназначен за иницииране на директен дебит в лева. За целта е необходимо потребителят да попълни следните полета:

- Сметка на получател;
- Сума винаги в BGN;
- Основание основанието, на базата, на което се инициира директният дебит
- Основание НОИ ако става въпрос за получаване на плащане от НОИ;
- IBAN на платеца;
- Име на платеца;
- ВІС на Банката на платеца.

| Данни за                      | получател                           | Данни з                       | а платец                  |
|-------------------------------|-------------------------------------|-------------------------------|---------------------------|
| Сметка на получател 🟹         | BG03 TEXI 9545 1003 2647 00 - BGN 🔻 | IBAN на платеца 🖌             | BG63TEXI954510045561201 × |
| Име на получател              | ЗОРНИЦА ТОДОРОВА ТОДОРОВА           | Име на платеца 🗹              | метропол вод х            |
| Други данни о                 | т нареждането                       | ВІС на банката на платеца 🏹   | TEXIBGSE                  |
| Сума 🖌                        | 5'000.00 ×                          |                               |                           |
| Валута на Операцията          | BGN                                 | Име на банка платец 🖌         | ТЕКСИМ БАНК               |
|                               |                                     | Условия з                     | а превода                 |
| Основание 🟹                   | Договор 5647/ <u>11.03.2015г</u> .  | Такса на превод               | 0.60                      |
| Основание - НОИ               | (празно)                            | Салдо по сметка на получателя | 1'715.34 ×                |
| Дата на изпълнение на превода | 21.04.2015 🖳 🗙                      | Искането е вътрешно           | Да 🖌                      |
|                               |                                     |                               |                           |
|                               | Отказ                               | Преглед                       |                           |

• Процедурата се финализира, чрез потвърждение и въвеждане на парола, с което потребителят подписва с електронен подпис "Платежно нареждане за директен дебит", като документът с попълнените от потребителя данни може да се визуализира в системата и при необходимост да се разпечата.

#### 9.9. Наредени документи

• Тази функционалност предоставя справочна информация за всички банкови операции (по вид и статус) на клиента/потребителя в офис на Банката, чрез системата за Интернет

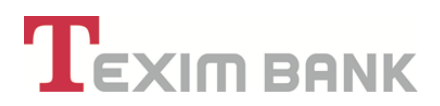

банкиране и Мобилно банкиране. При необходимост е налична и възможност за печат на документите.

Намира се в главно меню "ПРЕВОДИ"

|                    | Справ | вки Касови Операци                    | и Сметки                        | Преводи Карти Креди                                                              | ти Клиент Регулярни плащан                                      | ния |
|--------------------|-------|---------------------------------------|---------------------------------|----------------------------------------------------------------------------------|-----------------------------------------------------------------|-----|
| цеиствия<br>2. 🛃 🗌 | BGN   | Сметка<br>BG13 TEXI 9545 1003 5302 03 | Описание<br>Разплащателна BG13. | Превод към сметка в банката                                                      | Отговор на получен директен дебит                               | )   |
| 2 📴 🗌              | BGN   | BG83 TEXI 9545 1003 5302 04           | Разплащателна BG83.             | Превод за друга оанка в лева<br>Превод от/към държавата                          | і платежно нареждане за директен деоит<br>Лимити за контрагенти | )   |
| 2 G 🗌              | BGN   | BG29 TEXI 9545 1003 5302 06           | Разплащателна ВG29.             | Превод за друга оанка във валута<br>SEPA превод в EUR                            | контрагенти за преводи<br>Преглед/анулиране Макети за преводи   | 1   |
| λ 🕑 🗌              | EUR   | BG76 TEXI 9545 1403 5302 00           | Разплащателна BG76.             | Анулиране на чакащи преводи<br>Масови плащания<br>Масови плащания в имира вавита | Задължени лица<br>Наредени документи                            | )   |

9.10. Наредени документи за период

• Справка "Наредени документи за период", предоставя информация за наредените преводи и операции по сметка на клиента/потребителя за определен период от време, който се въвежда от потребителя.

Намира се в главно меню "ПРЕВОДИ"

|          | Справ  | ки Касови Операци           | и Сметки            | Преводи Карти Креди                                     | ти Клиент Регулярни плащан                                    | ия  |
|----------|--------|-----------------------------|---------------------|---------------------------------------------------------|---------------------------------------------------------------|-----|
| Действия | Валута | Сметка                      | Описание            | Превод към собствена сметка                             | Съгласие за директен дебит                                    | а Г |
| م 🖪 🗌    | BGN    | BG13 TEXI 9545 1003 5302 03 | Разплащателна BG13. | Превод към сметка в банката                             | Отговор на получен директен дебит                             | )   |
| ۹ 🖪 🗌    | BGN    | BG83 TEXI 9545 1003 5302 04 | Разплащателна BG83. | Превод за друга банка в лева<br>Превод от/към държавата | Платежно нареждане за директен дебит<br>Лимити за контрагенти | )   |
| ۹ 🖪 🗌    | BGN    | BG56 TEXI 9545 1003 5302 05 | Разплащателна BG56. | Превод за друга банка във валута                        | Контрагенти за преводи                                        | )   |
| م 🕑 📃    | BGN    | BG29 TEXI 9545 1003 5302 06 | Разплащателна BG29. | SEPA превод в EUR                                       | Преглед/анулиране Макети за преводи                           | 1   |
| ۹ 🖌 🗌    | EUR    | BG76 TEXI 9545 1403 5302 00 | Разплащателна BG76. | Анулиране на чакащи преводи                             | Задължени лица                                                | )   |

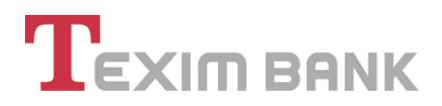

#### 9.11. Получени валутни преводи и преводи в лева

• Справки "Получени валутни преводи" и "Получени преводи в лева" предоставят информация за получени преводи в лева и валута за определен период от време, който се въвежда от потребителя.

Намират се в главно меню "ПРЕВОДИ"

| Справки         Касови Операции         Сметки         Преводи         Карти         Кредити         Клиент         Регулярни плащания           действия         Валута         Сметка         Описание         Превод към собствена сметка         Съгласие за директен дебит         1           Q         Г         ВGN         BG31 ТЕХI 9545 1003 5302 04         Разплащателна BG30         Превод към собствена сметка         Съгласие за директен дебит         1           Q         Г         BGN         BG33 ТЕХI 9545 1003 5302 04         Разплащателна BG30         Превод към собствена сметка         Съгласие за директен дебит         1           Q         Г         BGN         BG33 ТЕХI 9545 1003 5302 04         Разплащателна BG30         Превод за друга банка в лева         Платежно нареждане за директен дебит         1           Q         Г         BGN         BG366 ТЕХI 9545 1003 5302 05         Разплащателна BG30         Превод за друга банка във валута         Контрагенти за преводи         1           Q         Г         EUR         BG76 ТЕХI 9545 1003 5302 00         Разплащателна BG30         SEPA превод в ЕUR         Преглед/анулиране Макети за преводи         1           Масови плащания         Масови плащания         Масови плащания         Наредени документи         1           Търсене на преводи         Наред                                                                                                    | Тип клиен<br>Форма на | т: Физическ<br>представи | ки лица (ЕГН/ ЛНЧ)<br><b>телство:</b> Титуляр |                     | <b>①</b>                       | Подходящи предложения (5 нови         |
|----------------------------------------------------------------------------------------------------|-----------------------|--------------------------|-----------------------------------------------|---------------------|--------------------------------|---------------------------------------|
| Действия       Валута       Сметка       Описание       Превод към собствена сметка       Съгласие за директен дебит       ,         Q       Image: Comparison of the comparison of the comparison of                                                                                                    |                       | Спра                     | вки Касови Операци                            | и Сметки            | Преводи Карти Креди            | ти Клиент Регулярни плащания          |
| Q       Image: Constraint of the section of the section                                                                                                    | Действия              | Валута                   | Сметка                                        | Описание            | Превод към собствена сметка    | Съгласие за директен дебит            |
| Превод за друга банка в лева<br>Платежно нареждане за директен дебит<br>Превод за друга банка в лева<br>Платежно нареждане за директен дебит<br>Превод за друга банка в лева<br>Платежно нареждане за директен дебит<br>Превод за друга банка в лева<br>Платежно нареждане за директен дебит<br>Лимити за контрагенти<br>Превод за друга банка в лева<br>Превод за друга банка в лева<br>Превод за друга банка в лева<br>Превод за друга банка в лева<br>Платежно нареждане за директен дебит<br>Лимити за контрагенти<br>З<br>Превод за друга банка в лева<br>Превод за друга банка в лева<br>Прево | م 🕑 🛛                 | BGN                      | BG13 TEXI 9545 1003 5302 03                   | Разплащателна BG13. | Превод към сметка в банката    | Отговор на получен директен дебит     |
| Превод от/към държавата<br>Превод от/към държавата<br>Превод от/към държавата<br>Превод за друга банка във валута<br>Контрагенти за контрагенти<br>С Г В ВGN ВG29 ТЕХI 9545 1003 5302 06 Разплащателна ВG29.<br>ВGN ВG29 ТЕХI 9545 1003 5302 00 Разплащателна ВG29.<br>EUR ВG76 ТЕХI 9545 1403 5302 00 Разплащателна ВG76.<br>EUR ВG76 ТЕХI 9545 1403 5302 00 Разплащателна ВG76.<br>Контрагенти за преводи<br>Анулиране на чакащи преводи<br>Масови плащания в чужда валута<br>Наредени документи<br>Търсене на преводи<br>Наредени документи за период<br>Валилии сътласия за пиреитани лебит.                                                                                                    | a 🖪 🗌                 | BGN                      | BG83 TEXI 9545 1003 5302 04                   | Разплащателна BG83. | Превод за друга банка в лева   | Платежно нареждане за директен дебит  |
| Q       Imperiod same bas barry ta       Преглед/анулиране на за преводи       1         Q       Imperiod same bas barry ta       Преглед/анулиране Makeru sa преводи       1         Q       Imperiod same bas barry ta       Преглед/анулиране Makeru sa преводи       1         Q       Imperiod same bas barry ta       Преглед/анулиране Makeru sa преводи       1         Q       Imperiod same bas barry ta       Преглед/анулиране Makeru sa преводи       1         Q       Imperiod same bas barry ta       Преглед/анулиране Makeru sa преводи       1         Anynupane ha чакащи преводи       Задължени лица       1         Macobu плащания       Масови плащания в чужда валута       Наредени документи         Предени документи за период       Валили и съгласия за пириод       Валили и съгласия за пириод                                                                                                    |                       | BGN                      | BG56 TEXI 9545 1003 5302 05                   | Разплащателна BG56. | Превод от/към държавата        | Лимити за контрагенти                 |
| Q       У       EUR       BG76 TEXI 9545 1403 5302 00       Разплащателна BG76.       Анулиране на чакащи преводи       Задължени лица       Задължени лица       )         Масови плащания       Масови плащания в чужда валута       Наредени документи       Търсене на преводи       Наредени документи       Валили в чужда валута       Наредени документи       Валили в чужда валута       Наредени документи       Валили в чужда валута       Наредени документи       Валили в чужда валута       Наредени документи       Валили в чужда валута       Наредени документи       Валили в чужда валута       Наредени документи       Валили в чужда валута       Наредени документи       Валили в чужда валута       Наредени документи       Валили в чужда валута       Наредени документи       Валили в чужда валута       Наредени документи       Валили в чужда валута       Наредени документи       Валили в чужда валута       Валили в чужда валута       Наредени документи       Валили в чужда валута       Валили в чужда валута       Валили в ч                                                                                                    |                       | BGN                      | BG29 TEXI 9545 1003 5302 06                   | Разплащателна BG29. | SEPA превод в EUR              | Преглед/анулиране Макети за преводи 1 |
| Масови плащания<br>Масови плащания в чужда валута<br>Наредени документи<br>Търсене на преводи<br>Наредени документи за период<br>Валилии съгласия за липеитен лебит                                                                                                    |                       | EUR                      | BG76 TEXI 9545 1403 5302 00                   | Разплащателна BG76. | Анулиране на чакащи преводи    | Задължени лица                        |
| Масови плащания в чужда валута<br>Търсене на преводи<br>Наредени документи за период<br>Валилии съгласия за лиректен лебит                                                                                                    |                       | _                        |                                               |                     | Масови плащания                | Наредени документи                    |
| Наредени документи за период                                                                                                    |                       |                          |                                               |                     | Масови плащания в чужда валута | Търсене на преводи                    |
| Валилии съгласия за лиреитен лебит                                                                                                    |                       |                          |                                               |                     |                                | Наредени документи за период          |
| Bandin ebinden au diperten dean                                                                                                    |                       |                          |                                               |                     |                                | Валидни съгласия за директен дебит    |
|                                                                                                    |                       |                          |                                               |                     |                                | Получени преводи в лева               |

10. БАНКОВИ КАРТИ

10.1. Издаване на дебитна карта

#### Стъпка 1

От началното меню се маркира сметката, по която потребителят желае да издаде банкова карта.

Към настоящия момент международни дебитни карти могат да се заявяват към разплащателни сметки в BGN, EUR и USD.

#### Стъпка 2

77

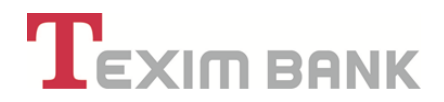

От меню "КАРТИ" изберете "Издаване на дебитна карта".

| тип клиент:     | Физически лица (ЕГН/ ЛНЧ)               |                           |                                          |                                  |                      |
|-----------------|-----------------------------------------|---------------------------|------------------------------------------|----------------------------------|----------------------|
| Форма на п      | редставителство: Титуляр                |                           |                                          | <b>V</b>                         |                      |
|                 | Справки Касови Опе                      | ерации Сме                | етки Преводи                             | Карти Креди                      | ти Клие              |
|                 |                                         |                           |                                          |                                  |                      |
| <b>Цействия</b> | Издаване на дебитна карта               | Блокиране                 | Блок. Сума за Карти                      | Преиздаване                      | Закриване            |
| цействия        | Издаване на дебитна карта<br>Активиране | Блокиране<br>Разблокиране | Блок. Сума за Карти<br>Разбл. грешен ПИН | Преиздаване<br>Промяна на лимити | Закриване<br>Нов ПИН |

Визуализира се следният екран:

| Име                             | Стойност                        |
|---------------------------------|---------------------------------|
| Продукт 💌                       | · • 🗘                           |
| Основна сметка 🕕                | BG03 TEXI 9545 1003 2647 00     |
| Картодържател 🏹                 | ЗОРНИЦА ТОДОРОВА ТОДОРОВА       |
| дова дума за идент. по телефона | × 🗘                             |
| Лимити 🖌                        | •                               |
| Адрес за доставка/Офис          | София бул.Тодор Александров 141 |
|                                 |                                 |
|                                 | Отказ Преглед                   |

• В поле "Продукт" от падащото меню се избира видът карта, която потребителят желае да издаде:

- Дебитна карта Debit Mastercard- основна", издава се на физическо лице, което е титуляр на сметката.

- Дебитна карта Debit Mastercard – допълнителна", издава се на физическо лице, което не е титуляр на сметката.

- Debit Mastercard Business се избира, когато сметката е на клиент юридическо лице. За да изберете този тип карта се изисква да бъдете регистриран в системата като потребител - упълномощено лице или титуляр на клиента – юридическо лице.

- Ако изберете Debit Matercard Business - следва в поле "Картодържател", чрез бутон 1 да се избере съответното лице, като се попълнят личните данни на Картодържателя. При избор на корпоративна карта се появяват долупосочените допълнителни полета:

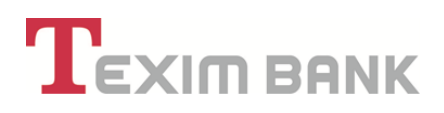

| Отказ                                  | Преглед                                                      |            |
|----------------------------------------|--------------------------------------------------------------|------------|
| Име                                    | Стойност                                                     |            |
| Продукт 🖌                              | Фирмена карта Debit MasterCard Business - AHIVE              |            |
| Основна сметка                         | BG94 TEXI 9545                                               |            |
| Компания/организация 🕕                 | БЪЛГЕРИАН                                                    | <b>Q</b> 1 |
| Картодържател 🖌                        | СИМЕОН ХАРАЛАМБИЕВ НИКОЛОВ                                   | Q          |
| Надпис върху картата / Картодържател 🤳 | SIMEON NIKOLOV X                                             |            |
| Надпис върху картата / Компания 빈      | ×                                                            |            |
| кодова дума за идент. по телефона      | x                                                            |            |
| Лимити 🏹                               | Debit MasterCard Business AHIVE                              | Q          |
| Тарифа 🖌                               | Стандартен режим - фирмена Debit MasterCard Business AHIVE 🗸 |            |
| Клиент-наредител                       | СИМЕОН ХАРАЛАМБИЕВ НИКОЛОВ                                   |            |
| Адрес за доставка/Офис                 | София-1309 бул. `Тодор Александров` 117                      | *          |

• Поле "Компания/организация" се попълва автоматично с името на компанията, по чиято сметка се издава картата.

 Полето "Надпис върху картата/Компания" е задължително, като в него се указва името на Компанията/Организацията, която е титуляр на сметката, изписано на латиница върху картата.

• Ако Картодъжателят е клиент на Банката (регистриран е и присъства в клиентската картотека), след въвеждане на необходимите данни за него, при натискане на ОК той ще бъде намерен в базата данни и ще може да бъде избран.

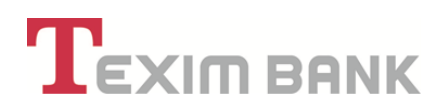

|                          | Отказ         | ок       |   |
|--------------------------|---------------|----------|---|
|                          | Име           | Стойност |   |
| Номер на документ за сам | юличност 빈 🗹  |          | × |
| Персонален идентифика    | тор / ЕГН 🕕 🗹 |          | × |

• Ако Картодъжателят не е клиент на Банката то след натискане на бутон ОК се отваря регистрационна форма, в която следва да се въведат необходимите данни за него.

• След избирането на картодържател, системата отново се връща на началния екран (Стъпка 2), където трябва да се попълнят останалите полета:

- В поле "Кодова дума за идент. по телефона" се попълва текст, но не повече от 15 символа, който служи за разпознаване на картодържателя по телефона.

- Поле "Лимити" се попълва автоматично след избиране на продукт. Може да изберете един от предоставените допълнителни лимити, които имат по-високи транзакционни нива, които можете да видите при преглед на "Договор".

- Поле,,Адрес за доставка/Офис" – избирате офис, в който желаете да получите картата. По подразбиране се попълва офисът, към който е открита сметката. За получаване на карта и ПИН код в друг офис, Банката може да начисли такса.

#### Стъпка з

След попълване на всички полета се натиска бутон "Преглед".

В случай, че за издаване и доставка на картата се дължат такси, то на екран се показва формуляр, който показва каква е тяхната сума.

#### Стъпка 4

След избиране на бутон **ОК**, Заявката за издаване на карта е готова със Статус "Приета за обработка (обработва се...)". Заявката е успешно създадена, но не е потвърдена за производство. На този етап можете да направите промени на избраните параметри, да я потвърдите или анулирате.

#### Стъпка 5

За да бъде заявено производството, последната стъпка е "Потвърждаване" на заявката. То може да стане веднага или ако желаете на по-късен етап. След успешно потвърждаване,

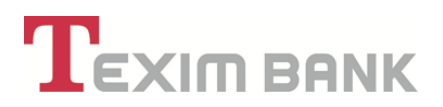

заявката получава статус "Потвърдена (одобрена)". На екран се изписва информация за срока на производство на картата.

• Всички договори и формуляри, във връзка с издаване на карти, за които системата предлага възможност за разпечатване, имат единствено информативен характер за клиента/потребителя.

• При получаване на карта в офис на "Тексим Банк" АД, на клиента/потребителя ще бъдат предоставени съответните документи за подпис от служител «Обслужване на клиенти» на Банката.

#### 10.2. Искане за кредитна карта

Ако желаете да кандидатствате за издаване на кредитна карта на физическо лице, това може да стане без да посещавате офис на Банката.

В случай на одобрение на "Искане за кредитна карта" системата автоматично ще разкрие нова сметка, която е предназначена да обслужва само картата.

#### Стъпка 1

От обект карти се избира меню "Искане за кредитна карта", при което се визуализира следният екран:

| 仑                |               |       | Под          | ходящи предложения | а (5 нови)         |         |
|------------------|---------------|-------|--------------|--------------------|--------------------|---------|
| Карти К          | редити К      | пиент | Регулярн     | и плащания         | Битови Сметки      |         |
| <. Сума за Карти | Преиздаване   |       | Закриване    | Достъп до карта    | Искане за Кредитна | а Карта |
| 5л. грешен ПИН   | Промяна на лі | имити | Нов ПИН      | Извлечение         | Кодова Дума        |         |
| c                | татус         | Име в | ърху картата | Сметка             | Дата на из         | тичане  |

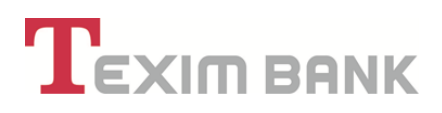

| ИСКАНЕ                   | ЗА КАРТА                         |
|--------------------------|----------------------------------|
| Картата е 🔽              | Основна ( primary card/account ) |
| Бранд 🗹                  | •                                |
| Продукт 🗹                | *                                |
| Желан Кредитен Лимит 🕕 🏹 | 0.00 ×                           |
| Валута 🕕 🗹               | •                                |
| Отказ                    | Преглед                          |

Поле "Картата е" – попълва се автоматично. Картите, издавани на физически лица, титуляри на сметката са винаги "Основни".

• Поле "Бранд" – в зависимост от Вашите предпочитания, можете да избирате между VISA и MasterCard

- Поле "Продукт" можете да избирате между конкретни видове кредитни карти като:
- Mastercard Standard
- MasterCard Standard HomeMax
- VISA Gold
- VISA Platinum

Поле "Желан кредитен лимит" – необходимо е да посочите сумата, за която кандидатствате

• Поле "Валута" – посочете желаната валута на кредитния лимит и картата. Към момента всички кредитни карти, издавани от "Тексим Банк" АД се предлагат в два вида валута Български лев и Евро.

#### Стъпка 2

След попълване на информацията на всеки екран и натискане на бутон "Преглед", в следващия екран с бутон ОК се потвърждава въведеното съдържание и се преминава в следващ екран за подаване на допълнителна информация към Искане за кредитна карта. В случай, че при преглед на попълнените данни желаете да нанесете корекции, то чрез бутон "Назад" се връщате в предходния екран за нанасяне на корекции.

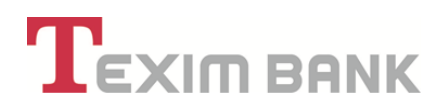

| ИСКАНЕ С                                      | ЗА КАРТА                                     |  |
|-----------------------------------------------|----------------------------------------------|--|
| Картата е                                     | Основна ( primary card/account )             |  |
| Бранд                                         | VISA Gold                                    |  |
| Продукт                                       | Кредитна карта Visa Gold PayWave- персонална |  |
| Желан Кредитен Лимит                          | 1`000.00                                     |  |
| Валута                                        | BGN                                          |  |
| Клиент                                        | ЗОРНИЦА ТОДОРОВА ТОДОРОВА                    |  |
| Без scoring и одобрение от кредитен инспектор | Не                                           |  |
|                                               |                                              |  |
| Отказ На                                      | азад ОК                                      |  |

#### Стъпка з

В този екран се въвеждат допълнителни данни за семейно положение, наличие на деца под 18 г., както и данни за контакт. Задължително условие е въвеждане на поне един телефон за връзка. Адресът по местоживеене може да се отбележи, че е същият като регистрационният или да се въведе различен. Поле "На този адрес живея от" се попълва в месеци, напр. за 2 години се въвежда 24 месеца.

При наличие на мобилен телефон, същият задължително се въвежда във формат включващ код за България, след което номератор /напр. <u>359</u>888020306/, като се посочва мобилният оператор, към който се води номера.

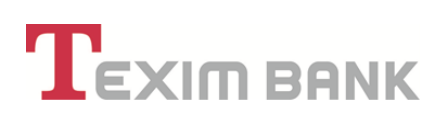

| лични данни к                              | ЛИЧНИ ДАННИ КАРТОДЪРЖАТЕЛ |   |  |  |
|--------------------------------------------|---------------------------|---|--|--|
| ерсонален Идентификатор /ЕГН, ЛНЧ, др./: 👿 | ×                         |   |  |  |
| Vine 🌖                                     | зорница                   |   |  |  |
| Презиме                                    | тодорова                  |   |  |  |
| Фамилия 👃                                  | тодорова                  |   |  |  |
| Гражданство 🕕 🗹                            | Република България        | Q |  |  |
| Семейно положение 💟                        | Неоньхена                 |   |  |  |
| Документ за                                | Самоличност               |   |  |  |
| Номер на Документ за самоличност 🕕         |                           |   |  |  |
| Издаден от 👃                               | MBP Codera                |   |  |  |
| Издаден на 🌙                               | 18.12.2009                |   |  |  |
| Дата на Валидност 👃                        | 18.12.2019                |   |  |  |
| Деца, под 18 години                        | 0 ×                       |   |  |  |

| ДАННИ за                          | KOHTAKT     |
|-----------------------------------|-------------|
| Адресна регистрация 🕕             | Q           |
| Дом. телефон                      | ×           |
| Служебен                          | ×           |
| Мобилен                           | 3598 ×      |
| Мобилен оператор                  | •           |
| Ел. поща                          | @abv.bg ×   |
| Телефон за контакт на роднина     | ×           |
| Адреса съвпада с регистрационния  |             |
| Адрес по местоживеене 👻           | (празно)    |
| Живея в: 🗹                        | Собствено 🔹 |
| На този адрес живея от /месеци/ 🕑 | 36 ×        |
| Отказ                             | Преглед     |

ТЕКСИМ БАНК АД

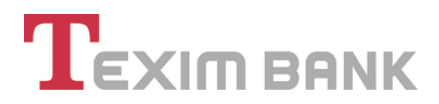

#### Стъпка 4

В този екран се въвеждат данни за професия, месторабота и доходи.

В секция Данни за работодател, в случай че фирмата е регистрирана в базата на Банката, то още при въвеждане на ЕИК/Булстат ще се попълнят данни за нея.

В секция "Данни за месторабота" се попълва информация за настоящата Ви месторабота и заемана длъжност. Поле "Трудов стаж при настоящия работодател" отново се попълва в месеци, напр. за 1 година се въвеждат 12 месеца.

| MECTOPADOTA, TIP                                               |                                      |   |
|----------------------------------------------------------------|--------------------------------------|---|
| кредитоскател                                                  | зорница тодорова тодорова            |   |
| Професия 🗹                                                     | АСФАЛТАДЖИЯ                          |   |
| Образование 🗹                                                  | Висше 🔻                              |   |
| Данни за Р                                                     | аботодател                           |   |
| ЕИК/БУЛСТАТ 🛒                                                  | 040534040 ×                          |   |
| Месторабота 🗹                                                  | ТЕКСИМ БАНК АД Х                     |   |
| Адрес                                                          | ГР.СОФИЯ 1202 БУЛ.КН.МАРИЯ ЛУИЗА 107 |   |
| Предмет на дейност                                             |                                      |   |
| Пине за контакт                                                | ×                                    |   |
| Телефон                                                        | ×                                    |   |
| Данни за М                                                     | есторабота                           |   |
| Длъжност 🏹                                                     | БАНКОВ СЛУЖИТЕЛ Х                    |   |
| Договор номер                                                  | 5 ×                                  |   |
| Дата на договор                                                | 01.01.2015 ×                         | 1 |
| Трудов стаж към настоящия работодател /мес./ 🖌                 | 18 ×                                 |   |
| 1етен месечен доход от трудов договор/ договор за управление 🏹 | 1'200.00 ×                           |   |
| Месечен Осигурителен доход 🗂                                   | 1:400.00                             |   |

| Източници на Допт             | лнителни Доходи |
|-------------------------------|-----------------|
| Граждански договори           | 0.00 ×          |
| Хонорари                      | 0.00 ×          |
| Доход от дейност като ЕТ/ЕООД | 0.00 ×          |
| Други                         | 0.00 ×          |
| МЕСЕЧНИ                       | РАЗХОДИ         |
| Наем                          | 0.00 ×          |
| Разходи за битови сметки      | 0.00 ×          |
| Други                         | 0.00            |

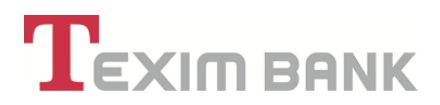

#### Стъпка 5

На този екран се въвеждат данни за имуществено състояние и задължения.

При наличие на повече кредити и кредитни карти, същите се добавят чрез бутон 📴

При описание на наличните кредитни карти, в случай че няма посочена твърда месечна вноска по кредитната карта, то се записва процентната вноска, като се предполага че кредитният лимит е усвоен изцяло.

Например: Ако вноската по дадена кредитна карта е в размер на 4 % от усвоената част, се приема че за кредитни карти с отпуснат лимит в размер на 2000 лв. вноската е 80 лв. (т.е. 2000 лв. х 4%)/.

| Илуществено състояние и                      | задължения: СОФИЯ 1000 УЛ СОЛУНСКА 5 |          |
|----------------------------------------------|--------------------------------------|----------|
| имущ                                         | ЕСТВО                                |          |
| Притежавам апартамент (пълно/частично) (%)   | 100.00 ×                             |          |
| Адрес на апартамента                         | СОФИЯ 1000 УЛ СОЛУНСКА 5             | Q 📝 👗    |
| Притежавам къща (пълно/частично) (%)         | 0.00 ×                               |          |
| Адрес на къща                                | (празно)                             | •        |
| Притежавам вила (пълно/частично) (%)         | 0.00 ×                               |          |
| Адрес на имота вила                          | (празно)                             | <b>*</b> |
| ЗАДЪЛЖАНИЯ ПО КРЕД                           | ИТИ И КРЕДИТНИ КАРТИ                 |          |
| Ползвани Кредити                             | (няма записи)                        | 1        |
| Ползвани Кредитни Карти                      | (няма записи)                        | •        |
| ПОРЪЧИ                                       | ТЕЛСТВА                              |          |
| Вие сте поръчител                            |                                      |          |
| Брой кредити, по които сте поръчител         | 0 ×                                  |          |
| Обща сума на заемите, по които сте поръчител | 0.00 ×                               |          |
| Отказ                                        | Преглед                              |          |

| Имо                     | Стойност               |
|-------------------------|------------------------|
| Вид Банков Кредит       | Потребителски кредит 🔻 |
| Банков кредитор         | ×                      |
| Отпуснат от Банка !     | ТЕКСИМ БАНК •          |
| Кредитор                | ТЕКСИМ БАНК Х          |
| Вноска /в лв./ 🖌        | 100 ×                  |
| Сума на кредита /лв./ 🗹 | 2000 ×                 |
| Дата на последна вноска | 22.04.2015 🖳 ×         |

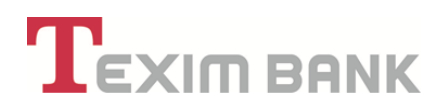

| Име                                                                                                    | Стойност                                                                                                    |
|----------------------------------------------------------------------------------------------------|----------------------------------------------------------------------------------------------------|
| Вид Банков Кредит 🗹                                                                                                    | Потребителски кредит 🔻                                                                                                    |
| Банков кредитор                                                                                                    | ×                                                                                                    |
| Отпуснат от Банка 빈                                                                                                    | ЦЕНТР.КООПЕРАТИВНА БАНКА                                                                                                    |
| Кредитор                                                                                                    | ЦЕНТР.КООПЕРАТИВНА БАНКА Х                                                                                                    |
| Вноска /в лв./ 🗹                                                                                                    | 100.00 ×                                                                                                    |
| Сума на кредита /лв./ 🖌                                                                                                    | 0.00 ×                                                                                                    |
| Дата на последна вноска                                                                                                    | 22.04.2015 E                                                                                                    |
| Отказ<br>зяне на нов запис в Кредитн                                                                                                    | и карти на клиента                                                                                                    |
| Отказ<br>зяне на нов запис в Кредитн                                                                                                    | Преглед<br>и карти на клиента >                                                                                                    |
| Отказ<br>зяне на нов запис в Кредитн<br>Издателя е бан                                                                                                    | Преглед<br>и карти на клиента ><br>ме Стойност<br>ка                                                                                                    |
| Отказ<br>вяне на нов запис в Кредитн<br>Издателя е бан<br>Банка                                                                                               | Преглед<br>и карти на клиента ><br>ме Стойност<br>ка<br>Сбщинска Банка цу                                                                                       |
| Отказ<br>вяне на нов запис в Кредитн<br>Издателя е бан<br>Банка<br>Издател на картата                                                                         | Преглед<br>и карти на клиента ><br>мме Стойност<br>ка Стойност<br>ка Собщинска Банка цу Собщинска Банка цу Собщинска Банка цу Х                                 |
| Отказ<br>вяне на нов запис в Кредитн<br>Издателя е бан<br>Банка<br>Издател на картата<br>Вид на картата                                                       | Преглед<br>и карти на клиента ><br>ме Стойност<br>ка<br>✓<br>ОБЩИНСКА БАНКА ЦУ<br>✓<br>ОБЩИНСКА БАНКА ЦУ<br>✓<br>VISA ▼                                         |
| Отказ<br>вяне на нов запис в Кредитн<br>Издателя е бан<br>Банка<br>Издател на картата<br>Вид на картата (<br>Вид на картата (                                 | Преглед<br>и карти на клиента ><br>ме Стойност<br>ка ✓<br>ОБЩИНСКА БАНКА ЦУ ▼<br>ОБЩИНСКА БАНКА ЦУ ×<br>VISA ▼<br>30.00 ×                                       |
| Отказ<br>вяне на нов запис в Кредитн<br>Издателя е бан<br>Банка<br>Издател на картата<br>Вид на картата<br>Минимална вноска /в лв./ (<br>Кредитен лимит /лв./ | Преглед<br>и карти на клиента ><br>ме Стойност<br>ка ✓<br>ОБЩИНСКА БАНКА ЦУ ▼<br>ОБЩИНСКА БАНКА ЦУ ▼<br>ОБЩИНСКА БАНКА ЦУ ×<br>ОБЩИНСКА БАНКА ЦУ ×<br>1000.00 × |

#### Стъпка 6

В този екран се попълват данни за начин на изписване на името на картодържателя върху картата, адрес за получаване на картата, както и начини за получаване на месечно извлечение за задължения по картата.

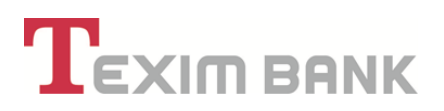

Важно! Поле "Име на картодържател върху картата" се попълва на латиница автоматично от системата. Същото задължително съдържа името на титуляря на сметката при искане за издаване на основна персонална карта. В случай, че има разминавания по лична карта, то е необходимо да се направят съответните корекции. Полето приема до 22 символа, вкл. интервали, тире и точка.

В поле "Адрес за получаване на картата" се избира съответния офис, в който желаете да получите картата си.

Секция "Начин на получаване на месечно извлечение" могат да се изберат повече от един начин. Ако се избере "Чрез SMS" следва да се има предвид, че ще получавате на посочения от Вас мобилен телефон кратка информация за задълженията, които трябва да внесете до определена падежна дата, или минимална изискуема вноска.

Поле "Ред 2 върху картата" се оставя празно при подаване на искане за персонална карта. Същото се предвижда да се използва за бъдещите корпоративни карти.

Изключително важно е попълване на поле "Кодова дума". Същата ще се използва като допълнителна защита при необходимост от разпознаване на клиента от разстояние / напр. при идентификация по телефон и др./.

<u>Секция "Автоматично погасяване" се попълва съгл. Указанията в т.10.15, като функцията ще</u> <u>бъде активирана в случай на одобрение на искането за кредитна карта и след активиране на</u> <u>картата.</u>

| Име                                    | Стойност                                  |  |  |  |  |
|----------------------------------------|-------------------------------------------|--|--|--|--|
| Име на картодържател върху картата 🏾 🗹 | ZORNITSA TODOROVA ×                       |  |  |  |  |
| Ред 2 върху картата                    | x                                         |  |  |  |  |
| Кодова дума 🗹                          | ×                                         |  |  |  |  |
| Адрес за доставка 🖌                    | София-1309 бул. `Тодор Александров` 141 🔹 |  |  |  |  |
| Начин на получаване н                  | а Месечно извлечение                      |  |  |  |  |
| В банката при поискване                |                                           |  |  |  |  |
| През Home Banking                      | ✓                                         |  |  |  |  |
| На ел. поща                            |                                           |  |  |  |  |
| Ел. поща 🌙                             | zori_to@abv.bg ×                          |  |  |  |  |
| По пощата на постоянния адрес          |                                           |  |  |  |  |
| По пощата на адреса за кореспонденция  |                                           |  |  |  |  |
| Lines SMS                              | ✓                                         |  |  |  |  |
| 4pe3 5m5                               |                                           |  |  |  |  |

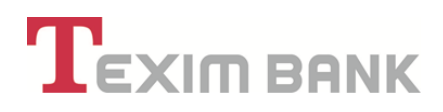

| ИМЕ ВЪРХУ КАРТАТА, КО                   | ОДОВА ДУМА, ДОСТАВКА                  |  |
|-----------------------------------------|---------------------------------------|--|
| Име на картодържател върху картата 🗹    | x                                     |  |
| Ред 2 върху картата                     | ×                                     |  |
| Кодова дума 🗹                           | черно х                               |  |
| Адрес за доставка на картата 🗹          | София-1309 бул. `Тодор Александров` 🔻 |  |
| Автоматично                             | о погасяване                          |  |
| Автоматично погасяване от др. сметка    | <ul> <li>✓</li> </ul>                 |  |
| Сметка за погасяване 則                  | <b>T</b>                              |  |
| Погасяване на: IJ                       | Минимална погасителна вноска 🔻        |  |
| Брой дни преди краен срок за плащане IJ | 5 ×                                   |  |
| Брой дни след дата на плащане 則         | 10 ×                                  |  |

След въвеждане и потвърждаване на данните от последния екран на Искане за издаване на кредитна карта се визуализира формуляр "Искане за издаване на кредитна карта", съдържащ всички попълнени до момента данни, както и декларация от клиента. Този формуляр има информативна цел и неговото разпечатване не е необходимо.

#### Стъпка 7

След преглед на Формуляра и потвърждение с бутон "ОК", потребителят потвърждава Формуляра и декларацията по електронен път, с което действие ги подписва с електронен подпис, и на екран се визуализира съобщение за успешно създадено искане за потребителски кредит на база искане за кредитна карта.

| Успешно с<br>кредитна | оздадохте заявка за потре<br>карта: CCAPL-000000001030 | бителски кредит:<br>!!!> | B-TEX00RR-AA-000000045 | на база искане за |
|-----------------------|--------------------------------------------------------|--------------------------|------------------------|-------------------|
| Отговор щ             | е получите в рамките на 1                              | работен ден.             |                        |                   |
|                       |                                                        | Продъл                   | жете                   |                   |

С натискането на бутон "Продължете", системата ще Ви върне в основния екран, с което въвеждането на искане за кредитна карта приключва.

Въведеното искане за кредитна карта ще бъде разгледано от кредитен специалист на "Тексим Банк" АД в рамките на два часа в работно време. При необходимост от допълнителна информация или уточнения по заявката, служителят може да се свърже с клиента на посочените телефони за връзка.

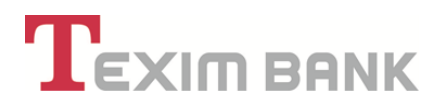

Информация за одобрение или отказ на искането за кредитна карта ще получите на посочения мобилен телефон или чрез обаждане от Банката. При одобрение на искането за кредитна карта, същата ще можете да получите в посочения офис до 5 работни дни след одобрението.

#### УПРАВЛЕНИЕ НА КАРТИ

• Заявка за управление се подава като от основен в меню "КАРТИ" се маркира желаната карта, по която желаете да заявите управление на параметри и изберете съответното действие.

| Справки Касови                                                                                                    | Операции                                                                             | метки Пр                  | еводи                   | Карти Креди                            | ити Клиен                  | т Регулярни                             | плащания                                                 |                                                        |                   |          |
|----------------------------------------------------------------------------------------------------|--------------------------------------------------------------------------------------|---------------------------|-------------------------|----------------------------------------|----------------------------|-----------------------------------------|----------------------------------------------------------|--------------------------------------------------------|-------------------|----------|
| Издаване на дебитна кар                                                                                                    | а Блокиране                                                                          | Блок. Сума                | за Карти                | Преиздаване                            | Закриване                  | Достъп до карта                         | Искане за Кредитна Карта                                 | Автоматично погасява                                   | не по кред. карта | Моят Лик |
| Активиране                                                                                                    | Разблокиран                                                                          | Разбл. грец               | ен ПИН                  | Промяна на лимити                      | Нов ПИН                    | Извлечение                              | Кодова Дума                                              | Вноска по карта                                        |                   |          |
| Активни карти                                                                                                    | Деактивиран                                                                          | і карти                   |                         |                                        |                            |                                         |                                                          |                                                        |                   |          |
|                                                                                                    |                                                                                      |                           |                         |                                        |                            |                                         |                                                          |                                                        |                   |          |
| ип клиент: Физически лица (б<br>оорма на представителство:                                                                   | ГН/ ЛНЧ)<br>Титуляр                                                                  |                           |                         |                                        | Ŷ                          |                                         |                                                          |                                                        |                   | ñ        |
| ип клиент: Физически лица ()<br>орма на представителство:<br>Справки<br>Издаване на ј                                        | ГН/ ЛНЧ)<br>Титуляр<br>Касови О<br>ебитна карта                                      | нерации<br>Блокиране      | Сметки/Сей<br>Блок. Сум | іфове Прево<br>а за Карти Пре          | си Карти<br>издаване       | <mark>Кредити</mark><br>Закриване Д     | Клиент Регуляри<br>юстъл до карта Искане                 | ни плаціания<br>в за Кредитна Карта                    | Автоматично пога  | ся       |
| ип клиент: Физически лица (<br>Борма на представителство:<br>Справки<br>Издаване на /<br>Актиени карти Д<br>Действия Карти Д | ГН/ ЛНЧ)<br>Титуляр<br>Касови О<br>ебитна карта<br>сактивирани карти<br>та номер Про | иерации<br>Блокиране<br>Ф | Сметки/Сей<br>Блок. Сум | фове Прево<br>а за Карти Пре<br>Статус | Сарти<br>Карти<br>издаване | Кредити<br>Закриване Д<br>Име върху кај | Клиент Регуляри<br>юстъп до карта Искане<br>ртата Сметка | ни плащания<br>в за Кредитна Карта<br>Дата на изтичани | Автоматично пога  | сле      |

 При всяка една от тези заявки, след попълване на необходимите полета, се избира бутон "Преглед", след което "ОК", като в последствие може да се извърши "Промяна", "Анулиране" или "Потвърждение" на заявката.

• С потвърждението на всяко действие по Управление на карта и въвеждане на паролата си, потребителят потвърждава съответното изявление по електронен път и подписва с електронен подпис документите, които се визуализират на екран в системата и могат да се разпечатат преди потвърждението.

#### 10.3. Активиране на банкова карта

Всички нови карти (новоиздадени, подновени или преиздадени преди изтичане на срока на валидност) са неактивни. За да бъдат използвани е необходимо, те да бъдат активирани.

Активирането се извършва при получаване на картатата в офис на Банката от служител

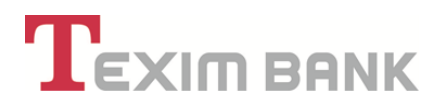

Обслужване на клиенти или картодържателят може лично да активира картата чрез системата Интернет банкиране, като от меню "Карти" избере съответната карта и опцията Активиране.

След потърждение с бутон "ОК", на следващия екран, Вие можете да потвърдите или анулирате заявката за Активиране.

#### 10.4. Блокиране/Разблокиране

#### А. При Блокиране се попълват следните полета:

В поле "Индикатор за блокиране" – ако картата е открадната или изгубена се избира "Блокиране със задържане". Това означава, че ако някой се опита да изтегли средства от картата, то тя ще бъде задържана от банкомата. Ако картата се ползва за плащане на ПОС терминал, то устройството отново ще изпише, че картата трябва да се задържи от оператора на терминала. Във всички останали случаи се избира "Блокиране без задържане".

#### Забележка:

В случай, че е възможно Вашият ПИН да бъде компрометиран, е необходимо незабавно да уведомите за това Центъра за обслужване на клиенти на "Тексим Банк" АД на тел.: 02/903 55 оо или Борика на тел. 02/9702600 (за обаждане в Борика е необходимо да знаете целия номер на Вашата банкова карта).

- поле "Основание" избира се причината за блокиране.
- поле "Бележки"– попълва се свободен текст с допълнителни причини за блокирането.

#### Б. При Разблокиране:

• Отваря се екран, в който не е необходимо да се попълват данни.

Забележка: При заявки за Блокиране и Разблокиране на карта няма бутон "Потвърждение". Заявката е успешно създадена и приета за обработка в Банката след натискане на бутон **ОК**.

Поради спецификата на обработка на този тип заявки същите се потвърждават от служител на Банката.

#### 10.5. Разблокиране на грешен ПИН

Този вид управление се избира, когато картата е блокирана поради три грешни последователно въведени ПИН кода.

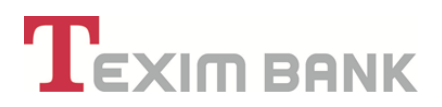

#### 10.6. Промяна на лимити

Визуализира се екран, при който клиентът може да прегледа и промени транзакционните лимити за избраната карта - да ги изключи/включи или намали/ увеличи (до стандартните за конкретния картов продукт) стойности, като следва:

• Поле "Нова стойност: ПОС" – стойността на това поле се отняся за еднократна транзакция тип попупка при търговец и Интернет;

• Поле "Нова стойност: АТМ" - стойността на това поле се отняся за еднократна транзакция тип теглене на пари в брой и чрез ПОС терминал в банков офис;

• Поле "Нова стойност: Общо за 24 часа" - стойността на това поле се отняся за обща сума, която може да бъде похарчена в рамките на 24 часа чрез транзакции с картата – теглене в брой и плащане при търговец;

• Поле "Нова стойност: Брой транзакции" - стойността на това поле се отняся за разрешен брой транзакции с картата за 24 часа;

Поле "Вкл/изкл Интернет" дава възможност да бъдат забранявани или разрешавани транзакции в Интернет като полето е видимо само за дебитни и кредитни карти авторизирани в собствения хост на Тексим Банк АД. За карти авторизирани в Борика АД параметърът няма възможност да бъде управляван.

| оавяне на нов запис в Промяна на лимити                |                                     | ла нов запис в Промяна на лимити > |                                  |
|--------------------------------------------------------|-------------------------------------|------------------------------------|----------------------------------|
| Отказ                                                  | Преглед                             | Отказ                              | Преглед                          |
| И                                                      | е Стойност                          | Име                                | Стойност                         |
| Карт                                                   | a: 516963 6101                      | Карта:                             | 450494 9538                      |
| Тип управлен                                           | е промяна параметри<br>Лимити       | Тип управление                     | Промяна параметри                |
| Действаща стойност: лимити                             | Debit Mastercard Business AHIVE BGN | Параметър 빈                        | Лимити                           |
| Вкл/Изкл Интернет                                      | Включване Изключване                | Действаща стойност: лимити 빈       | Стандартни лимити Visa Gold - BG |
| Вкл/Изкл ПОС                                           | Включване Изключване                | Вкл/Изкл ПОС !                     | Включване                        |
| Нова стойност: ПОС                                     | 3000 ×                              | Нова стойност: ПОС !)              | 3000 ×                           |
| Вкл/Изкл АТМ                                           | Включване Изключване                | Вкл/Изкл АТМ !)                    | Включване Изключван              |
| Нова стойност: АТМ                                     | 1000 ×                              | Нова стойност: АТМ 🚺               | 1000 ×                           |
| Вкличакл Оощо за 244<br>Нова стойност: Общо за 24 часа |                                     | Вкл/Иакл Общо за 24и               | Включване Изключван              |
| Вкл/Изкл лимит брой транзакции                         | Включване Изключване                |                                    |                                  |
| Нова стойност: Брой транзакции                         | ) 30 ×                              | Нова стоиност. Общо за 24 часа     | X                                |
| Зявката идва (                                         | т Уеб потребител                    | Вкл/Изкл лимит брой транзакции 🈲   | Включване Изключван              |
|                                                        |                                     | Нова стойност: Брой транзакции !   | 30 ×                             |
| Отказ                                                  | Преглед                             | Зявката идва от                    | Уеб потребител                   |

Екран Промяна на лимити карта авторизирана в хост на Тексим Банк АД Екран Промяна на лимити карта авторизирана в хост на Борика АД

ТЕКСИМ БАНК АД

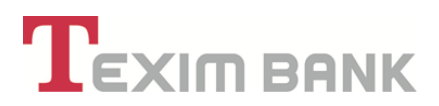

#### 10.7. Преиздаване

**Важно!** Избирайки действие **Преиздаване** старата карта се **Деактивира** (става със статус Закрита) и <u>се създава автоматично **Искане за издаване**</u> за нова карта. Новата карта ще бъде със същите параметри (продукт, сметка, транзакционни лимити и картодържател), като старата, но с нов номер, срок на валидност и ПИН код.

Заявката изисква да се попълнят следните полета:

• "Адрес за доставка/Офис" – избира се от падащото меню, офисът на Банката, в който потребителят желае да получи новата си карта. По подразбиране това е офисът, към който е открита сметката на клиента.

• "Основание" – от падащото меню се избира причина за Преиздаването.

#### 10.8. Деактивиране

• В случаите, в които потребителят не желае да използва повече дадена карта, той може да подаде заявка за деактивиране.

• Минималният неснижаем остатък за дебитни карти, както и цялата налична сума по сметката ще са разполагаеми за касови и преводни операции в рамките на 8 работни дни след подаване на заявката.

• Деактивирането на кредитна карта и закриването на кредитната линия се извършва в рамките на 5 дни считано от датата на подаване на искането, при условие, че всички извършени транзакции са осчетоводени.

 Деактивирането на карта не закрива сметката към нея. Същата може да бъде закрита след изтичане на 8 дневен срок от потвърждение на заявка закриване на дебитна карта картата и респективно 45 дневен срок за кредитни карти.

#### 10.9. Извлечение

В зависимост от типа на банковата кара, вие можете да избирате между следните възможности:

 Извлечение по кредитна карта към дата – приложимо е само за кредитни карти, като извлечението показва направените транзакции в рамките на избрания месец и задължението към края на датен отчетен период (т.е. последно число на съответния месец)

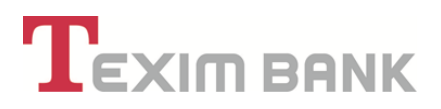

| дата на извлечение:                                                                                                    | 30.09.2019                                                                                                    |                                                                                         |       |                                       |  |
|----------------------------------------------------------------------------------------------------|----------------------------------------------------------------------------------------------------|-----------------------------------------------------------------------------------------|-------|---------------------------------------|--|
| Сметка No:<br>Валута:<br>Период:<br>Карта VISA Gold номер:<br>Кредитен лимит:                                              | BG.**TEXI 9545**** **** **<br>Ehinrapicul neea<br>01.09.2019 - 30.09.2019<br>*********<br>1'000.00 BGN           | Иван Иванов Иван<br>ж.кнадежда<br>софия                                                 | ОВ    |                                       |  |
| Описание на операциите                                                                                                    |                                                                                                    |                                                                                         |       |                                       |  |
| Дата на Дата на<br>осчетовод транзакция                                                                                    |                                                                                                    |                                                                                         |       | ЗадължениеПогасяване Дълг към<br>дата |  |
| 26/09/19 26/09/19 Погасяван<br>30/09/19 28/09/19 Плащане/П<br>30/09/19 30/09/19 Погасяван<br>Задължение към дата: 30.09.20 | на задължения от предходен пери<br>)С/ 25.94 BGN 19:27:11-FANTASTICO<br>на задължения от предходен пери<br>19 г. | од /Курс: 1 <i>J</i><br>27/SOFIYA[T:93907251] /Курс: 1 <i>J</i><br>од /Курс: 1 <i>J</i> |       | 25.94<br>150.00<br>219.52             |  |
| Дата на извлечение:                                                                                                    | 30.09.2019                                                                                                    | Надвишен лимит:                                                                         | 0.00  |                                       |  |
| Начислена лихва:                                                                                                    | 0.00                                                                                                    | Неплатена минимална вноска:                                                             | 0.00  |                                       |  |
|                                                                                                    | 9.2019 r.: 219.52                                                                                                | Общо просрочено задължение:                                                             | 0.00  |                                       |  |
| Общо задължение към дата: 30.0                                                                                             |                                                                                                    |                                                                                         | 20.00 |                                       |  |
| Общо задължение към дата: 30.0                                                                                             |                                                                                                    | Дължима минимална вноска:                                                               | 50.00 |                                       |  |

- Извлечението съдържа данни към последното число на съответния отчетен период за:
- Задължение в началото на отчетния период;
- Общо задължение към края на отчетния период;
- Начислена лихва;
- Общото просрочено задължение /ако има такова/;
- Надвишен кредитен лимит /в случай, че има формиран такъв/;

• Движения по карта за период – приложимо е за дебитни и кредитни карти и показва движенията по съответната карта за произволно избран от клиента период.

| Име                  | Стойност                      |  |
|----------------------|-------------------------------|--|
| Карта                | 4504941500011695              |  |
| Извлечение リ         | Движения по карта за период 🔹 |  |
| От дата !            | 01.04.2015                    |  |
| До Дата / Към Дата リ | 22.04.2015 🖳 🛪                |  |

За кредитните карти справката допълнително дава информация и за формираните задължения към текуща дата.

ТЕКСИМ БАНК АД

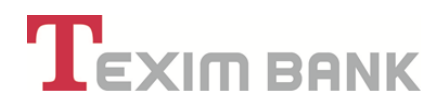

| sistema no kapia vic                                                                                                    | SA Gold към 01/10/19                                                                                                    |                                                                                                    |                                                                                               |                                                      |                                                                                                    |  |
|----------------------------------------------------------------------------------------------------|----------------------------------------------------------------------------------------------------|----------------------------------------------------------------------------------------------------|-----------------------------------------------------------------------------------------------|------------------------------------------------------|----------------------------------------------------------------------------------------------------|--|
| лиент:                                                                                                    | Иван Иванов И                                                                                                    | ванов                                                                                                    |                                                                                               |                                                      |                                                                                                    |  |
| Карта VISA Gold номер:                                                                                                    | *********                                                                                                    |                                                                                                    |                                                                                               | Офис Тодор Александров Соф                           |                                                                                                    |  |
| BAN:                                                                                                    | BG** TEXI 9545 **                                                                                                    | *** **** **                                                                                                    |                                                                                               |                                                      |                                                                                                    |  |
|                                                                                                    |                                                                                                    |                                                                                                    |                                                                                               | Салдо по сметка:                                     | 0.00                                                                                                    |  |
| Валута:                                                                                                    | Български лева                                                                                                    |                                                                                                    |                                                                                               |                                                      |                                                                                                    |  |
| Разрешен лимит:                                                                                                    |                                                                                                    |                                                                                                    | 1'000.00                                                                                      | Дата на плащане:                                     | 31.10.2019                                                                                                    |  |
| Текущ баланс:                                                                                                    |                                                                                                    |                                                                                                    | 0.00                                                                                          | Дължима минимална вноска:                            | 30.00                                                                                                    |  |
| Предходен баланс:                                                                                                    |                                                                                                    |                                                                                                    | 219.52                                                                                        | Вноска за ползване на гратисен период:               | 219.52                                                                                                    |  |
| Лихви:                                                                                                    |                                                                                                    |                                                                                                    | 0.00                                                                                          | Общо задължение:                                     | 219.52                                                                                                    |  |
| Разполагаем лимит:                                                                                                    |                                                                                                    |                                                                                                    | 780.48                                                                                        |                                                      |                                                                                                    |  |
|                                                                                                    |                                                                                                    |                                                                                                    |                                                                                               |                                                      |                                                                                                    |  |
| Баланси:                                                                                                    |                                                                                                    |                                                                                                    |                                                                                               | Надвишен лимит:                                      | 0.00                                                                                                    |  |
| Гип Баланс Те                                                                                                    | екущ баланс                                                                                                    | Предходен баланс                                                                                                    | Лихви                                                                                         | Неплатена минимална вноска:                          | 0.00                                                                                                    |  |
| 3 брой                                                                                                    | 0.00                                                                                                    |                                                                                                    | 0.00 0.00                                                                                     | Общо просрочено задължение:                          | 0.00                                                                                                    |  |
| акси                                                                                                    | 0.00                                                                                                    |                                                                                                    | 0.00 0.00 1                                                                                   |                                                      | 0.00                                                                                                    |  |
|                                                                                                    | 0.00                                                                                                    |                                                                                                    | 0.00 0.00                                                                                     |                                                      | в т.ч. главница: 0.00                                                                                                    |  |
| Токупки                                                                                                    | 0.00                                                                                                    | 21                                                                                                    | 9.52 0.00                                                                                     |                                                      | вт.ч. главница: 0.00<br>лихви: 0.00                                                                                      |  |
| Покупки<br>Эбщо:                                                                                                    | 0.00<br>0.00                                                                                                    | 21<br>219                                                                                                    | 9.52 0.00<br>0.52 0.00                                                                        |                                                      | в т.ч. главница: 0.00<br>лихви: 0.00<br>такси: 0.00                                                                      |  |
| Покупки<br>Общо:<br>]вижения по карта VISA (<br>Эписание на операциите<br>]ата на Дата на<br>Icчетовод транзакция <sup>О</sup> сног                                                                                          | 0.00<br>0.00<br>Gold за периода от 2<br>ивание:                                                                                                    | <u>21</u><br>219<br>0/09/19 г. до 01/10/19 г                                                                                                    | 9.52 0.00<br>9.52 0.00                                                                        | ЗадължениеПо                                         | в т.ч. главница: 0.00<br>лихви: 0.00<br>такси: 0.00<br>огасяване Баланс дата                                             |  |
| Покулки<br>Общо:<br>Движения по карта VISA /<br>Описание на операциите<br>Цата на Дата на<br>осчетовод транзакция Осної<br>счетовод транзакция Осної<br>500919 2100919 пока<br>1500919 2600919 пока<br>(000919 30/0919 Погас | 0.00<br>0.00<br>Gold за периода от 2<br>ввание:<br>4 дата: 20.09.2019 г.<br>дане/ПОС / 213.80 BGN 2<br>сяване на задължения<br>сяване на задължения | 21<br>219<br>0/09/19 г. до 01/10/19 г<br>1:52:39-Rai 2018 EOOD/S<br>от предходен период /Ky<br>27:11-FANTASTICO 27/S<br>от предходен период /Ky | 0.00 0.00<br>9.52 0.00<br>52 0.00<br>5.<br>5.<br>5.<br>5.<br>5.<br>5.<br>5.<br>5.<br>5.<br>5. | ЗадължениеПо<br>Гурс: 1./ 213.80<br>/Курс: 1./ 25.94 | в т.ч. главница: 0.00<br>лихви: 0.00<br>такси: 0.00<br>огасяване Баланс дата<br>Покупки<br>20.00Покупки<br>150.00Покупки |  |

[Екран движение по кредитна карта]

В случай че изберете тази опция за дебитни карти, ще се визуализира следната справка:

|            |                      | Назад Печат                               | на справката    |                   |       |        |            |
|------------|----------------------|-------------------------------------------|-----------------|-------------------|-------|--------|------------|
|            |                      | Движения по Карта за                      | периода 01.04.: | 2015 - 22.04.2015 |       |        |            |
| ата транз. | Референция           | Описание                                  | с               | ума по сметка     | Такса | Кт/Дт  | Вальор     |
| 5.04.2015  | AEPIA-00000000358407 | ATM 330.00 BGN-TEXIMBANK 061017/SOFIA[T:0 | <br>0061017]/   | 330.00            | 0.80  | <br>Дт | 16.04.2015 |
| 1.04.2015  | BNSI_MC1-00000353307 | Плащане/ПОС/ 9.00 BGN 16:54:31-GRADSKA MO | BILNOST M       | 9.00              | 0.00  | Дт     | 06.04.2015 |
| .04.2015   | BQRY_FEE-00000352931 | справка-баланс[Т:00058306]                |                 | 0.00              | 0.15  | Дт     | 06.04.2015 |
| .04.2015   | AEPI-00000000352889  | ATM 70.00 BGN-RFB ATM 058306/SOFIA[T:0005 | 8306]           | 70.00             | 0.80  | Дт     | 06.04.2015 |
| .04.2015   | BNSI_MC1-00000352247 | Плащане/ПОС/ 10.01 BGN 18:28:01-ET UNIT - | MIROSLAV        | 10.01             | 0.00  | Дт     | 03.04.2015 |
| 2.04.2015  | AEPIA-0000000351932  | ATM 100.00 BGN-TEXIMBANK 061017/SOFIA[T:0 | 0061017]/       | 100.00            | 0.80  | Дт     | 03.04.2015 |

[Екран движение по дебитна карта]

Справката съдържа следните данни:

- дата на транзакцията
- кратко описание
- къде е извършена

95

- сума на транзакцията
- такси, които са начислени във връзка с извършването на транзакцията (ако има такива)
- вальор (дата на осчетоводяване)

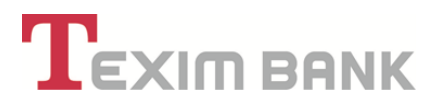

#### 10.10. Кодова дума

| Отваря се екран | , в който е | е необходимо да | се попълни поле | "Нова кодова дума". |
|-----------------|-------------|-----------------|-----------------|---------------------|
|-----------------|-------------|-----------------|-----------------|---------------------|

| и Добавяне на нов запис в Промяна на Кодова дума > | Преглед           |
|----------------------------------------------------|-------------------|
| Име                                                | Стойност          |
| Карта:                                             | 516963******6101  |
| Тип управление                                     | Промяна параметри |
| Параметър 🕛                                        | Кодова Дума       |
| Действаща кодова дума 🌓                            | 1234              |
| Нова кодова дума 🕛                                 | ×                 |
| Зявката идва от                                    | Уеб потребител    |
| Отказ                                              | Преглед           |

**Важно!** В случаите, когато клиент, за когото при първоначалната му регистрация или впоследствие е избрано да бъде представляван в системата за Интернет банкиране, задължително от повече от един представител /титуляр или упълномощено лице/ с право на подпис, всяко действие по издаване и управление на карта на този клиент, трябва да бъде потвърдено в системата от всеки от представителите, съобразно текущо дефинираното за клиента общо правило за подписване при извършване на всички действия от името и за сметка на клиента съобразно регистрацията в клиентската база на Банката.

#### 10.11. Достъп до карта

Тази заявка позволява на потребителите да управляват правата за достъп на трети лица до различни видове действия по управление по дадена карта. След избиране на конкретна карта се отваря следният екран:

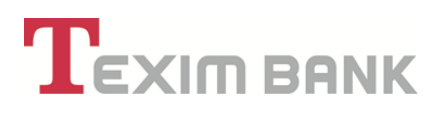

|                             | Преглед             |  |
|-----------------------------|---------------------|--|
| КАРТА / ФИЗИ                |                     |  |
| Лице с достъп до сметката 🗹 | <b>v</b>            |  |
| Достъп от меню Кар          | ти на основен екран |  |
| Действия като V             | VEB-потребител      |  |
| Действия в оф               | рис на Банката      |  |
|                             |                     |  |

В поле "Лице с достъп до сметката" - изберете лицето, за което ще променяте правата за избраната карта. В падащото меню се показват лицата, които имат права по сметката, към която е издадена избраната картата.

Важно! Потребителите на системата Интернет банкиране могат да използват функцията "Достъп до карти" само ако те са Титуляри на сметката, към която е издадена картата.

След като бъде избрано лицето, за което ще бъдат променяни правата, на екран се зареждат дадените му към момента права.

# 

|                                   | Картата се управлява от web-потребител 🅠 | Да 🎻                              |          |
|-----------------------------------|------------------------------------------|-----------------------------------|----------|
|                                   | Действия като \                          | <b>ИЕВ-потребител</b>             |          |
| Име                               | Стойност                                 | Име                               | Стойнос  |
| Деактивиране / Закриване !        | Да 🖌                                     | Деактивиране / Закриване 🕕        | <b>1</b> |
| Преиздаване 🕛                     | Да 🖌                                     | Преиздаване 🕛                     | <b>«</b> |
| Подновяване !                     | Да 🖌                                     | Подновяване 🕛                     | <b>«</b> |
| Блокиране 🎚                       | Да 🛫                                     | Блокиране 🕛                       | 1        |
| Разблокиране リ                    | Да 🖌                                     | Разблокиране 🕛                    | <b>«</b> |
| Разблокиране на 3 грешни ПИН-а リ  | Да 🖌                                     | Разблокиране на 3 грешни ПИН-а 🕕  | <b>«</b> |
| Генериране на ПИН 🖖               | Да 🖌                                     | Генериране на ПИН 🕕               | ×        |
| Промяна ниво Лимити 🕛             | Да 🖌                                     | Промяна ниво Лимити 🕕             | <b>«</b> |
| Промяна Кодова Дума 🕛             | Да 🖌                                     | Промяна Кодова Дума 🕕             | <b>«</b> |
| Промяна Блокирана Сума за Карти ! | Да 🖌                                     | Промяна Блокирана Сума за Карти 🦺 | <b>«</b> |
| Извлечение !                      | Да 🏑                                     | Извлечение 🕕                      | ×        |
| Конфигуриране достъп до карта 👔   | Ла 🖌                                     | Конфигуриране достъп до карта 👔   |          |

|                                   | Действия в офис на Банката |                                   |          |  |  |
|-----------------------------------|----------------------------|-----------------------------------|----------|--|--|
| Име                               | Стойност                   | Име                               | Стойност |  |  |
| Деактивиране / Закриване 🕕        | Да 🖌                       | Деактивиране / Закриване !        | <b>*</b> |  |  |
| Преиздаване 🕕                     | Да 🖌                       | Преиздаване !                     | <b>*</b> |  |  |
| Подновяване 🅕                     | Да 🛫                       | Подновяване 🌔                     | <b>*</b> |  |  |
| Блокиране 🅕                       | Да 🖌                       | Блокиране 🌔                       | *        |  |  |
| Разблокиране 🌙                    | Да 🛫                       | Разблокиране 🌔                    | <b>«</b> |  |  |
| Разблокиране на 3 грешни ПИН-а 🌙  | Да 🛫                       | Разблокиране на 3 грешни ПИН-а 🅕  | <b>«</b> |  |  |
| Генериране на ПИН 🌙               | Да 🛫                       | Генериране на ПИН 🕕               | <b>*</b> |  |  |
| Промяна ниво Лимити 🌙             | Да 🛫                       | Промяна ниво Лимити 🅕             | <b>*</b> |  |  |
| Промяна Кодова Дума 🌙             | Да 🋫                       | Промяна Кодова Дума 🕕             | <b>*</b> |  |  |
| Промяна Блокирана Сума за Карти 🌙 | Да 🛫                       | Промяна Блокирана Сума за Карти 빈 | <b>*</b> |  |  |
| Извлечение 🌙                      | Да 🛫                       | Извлечение 🌔                      | ×        |  |  |
| Конфигуриране достъп до карта 🕕   | Да 🏑                       | Конфигуриране достъп до карта 🕕   | ×        |  |  |

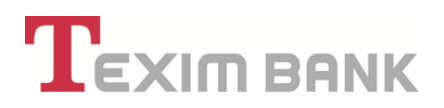

Текущите стойности се зареждат от ляво, а от дясно се маркират/размаркират тези, които трябва да се променят.

След приключване на работата по промяната на правата натиснете бутон "Преглед", след това "ОК". Заявката е обработена след натискане на бутон "Потвърждение" и въвеждане на потребителската парола.

#### 10.12. Вноска по карта

Услугата "Вноска по карта" предоставя възможност за превод на средства по дебитна карта или погасяване на задължение по кредитна карта от предварително посочена от клиента сметка и посочена сума чрез избор в поле "вид вноска". Услугата се извършва еднократно при всяко заявяване от клиента.

Услугата може да се изпълнява по всяка една карта, за която е маркирано поле "Извлечение" в таблицата на права за достъп до карта съгласно т.10.13.

#### Заявяване на услуга "Вноска по карта"

• От началното меню чрез бутон "Карти" се маркира карта, по която ще се заявява функционалността. Необходимо е лицето да има активна регистрация за Интернет банкиране като представляващ физическо или юридическо лице, клиент на Банката, по чиято карта ще се изпълни услугата. Картата трябва да е видима от съответния таб на дашборда. Избира се бутон "Вноска по карта" от възможните опции в меню Карти.

• В случай, че е посочена вноска по дебитна карта, на следващ екран следва да посочи сумата, която желае преведе и сметката, от която да бъде изпълнен превода.

• В случай, че е посочена вноска по кредитна карта, се визуализира екран, от който се избира вид вноска, която може да бъде:

- избрана от клиента сума, минимална вноска по кредитната карта;

- вноска по кредитната карта за ползване на гратисен период (при този избор се погасява цялото задължение на клиента, формирано към края на предходния период, с цел клиента да се възползва от гратисен период);

- погасяване на цялото задължение по кредитната карта.

Полето "Сума за плащане" се попълва от клиента в случай че в поле "Вид вноска" е зададена опцията "Избрана от клиента сума". Във всички останали случаи полето се попълва автоматично.

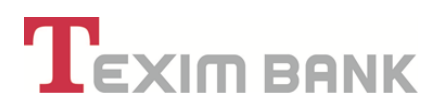

| Име                      | Стойност                                                                                      |
|--------------------------|-----------------------------------------------------------------------------------------------|
| Физическо лице           | Иван Иванов Иванов                                                                            |
| Сметка получател         | BG**TEXI 9545********                                                                         |
| Карта                    | ********                                                                                      |
| Вид вноска !             | <b>v</b>                                                                                      |
| Валута                   | <br>Вноска по кред. карта - избрана от клиента сума                                           |
| От сметка на наредител リ | Вноска по кред. карта - минимална сума<br>Вноска по кред. карта - ползване на гратисен период |
|                          | Вноска по кред. карта - погасяване на цяло задължение                                         |
| Отказ                    | ОК                                                                                            |

| Име                      | Стойност                                          |
|--------------------------|---------------------------------------------------|
| Физическо лице           | Иван Иванов Иванов                                |
| Сметка получател         | BG**TEXI 9545 **** **** **                        |
| Карта                    | ********                                          |
| Вид вноска 빈             | Вноска по кред. карта - избрана от клиента сума 🔻 |
| Сума за плащане リ        | 50.00 ×                                           |
| Валута                   | BGN                                               |
| От сметка на наредител 빗 | ВG ** ТЕХІ **** **** -ВGN-Разплащателна ВG ▼      |
|                          |                                                   |
| Отказ                    | ОК                                                |

**Важно!** Когато е избрана сметка за погасяване на задълженията и по нея няма достатъчна наличност се визуализира съобщение: "Избраната сметка няма наличност за погасяване на задължението или по сметката има издадена дебитна карта. Изберете друга сметка !!!". Следва да бъде избрана друга сметка, за да бъде извършена услугата.

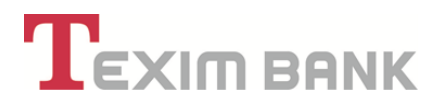

| име                                | Стойност                                        |
|------------------------------------|-------------------------------------------------|
| Физическо лице                     | Иван Иванов Иванов                              |
| Сметка получател                   | BG** TEXI **** **** **** ***                    |
| Карта                              |                                                 |
| Плащане чрез:                      | превод от друга с-ка                            |
| Вид вноска                         | Вноска по кред. карта - избрана от клиента сума |
| Сума за плащане                    | 50.00                                           |
| Валута                             | BGN                                             |
| От сметка на наредител             | BG:**TEXI **** **** ****                        |
| Назад Промяна Изв                  | ършване на превод Отказ                         |
|                                    |                                                 |
| нициране вноска по карта 🗲         |                                                 |
| Іреводът е приет в банката успешно | о. Референция: IEXVS-0000551783                 |
| Назад Продължете                   | Печат на формата                                |
| The bad                            |                                                 |

#### 10.13. Автоматично погасяване по кредитни карти

Услугата "Автоматично погасяване на кредитни карти" предоставя възможност за автоматично погасяване на задължения по кредитна карта чрез платежно нареждане от предварително посочена от клиента сметка, при посочен вид погасителната вноска и посочен брой дни преди датата на плащане. Услугата ще се извършва автоматично всеки месец, при положение, че има налични средства по избраната сметка, от която ще се извършват преводите. Услугата е валидна до въвеждане на отказ или закриване на кредитната карта.

Важно! В случай че няма достатъчно налични средства по сметката за погасяване на дължимата вноска, то системата **HE** извършва частично погасяване на задължения.

Услугата по карти на юридически лица може да бъде заявявана само в офис на "Тексим Банк" АД.

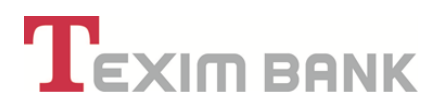

#### А. Заявяване на услуга "Автоматично погасяване на кредитни карти":

• От меню "Карти" се маркира кредитната карта, по която ще се заявява услугата и се избира бутон "Условия по Автоматично погасяване".

Необходимо е лицето да има активна регистрация за Интернет банкиране като представляващ физическо или юридическо лице, клиент на Банката, по чиято кредитна карта ще се заяви услугата. Кредитната карта трябва да е видима от съответния таб на дашборда.

• Визуализира се екран "Въвеждане на нови стойности". Избира се сметката, от която ще се погасяват задълженията по кредитната карта.

Важно! Ако дадено лице е представляващ както на себе си като физическо лице, така и на друго лице, то в падащото меню на "Погасяване от сметка" ще се заредят както негови лични сметки, така и сметки на лицето, което представлява, т.е. представляващият може да избира сметка за "Автоматично погасяване на задължения по кредитна карта" от всички сметки, чийто представител е той.

| Име                                    | Стойност                    |
|----------------------------------------|-----------------------------|
| Карта:                                 | ,************               |
| Въвеждане на условия за п              | огасяване по кредитна карта |
| Погасяване от сметка 則                 |                             |
| Погасяване на: !                       |                             |
| Брой дни преди краен срок за плащане ! | 0 ×                         |
| Зявката идва от                        | Уеб потребител              |
| Отказ                                  | Dernen                      |

• Попълва се следващото поле – избор на вид на погасяване:

- "Вноска за ползване на гратисен период" (при този избор се погасява цялото задължение на клиента, формирано към края на предходния период, с цел клиента да се възползва от гратисен период) или

- "Минимална погасителна вноска".

 Посочват се "Брой дни преди дата на плащане". Посоченият брой дни показва колко дни преди датата на дължима вноска (падежната дата) системата да инициира погасяване от сметката. В посочения пример по-долу системата ще опита да задължи посочената сметка с дължимата вноска за ползване на гратисен период, считано от четвъртия ден преди края на месеца /или крайната дата за плащане/.

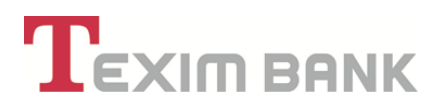

В случай на недостиг на средства, системата не прави частично погасяване, но в рамките на зададения период ежедневно опитва да събере целия необходим размер, в случай на постъпления по посочената сметка. При достатъчно средства на следващ ден системата ще погаси задължението в необходимия размер.

Ако в посочения период по сметката не е имало достатъчно средства за погасяване на желания размер сума, то автоматичното погасяване за даден месец няма да се осъществи. Клиентът следва да внесе или преведе средства за погасяване на задълженията по сметката на кредитната карта по друг начин. Ново автоматично погасяване ще се инициира от системата чак в края на следващия период.

| Име                                                  | Стойност                                            |  |  |  |  |
|------------------------------------------------------|-----------------------------------------------------|--|--|--|--|
| Карта:                                               | *******                                             |  |  |  |  |
| Въвеждане на условия за погасяване по кредитна карта |                                                     |  |  |  |  |
| Погасяване от сметка 빈                               | ВG** ТЕХІ 9545 **** *** -ВGN-Разплащателна ВG ВGN ▼ |  |  |  |  |
| Погасяване на: 🕕                                     | Минимална погасителна вноска                        |  |  |  |  |
| Брой дни преди краен срок за плащане 🕛               | 4 ×                                                 |  |  |  |  |
| Зявката идва от                                      | Уеб потребител                                      |  |  |  |  |
| Отказ                                                | Преглед                                             |  |  |  |  |

| Референция                      | CTL-00000003665                       |   |
|---------------------------------|---------------------------------------|---|
| Карта:                          |                                       | C |
| Тип управление                  | Промяна параметри                     |   |
| Параметър                       | Автоматично погасяване на кред. карта |   |
| Погасяване на:                  | Минимална погасителна вноска          |   |
| Въвеждане на условия за по      | огасяване по кредитна карта           |   |
| Погасяване от сметка            | BG ** TEXI 9545 **** **** **          |   |
| Погасяване на:                  | Вноска за ползване на гратисен период |   |
| Брой дни преди дата на плащане  | 4                                     |   |
| Дата, Час/П                     | отребител/                            |   |
| Записът е Въведен на            | 02.09.2015 16:10:01                   |   |
| Записът е Въведен от            |                                       | C |
| Допълнителни Д                  | анни за Заявката                      |   |
| Статус                          | Потвърдена (одобрена)                 | C |
| Зявката идва от                 | Уеб потребител                        |   |
| Прилага се такса, ако има       | Да 🖌                                  |   |
| Записът е Потвърден/Анулиран на | 02.09.2015 16:11:16                   |   |

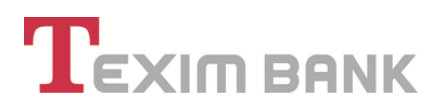

**Важно!** Посочената услуга за "Автоматично погасяване по кредитна карта" може да бъде заявена още при подаване на заявка и кандидатстване за кредитна карта, като услугата ще се активира в случай, че искането за карта бъде одобрено.

### В. Промяна на параметри и Отказ по заявена услуга "Автоматично погасяване на кредитни карти":

• От началното меню се маркира желаната кредитна карта, по която ще се правят промени или отказ от функционалността, и се избира бутон **"Автоматично погасяване на** кредитни карти" от меню "Карти". Кредитната карта трябва да е видима от съответния таб на дашборда.

Визуализира се екран, показващ настоящите условия за "Автоматично погасяване" в секция "Стари стойности" и полета към секция "Въвеждане на условия за погасяване по кредитна карта", в които следва да се въведат новите условия за "Автоматично погасяване". На този екран е възможна промяна на сметката, от която се погасява задължението, промяна на вида погасяване (минимална вноска или вноска за ползване на гратисен период) и броя дни преди дата на плащане. Същият екран предлага и възможност за прекратяване на услугата "Автоматично погасяване погасяване на задължения по кредитна карта".

| Име                                              | Стойност                                   |
|--------------------------------------------------|--------------------------------------------|
| Карта:                                           |                                            |
|                                                  | Стари стойности                            |
| Атоматично погасяване от др. сметка 則            | Да 🖌                                       |
| Погасяване от сметка !                           | BG** TEXI 9545 **** ****                   |
| Погасяване на: 반                                 | Вноска за ползване на гратисен период      |
| Брой дни преди дата на плащане !                 | 4                                          |
| Въвеждане                                        | на условия за погасяване по кредитна карта |
| Погасяване от сметка 빈                           |                                            |
| Погасяване на: 🕛                                 |                                            |
| Брой дни преди дата на плащане !                 | 0 ×                                        |
| Отрегис                                          | трация от услуга Автоматично погасяване    |
| Отрегистрация от услуга Автоматично погасяване 빈 |                                            |

• При искане от страна на клиент за промяна на условия по услугата "Автоматично погасяване на задължения по кредитна карта" се въвеждат новите данни: сметка за погасяване,

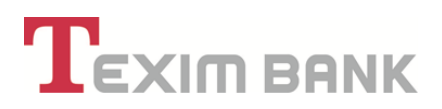

вид на погасяването и брой дни преди дата на плащане. Избира се бутон "Преглед", след което се появява екран с всички въведени досега стойности. Заявката изисква допълнително потвърждение чрез въвеждане на парола за достъп.

При искане за прекратяване на ползване на услугата, на екрана с настоящите условия за "Автоматично погасяване" се маркира поле "Отрегистрация от услуга Автоматично погасяване". Избира се бутон "Преглед", след което се зарежда екран с всички въведени досега стойности. Заявката изисква допълнително потвърждение чрез въвеждане на парола за достъп.

#### 10.14. Моят лимит

Услугата е предназначена за кредитни карти и дава възможност клиентът да определи каква част от отпуснатия кредитен лимит да бъде разполагаема по конкретната кредитната карта. Сумата на "Моят лимит" може да бъде стойност в рамките на отпуснатия кредитен лимит от Банката и може да варира от "о" до сума по-малка или равна на отпуснатия кредитен лимит. Промяната на стойност на "Моят лимит" може да бъде извършвана многократно без ограничение. Бутонът е достъпен и активен единствено за кредитни карти, тъй като услугата е предназначена единствено за тях. След маркиране на желаната кредитна карта и избор на бутон "Моят лимит" се отваря следния екран като в поле "Нова стойност: Моят лимит" се вписва желаната стойност:

| Име                              | Стойност                                                                                                    |
|----------------------------------|----------------------------------------------------------------------------------------------------|
| Карта:                           | 526997 <sup>******</sup> 0431                                                                                                    |
| Тип управление                   | Промяна параметри                                                                                                    |
| Параметър !                      | Моят Лимит                                                                                                    |
| Действаща стойност: Моят лимит 🕛 | 500.00                                                                                                    |
| Нова стойност: Моят лимит 🕛      | 300.00 ×                                                                                                    |
| Отпуснат кредитен лимит 빈        | 500.00                                                                                                    |
| Зявката идва от                  | Уеб потребител                                                                                                    |
|                                  |                                                                                                    |
|                                  | Име<br>Карта:<br>Тип управление<br>Параметър ()<br>Действаща стойност: Моят лимит ()<br>Нова стойност: Моят лимит ()<br>Отпуснат кредитен лимит ()<br>Зявката идва от |

## 

#### 10.15. Упълномщаване на трети лица за издаване и управление на банкови карти

Всеки клиент, чрез регистриран за него потребител - титуляр в системата на Интернет банкиране може да избере свой представител (титуляр и/или упълномощено лице), който да го представлява пред Банката (съгласно <u>Раздел 8</u> от Ръководството). За извършване на действията, включени в правата по издаване на нови карти и/или управляване на издадени карти към банкова сметка, упълномощеното лице и титулярят трябва да представят в офис на Банката нотариално заверено пълномощно или такова подписано от титуляря в офис на Банката в присъствието на оторизирани служители на Банката, в което са посочени правата – издаване и/или управление на карти, предоставени на представителя – титуляр или упълномощено лице.

• С избирането на представител на клиента, всеки потребител - титуляр може да упълномощава трето лице да издава и/или управлява издадени карти към сметка/и на клиента. Правата могат да се задават с възможност за извършването им от съответното лице при посещение в офис или през системата за Интернет банкиране (респективно: "Права за офис" и/или "Права за Web"). Правата на представителя, както и начина на работа по отношение на въвеждане и потвърждение на заявки за издаване и управление на карти, са съобразени с вписания за клиента "Начин на разпореждане по регистрация" (съгласно <u>Раздел 8</u> от Ръководството).

 При даване на право за заявяване/издаване на нови карти, титулярят предоставя на своя представител – упълномощено лице възможността да извършва всички действия по издаване на карти, към дадена клиентска сметка, включително заявяване/издаване на карти с картодържатели трети лица.

• Правата за управление на нови карти по банкова сметка на клиента, които могат да бъдат заявени дистанционно от потребител (титуляр и/или упълномощено лице) чрез системата на Интернет банкиране, включват следните възможни действия:

- Блокиране
- Разблокиране
- Разблокиране грешен ПИН
- Блокирана сума за карти
- Промяна на лимити
- Преиздаване
- Нов ПИН
- Закриване
- Извлечение
- Кодова дума
- Достъп до карта

 При даване на право за управление на нови карти, титулярят предоставя на представителя – упълномощено лице възможността да заявява/извършва всички, посочени подолу действия по управление.

• В зависимост от това дали дадено лице е титуляр на клиентска сметка, упълномощен представител с права за управление на карти към нея или картодържател без права по сметката, то за лицето автоматично се активират следните права/действия по управление на издадена карта, след момента на упълномощаване:

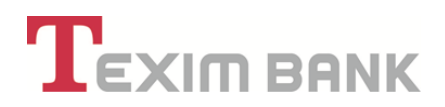

| Заявка за<br>управление:*  | Титуляр на сметка*<br>Права към карта: |              | Пълномощник*<br>Права към карта: |              | Картодържател<br>на допълнителна<br>карта* |
|----------------------------|----------------------------------------|--------------|----------------------------------|--------------|--------------------------------------------|
|                            | Основна                                | Допълнителна | Основна                          | Допълнителна |                                            |
| Блокиране                  | V                                      | V            | V                                | V            | V                                          |
| Разблокиране               | V                                      | V            | V                                | V            |                                            |
| Разблокиране<br>грешен ПИН | V                                      | v            | V                                | v            | V                                          |
| Промяна на<br>лимити       | V                                      | V            | V                                | V            |                                            |
| Преиздаване                | V                                      | V            | V                                | V            |                                            |
| Нов ПИН                    | V                                      | V            | V                                | V            | V                                          |
| Закриване                  | V                                      | V            | V                                | V            | V                                          |
| Извлечение                 | V                                      | V            | V                                | V            | V                                          |
| Кодова дума                | V                                      | V            | V                                | V            | V                                          |
| Достъп до<br>карта         | V                                      | V            |                                  |              |                                            |

#### 10.16 Карти, издадени по сметки на физически лица

#### 10.17 Карти, издадени по сметки на юридически лица /корпоративни карти/

| Заявка за<br>управление*   | Пред<br>фі | Эставляващ<br>ирмата* | Пълномощник* |              | Картодържател,<br>различен от<br>представляващите<br>дружеството* |
|----------------------------|------------|-----------------------|--------------|--------------|-------------------------------------------------------------------|
|                            | Основна    | Допълнителна          | Основна      | Допълнителна |                                                                   |
| Блокиране                  | V          | V                     | v            | V            | V                                                                 |
| Разблокиране               | V          | V                     | v            | V            |                                                                   |
| Разблокиране<br>грешен ПИН | V          | V                     | V            | V            | V                                                                 |
| Промяна на<br>лимити       | V          | V                     | V            | V            |                                                                   |
| Преиздаване                | V          | V                     | V            | V            |                                                                   |
| Нов ПИН                    | V          | V                     | v            | V            | V                                                                 |
| Закриване                  | V          | V                     | v            | V            | V                                                                 |
| Извлечение                 | V          | V                     | v            | V            | V                                                                 |
| Кодова дума                | V          | V                     | v            | V            | V                                                                 |
| Достъп до<br>карта**       | V          | V                     |              |              |                                                                   |

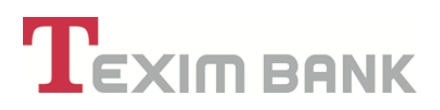

\*В случай, че са наложени ограничения за управление на карти по дадена картова сметка IBAN, същите важат приоритетно спрямо описаните по-горе права.

\*\* Действието е възможно само за представляващи фирмата с права на "Титуляр" по фирмената сметка, по която е издадена съответната карта.

• Описаните по-горе действия могат да бъдат променяни за всяка конкретна карта чрез бутон "Достъп до карта" (съгласно <u>точка 10.11. от Раздел 10</u> в Ръководство).

• С ограничаването на правата по сметката от страна на Титуляря, в зависимост от типа на ограничението, автоматично се ограничават и описаните права на представителите за издаване на нови карти и/или управление на вече издадените по тази сметка карти.

Правата на представителя – упълномощено лице могат да бъдат променяни по всяко време от титуляря на клиентската сметка. В случай, че промените се изразяват в добавяне на нови права, преди да бъдат предоставени, за тези права, в офис на Банката трябва да се представи нотариално заверено пълномощно или такова, подписано от титуляря в офис на Банката в присъствието на оторизирани служители. В случай, че промените се изразяват в анулиране на права /оттегляне от титуляря или отказ от представителя/, анулирането се извършва с потвърждението му в системата за Интернет банкиране, чрез попълване на потребителското име и парола на потребителя или при посещение в офис на Банката.

 Правата, дадени на представител - упълномощено лице по реда, описан в предходните точки, важат за всички карти, издадени по съответната сметка. При желание предходното условие да бъде ограничено само за конкретно определени карти, това следва изрично да се заяви в офис на Банката.

#### 11. КРЕДИТИ

Чрез меню "Кредити", имате възможност:

• Да получавате справочна информация за състоянието на Вашите задължения;

• Да получавате индивидуално предложение за кредит от Банката, преди да постъпите към подаване на искане;

• Да кандидатствате за кредит без поръчители, без да заплащате такса за разглеждане и обработка на искане.
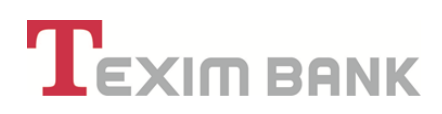

| Тип клиент: Физичес | жи лица (ЕГН/ ЛНЧ)      |                           |         | П            |                | Подходящі          |
|---------------------|-------------------------|---------------------------|---------|--------------|----------------|--------------------|
| Форма на представ   | ителство: Титуляр       |                           |         | $\checkmark$ |                |                    |
| Справки Ка          | сови Операции 🤇 (       | Сметки Преводи            | Карти   | Кредити      | Клиент         | Регулярни пла      |
| ействия Валута      | Сметка                  | Описание                  | Разпола | Искам предл  | ожение за кре  | дит                |
| BGN                 | BG03 TEXI 9545 1003 264 | 7 00 Разплащателни (текуш | ци)     | Предложени   | е на Банката и | и Искане за кредит |
|                     |                         |                           |         |              |                |                    |

# 11.2. Справочна информация – кредити

- От меню "Кредити" може да получите следната информация за Вашите кредити:
- Размер на договорения кредит;
- Падеж;
- Месечни вноски.

• При преглед на запис за избрания кредит с бутон 🭳 се визуализира погасителен план с предстоящите и извършени плащания.

|       |                 |                    |                           | 仑                        |          | Подходящи г    | предло | жения (7 н | ови)              |
|-------|-----------------|--------------------|---------------------------|--------------------------|----------|----------------|--------|------------|-------------------|
| Сме   | тки Пре         | води               | Карти                     | Кредити                  | Клиент   | Регулярни плац | цания  | Б          | итови Сметки      |
|       | Описание        | Искам пр           | оедложение                | е за кредит              |          |                |        |            |                   |
| 47 00 | Разплащател     | Предлож            | ение на Ба                | нката и Искане з         | а кредит |                |        |            |                   |
| 47 01 | Разплащател     | Преглед<br>Промяна | на Искане :<br>на условия | за кредит<br>я по кредит |          |                |        |            |                   |
| 79 27 | Други сметки/   | Статус н           | а промени                 | по кредити               |          |                |        |            |                   |
| 47 02 | Разпл. с-ки - I | Действия           | Продукт                   |                          |          |                | Сума   | Валута     | Дата на отпускане |
| 47.02 | Разпа с-ки      | 6                  | Потребите                 |                          |          | 8.0            | 00 00  | BGN        | 19 12 2013        |

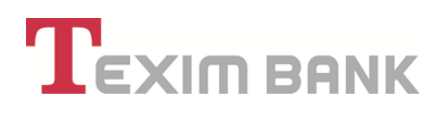

| _ |                 |            | Погас | ителен пла         | ан                |              |
|---|-----------------|------------|-------|--------------------|-------------------|--------------|
| ł | Номер<br>зноска | Дата       | Лихва | Главница<br>вноска | Месечна<br>вноска | Осчетоводена |
|   | 1               | 19.12.2013 | 2.43  | 250.00             | 252.43            | ДА           |
|   | 2               | 19.12.2013 | 0.00  | 221.54             | 221.54            | ДА           |
|   | 3               | 17.01.2014 | 5.14  | 19.50              | 24.64             | HE           |
|   | 4               | 17.02.2014 | 5.30  | 19.70              | 25.00             | HE           |
|   | 5               | 17.03.2014 | 5.10  | 19.90              | 25.00             | HE           |
|   | 6               | 17.04.2014 | 4.89  | 20.11              | 25.00             | HE           |
|   | 7               | 17.05.2014 | 4.68  | 20.32              | 25.00             | HE           |
|   | 8               | 17.06.2014 | 4.47  | 20.53              | 25.00             | HE           |
|   | 9               | 17.07.2014 | 4.25  | 20.75              | 25.00             | HE           |
|   | 10              | 17.08.2014 | 4.04  | 20.96              | 25.00             | HE           |
|   | 11              | 17.09.2014 | 3.82  | 21.18              | 25.00             | HE           |
|   | 12              | 17.10.2014 | 3.60  | 21.40              | 25.00             | HE           |
|   | 13              | 17.11.2014 | 3.38  | 21.62              | 25.00             | HE           |
|   | 14              | 17.12.2014 | 3.15  | 21.85              | 25.00             | HE           |
|   | 15              | 17.01.2015 | 2.92  | 22.08              | 25.00             | HE           |
|   | 16              | 17.02.2015 | 2.69  | 22.31              | 25.00             | HE           |
|   | 17              | 17.03.2015 | 2.46  | 22.54              | 25.00             | HE           |
|   | 18              | 17.04.2015 | 2.23  | 22.77              | 25.00             | HE           |
|   | 19              | 17.05.2015 | 1.99  | 23.01              | 25.00             | HE           |

# 11.3. Искам предложение за кредит

• От падащото меню в раздел "Кредити" – "Искам предложение за кредит", може да поискате индивидуално предложение за всички кредитни продукти на Банката – сума, срок, лихвен процент, др. условия.

| Тип клиен<br>Форма на | т: Физическ<br>представи | и лица (ЕГН/ ЛНЧ)<br><b>гелство: Т</b> итуляр |          |                      |           | む                 |                  |
|-----------------------|--------------------------|-----------------------------------------------|----------|----------------------|-----------|-------------------|------------------|
| Справки               | Кас                      | ови Операции                                  | Сметки   | Преводи              | Карти     | Кредити           | Клиент           |
| Действия              | Валута                   | Сметка                                        | 0        | писание              | Искам пре | едложение за кре  | едит             |
| ۹ 🖪                   | BGN                      | BG03 TEXI 9545 1003 26                        | 47 00 Pa | азплащателни (текущі | Предложе  | ение на Банката і | и Искане за кред |
|                       | RCN                      | BG73 TEXI 9545 1003 26                        | 47 01 Pa | азплашателни (текуш  | Преглед н | на Искане за кре  | дит              |
|                       | I DON                    | BG73 TEXI 9545 1003 26                        | 4701 Pa  | азплашателни (текуші |           |                   |                  |

• Индивидуалното предложение за кредит е специална персонална оферта на Банката, съобразена с Вашите желания и възможности, която Ви дава следните предимства:

# 

- Спестявате време и средства, защото не се налага да посещавате офис на Банката, за да получите консултация и предложение за кредит.

- Получавате специално предложение, с което кандидатствате за кредит без поръчители през системата за интернет банкиране - без такса.

• За целта е необходимо да избрете кредитен продукт, от който се интересувате и да попълните електронното искане. В рамките на два часа в работно време, "Тексим Банк" АД ще Ви предостави предложение.

| Име                              | Стойност       | Име                                       | Стойност                           |
|----------------------------------|----------------|-------------------------------------------|------------------------------------|
| Осигурено лице ли сте:           |                | Желана сума                               | 0.00 ×                             |
| Вашият чист месечен доход е:     | 0.00 ×         | Заявена валута<br>на кредит               | •                                  |
| Месечни вноски по кредит, лизинг | 0.00 ×         | Канлилатства за                           |                                    |
| Има просрочени задължения        |                | вид кредит                                | Потребителски кредит без поръчител |
| Месечен доход от наем (и)        | 0.00 ×         | Желана месечна<br>вноска                  | 0.00 ×                             |
| Други доходи                     | 0.00 ×         | Заявен срок на                            | 0 ×                                |
| Други разходи                    | 0.00 ×         | /                                         |                                    |
| ЕГН на съпруг/а                  | ×              | Цел на кредита                            | •                                  |
| Месечен доход на съпруг(а)       | 0.00 ×         | Работодател<br>(име)                      | ×                                  |
| Желана дата на първа вноска      | 08.01.2014 🖳 × | ЕИК / БУЛСТАТ                             | ×                                  |
| GSM на клиента                   | 359887446060 × | на работодател                            |                                    |
| Мобилен оператор                 | Мтел 🔹         | Заемана<br>длъжност от<br>кредитоискателя | ٧                                  |
|                                  |                | Тр. стаж в<br>месеци за<br>работодателя   | 0 ×                                |
|                                  |                | Отказ Пр                                  | еглед                              |

• След попълване на електронния формуляр с бутон "Преглед" се преглежда въведената информация, ако е коректна се потвърждава с бутон "ОК".

• Визуализира се системно съобщение за създаден номер на искането, което означава, че същото предстои да бъде обработено от Банката.

| Успешно о | създадено предварително искане за кредит с банкова референция ТЕХООRPK-АА-000000643 |
|-----------|-------------------------------------------------------------------------------------|
|           | Ще получите отговор от Банката.                                                     |

• Кредитен експерт ще се свърже с Вас на посочения телефон за контакт, за да Ви

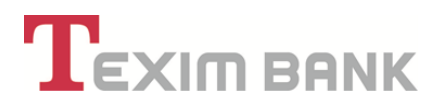

предложи най - подходящия за Вас кредитен продукт и възможност за финансиране.

#### 11.4. Предложение на Банката и Искане за кредит

 Предложението на Банката може да бъде разгледано и в "Съобщения" или в меню "Кредити" – "Предложение на Банката и Искане за кредит", където се визуализира списъкът с исканията.

| иорма на представи | Turner and Turner and |          | JL                         |
|--------------------|-----------------------|----------|----------------------------|
|                    | елство, титуляр       |          |                            |
| Справки Кас        | сови Операции Сме     | тки Прен | еводи Карти Кредити Клиент |

• С бутон 🭳 се преглежда предложението на Банката за кредитен продукт, сума, срок, лихва и др.

При избор на бутон "Преддоговорна информация" се генерира формуляр, съгласно изискванията на Закона за потребителския кредит, в който се съдържа цялата информация за параметрите на предложението – сума, срок, месечна вноска, лихвен процент, такси и комисиони и др. информация.

• С бутон "Отказва искане", може да откажете предложението на Банката.

 В случай, че предложението на Банката Ви удовлетворява, с бутон "Заявка за кредит", може да подадете Вашето искане без да посещавате офис на Банката и без такса за кандидатстване.

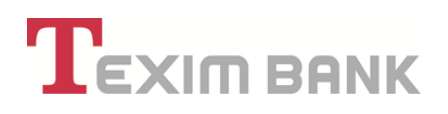

|                             |                 | ПЪРВОН                                                                           | АЧАЛНО ИСКАНЕ                                                                            |                                    |
|-----------------------------|-----------------|----------------------------------------------------------------------------------|------------------------------------------------------------------------------------------|------------------------------------|
|                             |                 | Клиент:                                                                          | ЗОРНИЦА ТОДОРОВА ТОДОРОВ                                                                 | A                                  |
|                             |                 | Мобилен телефон:                                                                 | 359887446060                                                                             |                                    |
|                             |                 | e-mail:                                                                          | zori to@abv.bg                                                                           |                                    |
|                             |                 | Статус на искането:                                                              | Предложение за кредит                                                                    |                                    |
|                             |                 | Предложен лихвен проце                                                           | нт: 10.9500                                                                              |                                    |
|                             |                 |                                                                                  |                                                                                          |                                    |
|                             | Искане на клиен | та                                                                               | Становище                                                                                | на Кредитен Експерт                |
| Кандидатсва за:             | Потребителск    | и кредит без поръчител Пред                                                      | ложен кредит:                                                                            | Потребителски кредит без поръчител |
| Желана су <mark>ма</mark> : | 2500.00         | Разр                                                                             | ешен размер::                                                                            | 2500.00                            |
| Желана валута:              | BGN             | Пред                                                                             | ложена валута:                                                                           | BGN                                |
| Заявен срок в месе          | ци: 12          | Пред                                                                             | ложен срок за погасяване в м                                                             | есеци: 12                          |
| Желана месечна вно          | ска: 200.00     | Пред                                                                             | ложена месечна вноска:                                                                   | 220.90                             |
|                             | Зая<br>Може     | вете Вашето искане за креди<br>Моля, продължете с<br>да посетите и удобен за Вас | т сега - без такса за кандид<br>бутон "Заявка за кредит".<br>офис на Банката, за да канд | атстване!<br>идатствате.           |
|                             |                 | 1                                                                                | Име Стойност                                                                             |                                    |
|                             | Реф             | еренция на първоначално искане/зая                                               | вка TEX00RPK-AA-000000643                                                                |                                    |
|                             |                 | Дата на въвежд                                                                   | ане 21.04.2015                                                                           |                                    |
|                             |                 |                                                                                  |                                                                                          |                                    |

• За всички останали кредитни продукти е необходимо да посетите офис на Банката, за да подадете Вашето искане за кредит, след като сте получили предложение за кредитен продукт и лихвени условия от Банката.

### 11.5. Искане за кредит – попълване и преглед

• След избор на бутон "Заявка за кредит" се визуализира екран с параметрите на предложението.

Избира се бутон "Продължете".

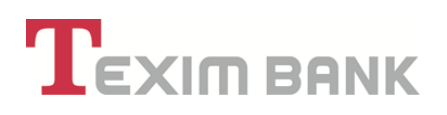

|                      |                   | първони                    | АЧАЛНО ИСКАНЕ                 |                                          |
|----------------------|-------------------|----------------------------|-------------------------------|------------------------------------------|
|                      |                   | Клиент:                    | зорница тодорова тодорова     |                                          |
|                      |                   | Мобилен телефон:           | 359887446060                  |                                          |
|                      |                   | e-mail:                    | zori_to@abv.bg                |                                          |
|                      |                   | Статус на искането:        | Предложение за кредит         |                                          |
|                      |                   | Предложен лихвен процен    | нт: 10.9500                   |                                          |
|                      |                   |                            |                               |                                          |
|                      | Искане на клиента |                            | Становище н                   | а Кредитен Експерт                       |
| андидатсва за:       | Потребителски     | кредит без поръчител Предл | пожен кредит:                 | Потребителски кредит без поръчител       |
| (елана сума:         | 2500.00           | Разре                      | ешен размер::                 | 2500.00                                  |
| (елана валута:       | BGN               | Предл                      | пожена валута:                | BGN                                      |
| аявен срок в месеци  | : 12              | Предл                      | пожен срок за погасяване в ме | сеци: 12                                 |
| елана месечна вноск  | a: 200.00         | Предл                      | тожена месечна вноска:        | 220.90                                   |
|                      |                   |                            |                               |                                          |
|                      |                   |                            |                               |                                          |
| Заявка за кредит с р | еференция В-8880  | 0RR-AA-0000000132 е създад | ена. Изберете бутон "Продълж  | ете", за да въведете необходимите данни. |
|                      |                   |                            |                               |                                          |
|                      |                   |                            |                               |                                          |
|                      |                   |                            | Продължете                    |                                          |
|                      |                   | ~   -                      |                               |                                          |
|                      |                   |                            |                               |                                          |

• Визуализира се екран с данните Ви и параметрите на предложения продукт.

• Необходимо е да изберете сметка в "Тексим Банк" АД, по която да се разреши кредита, ако имате такава. В случай, че нямате банкова сметка, не е нужно да предприемате действие за това поле.

• Следва да попълните необходимите даннни в "Профил на клиент", касаещи Вашите доходи, месторабота и задължения;

• Да потвърдите декларацията, избирайки от падащото меню опцията "Да".

|                                 | Искане                   | на клиента                        |                                    |   |
|---------------------------------|--------------------------|-----------------------------------|------------------------------------|---|
| Vive                            | Стойност                 | Hare                              | Стойност                           |   |
| ЕГНЕИК на кандидата 🥑           |                          | Кандидатства за вид кридит        | Погребителски кредит биз поръчител | Q |
| Занен размер на кредит          | 2'500.00                 | Ljen wa spegarra                  | Друго                              |   |
| Заявена валута на кредита       | BGN                      | Two yosoniawe w noracissawe       | c noracarteriew mhave              |   |
| Заявен срок на кредита (месеци/ | 12                       | Лихаен процент                    | 10.9500                            |   |
| Желіна дата на първа вноска     | 08:01.2014 🖳 × 📍         | Coethia sa yosoksawe и погасиване | BG46 TEXI 9545 1003 2647 02        | • |
| Има поето поръчетелство         |                          |                                   |                                    |   |
|                                 | Служебна                 | ннформация                        |                                    |   |
| Vite                            | Стойност                 | Harr                              | Стойност                           |   |
| Дата на въекдане                | 21.04.2015               | Статус на завена за кридит 🕁 🗹    | В процес на обработка              |   |
|                                 | Ha                       | e Croixoct                        |                                    |   |
|                                 | Потенджазеам декларасиет | s as • 🗲                          |                                    |   |

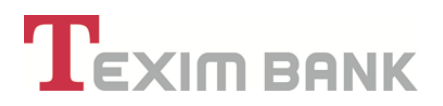

• След потвърждение на декларацията, избирате бутон "Преглед" и в случай, че въведените данни са коректни, бутон "ОК".

• Визуализира се екран, чрез който с бутон "Преглед на документи" имате възможност да прегледате и разпечатате Искането за кредит.

• Следва да попълните необходимата информация на бутон ,, Лични данни, доходи".

• С избор на бутон "Потвърждение" и въвеждане на паролата за достъп, финализирате Вашето искане.

| Vise                                   | Искане н                  | Име                              | Стойност                           |
|----------------------------------------|---------------------------|----------------------------------|------------------------------------|
| ЕГН/ЕИК на кандидата                   |                           | Кандидатства за вид кредит       | Потребителски кредит без поръчител |
| Заявен размер на кредит                | 2'500.00                  | Цел на кредита                   | Друго                              |
| Заявена вапута на кредита              | BGN                       | Тип усвояване и погасяване       | с погасителен план                 |
| Заявен срок на кредита /месеци /       | 12                        | Ликвен процент                   | 10.9500                            |
| Дата на искане за потребителски кредит | 28.12.2013                | Сметка за усвояване и погасяване | BG46 TEX 9545 1003 2647 02         |
| Желана дата на първа вноска            | 08.01.2014                | Референция                       | B-88800RR-AA-0000000132            |
|                                        | Служебна и                | жформация                        |                                    |
| Vise                                   | Стойност                  | Име                              | Стойност                           |
| Дата на въвеждане                      | 21.04.2015                | Статус на заявка за кредит       | В процес на обработка              |
|                                        | Mare                      | Стойност                         |                                    |
|                                        | Потеърждавам декларацията | Да                               |                                    |
|                                        |                           |                                  |                                    |
|                                        | Denue and                 | HR. 50X0.0H                      |                                    |

• Кредитен експерт на Банката ще се свърже с Вас на посочения в искането телефон за контакт, за по-подробна информация относно предоставените данни.

• "Тексим Банк" АД ще предостави становище по Вашето искане за кредит в рамките на 2 часа с изпращане на SMS на посочения в искането мобилен телефон за контакт.

• Становището на Банката може да бъде проследено и чрез меню "Кредити" – "Преглед на искане за кредит", където хронологично може да се направи справка за подадените искания и становището на Банката.

• При одобрено искане е необходимо да посетите офис на Банката, за да сключите договор и усвоите сумата на кредита.

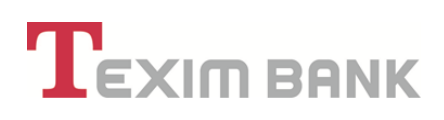

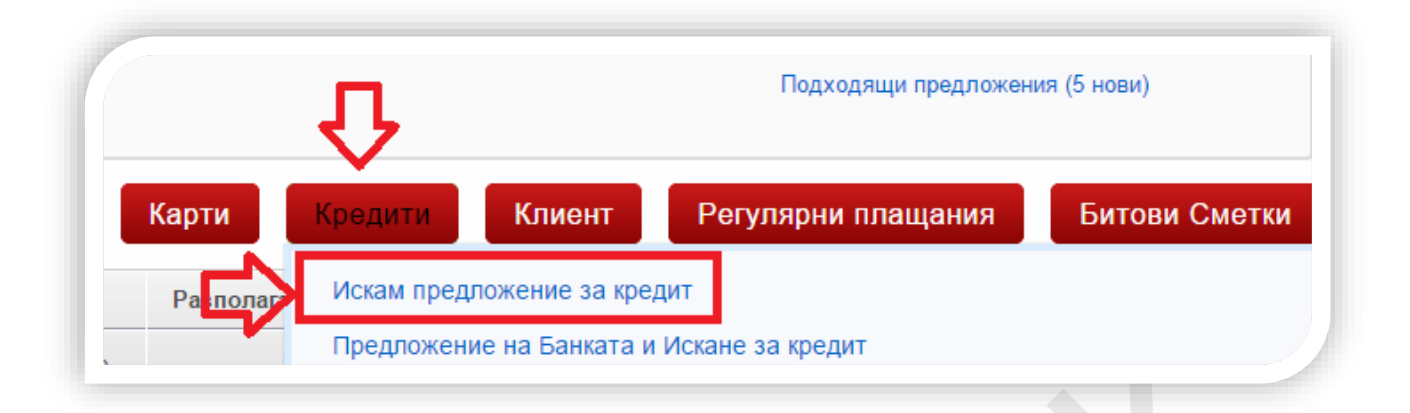

#### 12. РЕГУЛЯРНИ ПЛАЩАНИЯ

Услугите от меню "Регулярни плащания" дават възможност с еднократно нареждане от Ваша страна да извършвате плащания от и по посочена от Вас сметка на конкретна дата, ден от седмицата или друг посочен от Вас период, с точно определена сума или плащания над или до посочен от Вас лимит. Това ще Ви позволи да погасяване своите задължения по използвани от Вас кредитни продукти в "Тексим Банк" АД или във всяка друга банка, да превеждате периодично пари на Ваши близки или да спестявате суми по Ваша преценка.

При извършване на посочените дейности от меню "Регулярни плащания", потребителят трябва да попълни съответните данни в системата, както е описано по-долу, като при финализиране на всяко действие, чрез потвърждението му и въвеждане на паролата си, потребителят подписва с електронен подпис съответните документи с попълнените от него данни, които документи могат да се визуализират в системата и при необходимост да се разпечатат.

#### 12.2. Автоматични фиксирани преводи

• Чрез еднократна регистрация за тази услуга превеждате точно определена от Вас сума, от Ваша сметка при нас към друга посочена сметка.

Възможности за използване на услугата:

- За услугата можете да регистрирате само разплащателни, спестовни и набирателни сметки;

- Когато сметката на наредителя и сметката на получателя са в "Тексим Банк" АД, можете да наредите автоматичен фиксиран превод както в левове, така в чуждестранна валута;

- Когато сметката на получателя е в друга банка, различна от "Тексим Банк" АД, преводът може да бъде само в лева;

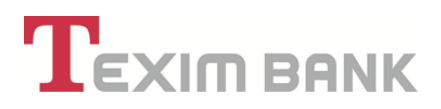

- Сами избирате кога да извършите превода – ден от седмицата, ден от месеца, първи или последен ден от месеца;

• Регистрация

След като сте избрали сметката, от която желаете да извършите автоматичния превод и чрез меню "Регулярни плащания" сте избрали "Автоматични фиксирани преводи", е необходимо да попълните следните полета :

- "Получател IBAN" и "Име на получател";

В случай, че желаете да направите регистрация за автоматични преводи към друга Ваша сметка в "Тексим Банк" АД, "Получател IBAN" и "Име на получател" не се попълват, а се маркира поле "Вноска по ваша сметка", след което системата визуализира друго поле "Сметка получател", от което чрез падащото меню имате възможност да изберете друга Ваша сметка при нас, без значение в кой офис на Банката е открита.

|                                 | периоди ни превод                                                                                                    | w                                              |                                   |
|---------------------------------|----------------------------------------------------------------------------------------------------|------------------------------------------------|-----------------------------------|
| Да                              | нни за Наредител                                                                                                    | Да                                             | нни за Получател                  |
| Сметка на Наредител             | BG28 TEXI 9545 2003 2647 01 - BGN •                                                                                       | Сметка получател 🌓                             | BG89 TEXI 9545 1003 2647 04 - BGN |
| Име на Наредител 🟹              | ЗОРНИЦА ТОДОРОВА ТОДОРОВА                                                                                                 | Име на получател 🗹                             | ЗОРНИЦА ТОДОРОВА ТОДОРОВ ×        |
| Валута на сметката              | BGN                                                                                                    | Валута на операция 🖌                           | BGN - Български лева 🔻            |
| Сума във валута на сметката     | 1.200.00 ×                                                                                                    | Сума за получаване                             | 1`500.00                          |
| Основание на превода 🖌          | ПРЕВОД НА СРЕДСТВА ОТ ВG03 ТЕХІ 9545 1003<br>2647 00 В BG04 ТЕХІ 9545 2253 00 ОТ УСЛУГА<br>АВТОМАТИЧНИ ФИКСИРАНИ ПРЕВОДИ. | Вноска по ваша сметка                          | ✓                                 |
| SMS при успешен превод.         |                                                                                                    | Данн                                           | и за периодичност                 |
| SMS при неуспешен превод.       |                                                                                                    | Ден от СЕДМИЦАТА за обработка                  | Понеделник •                      |
| P                               | анни за таксата                                                                                                    | Ден от МЕСЕЦА за обработка                     | 0 ×                               |
| бща такса във вал.на наредителя | 0.00                                                                                                    | Първи работен ден от месеца за<br>обработка    |                                   |
|                                 |                                                                                                    | Последен работен ден от месеца за<br>обработка |                                   |
|                                 |                                                                                                    | Използва брояч на обработките                  |                                   |
|                                 |                                                                                                    | Дата за следваща обработка                     | 27.04.2015                        |
|                                 | Отказ                                                                                                    | Преглед                                        |                                   |

- "Основание на превода" – основаните на превода е задължително поле, което се попълва автоматично с шаблонна информация "Превод на средства от … в … от услуга Автоматични фиксирани преводи." Полето е активно за промяна и може да бъде променено от Вас с информацията, която бихте желали да попълните като основание.

- "Сума във валута на сметката" – попълва се точната сума на превода, който желаете да се изпълнява автоматично. Тази сума може да бъде в различна валута от валутата на

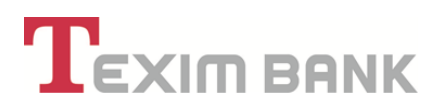

сметката на получателя, когато и двете сметки са в "Тексим Банк" АД, като Банката прави автоматична покупко-продажба на валута по курса за деня на извършване на операцията.

- В поле "Такса за превода" се визуализира таксата, която ще бъде удържана от Вашата сметка при извършване на всеки автоматичен превод.

- Посочвате кога да бъде извършен преводът, като избирате предпочитаната за Вас опция в раздел "Данни за периодичност";

| Данни за пе                                 | риодичност   |
|---------------------------------------------|--------------|
| Ден от СЕДМИЦАТА за обработка               | Понеделник 🔻 |
| Ден от МЕСЕЦА за обработка                  | 0 ×          |
| Първи работен ден от месеца за обработка    |              |
| Последен работен ден от месеца за обработка |              |
| Използва брояч на обработките               |              |
| Дата за следваща обработка                  | 04.05.2015   |
|                                             |              |

- При маркиране на опцията "Използва брояч на обработките" имате възможност да определите максималния брой на излъчените преводи. Системата визуализира допълнително поле "Колко обработки да се изпълнят", в което трябва да попълните броя на преводите, които желаете да бъдат изпълнени. След изпълнението и на последния, системата спира да извършва плащанията и услугата се деактивира автоматично.

- "Винаги като спешно платежно" – опцията "Винаги като спешно платежно" се визуализира от системата само в случаите на автоматичен превод към друга банка. Тази опция позволява изпълнението на преводите да става чрез излъчване на спешен превод през системата РИНГС.

**Важно!** Необходимо е да знаете, че регулярните плащания се изпълняват вечер, след приключване на работното за офисите на Банката време, с изключение на преводите за други банки с избрана опция "Винаги като спешно платежно", които се изпълняват в 15.00 ч. същия ден. В случай, че избраната от Вас опция за изпълнение на превода се окаже в неработен ден, преводът се изпълнява автоматично в първия работен за Банката ден.

**Важно!** Изпълнението на автоматичните преводи като спешно платежно е свързано със заплащане на по-висока такса при всеки регулярен превод, която трябва да е налична по Вашата сметка, заедно със сумата на превода.

# 

 След попълване на всички задължителни и опционални полета, потвърждавате записа чрез избор на бутон "ОК". Следващият екран Ви дава възможност да прегледате въведения от Вас запис, да го промените, анулирате. Записът се потвърждава чрез бутон "Потвърждение" и въвеждане на Вашата парола.

- "Валидност на регистрацията" - Услугата е валидна до нейното изрично прекратяване (виж Промяна на параметри/Анулиране) или до приключване на броя на обработките в случай, че е включена опцията "Използва брояч на обработките".

## 12.3. Автоматично прехвърляне на сума

• Чрез еднократна регистрация за тази услуга, превеждате сума от Ваша сметка при нас към друга посочена сметка над определен от Вас лимит. Възможности за използване на услугата:

- За услугата можете да регистрирате само разплащателни, спестовни и набирателни сметки;

- Сметката на получателя може да бъде както в "Тексим Банк" АД, така и във всяка друга банка, като в този случай преводът може да бъде само в лева;

- Имате възможност да поддържате точно определена наличност по Вашата сметка, като лимитът над нея се превежда по посочена друга сметка;

- Не фиксирате конкретна сума, която желаете да преведете, а само лимит, над който да се извършва преводът, като Банката превежда разликата, съгласно Вашите инструкции.

• Регистрация - След като сте избрали сметката, от която желаете да извършите автоматичния превод и чрез меню "Регулярни плащания" сте избрали "Автоматично прехвърляне на сума", е необходимо да попълните следните полета :

- "Получател IBAN" и "Име на получателя"

- В случай, че желаете да направите регистрация за автоматично прехвърляне на сума към друга Ваша сметка в "Тексим Банк" АД, "Получател IBAN" и "Име на получателя не се попълват", а се маркира поле "Плащане по ваша сметка", след което системата визуализира друго поле "Избор по сметка", от което чрез падащото меню имате възможност да изберете друга Ваша сметка при нас, без значение в кой офис на Банката е открита:

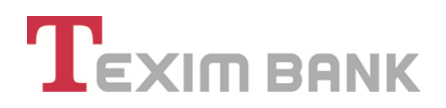

|                           | Данни за Наредител                     | Д                                  | анни за Получател                |
|---------------------------|----------------------------------------|------------------------------------|----------------------------------|
| От сметка на наредител    | BG03 TEXI 9545 1003 2647 00 BGN •      | Плащане по ваша сметка 😡           | ) 🗘                              |
| Име на наредителя 💉       | ЗОРНИЦА ТОДОРОВА ТОДОРОВА              | Избор по сметка 則 ВС               | 564 TEXI 9545 9912 0079 27-BGN • |
| Лимит                     | 500.00 ×                               | ВІС Получател                      |                                  |
| Сума над лимита           | 1`215.34                               | Име на получателя 💉 ЗС             | рница тодорова тодорс 🛛 🗙        |
| Основание за плащане<br>🗹 | Превод на средства от BG03TEXI9545 🛛 🗙 | Име на банка на<br>получателя 🖌 Це | нтрално управление               |
|                           | Данни за Таксата                       | Дан                                | ни за Периодичност               |
| Винаги като спе           | ино платежно                           | Реф                                | реренция                         |
| Так                       | са за превода 0.00                     | Ден от СЕДМИЦАТА за пр             | ооцедура Понеделник т            |
|                           |                                        | Ден от МЕСЕЦА за пр                | ооцедура 0 ×                     |
|                           |                                        | Последен раб.ден от мес.за пр      | оцедура                          |
|                           |                                        | Дата за следваща пр                | оцедура 00.00.0000               |
|                           |                                        | P-                                 | Zemilies                         |

- "Основание на превода" – основанието на превода е задължително поле, което се попълва автоматично с шаблонна информация "Превод на средства от…в …от услуга PUSH." Полето е активно за промяна и може да бъде променено от Вас с информацията, която бихте желали да попълните.

- "Лимит" – въвеждате лимит, който да се поддържа като наличност по Вашата сметка, като Банката ще преведе разликата по посочената като Получател IBAN сметка.

**Важно!** В случай, че желаете да превеждате цялата наличност от Вашата сметка, минималният лимит, който можете да въведете в полето е 0.01.

- "Винаги като спешно платежно" – опцията се визуализира от системата само в случаите на автоматичен превод към друга банка. Тази опция позволява изпълнението на преводите да става чрез излъчване на спешен превод през системата РИНГС.

- "Такси" – в полето се визуализира таксата, която ще бъде удържана от Вашата сметка при извършване на всеки автоматичен превод.

- Посочвате кога да бъде извършен преводът, като избирате предпочитаната за Вас опция в раздел "Данни за периодичност";

**Важно!** В случай, че желаете да поддържате посочения лимит по Вашата сметка всеки ден и Банката да изпълнява автоматичния превод ежедневно, не посочвайте никоя от предоставените опции.

• След попълване на всички задължителни и опционални полета, потвърждавате записа чрез избор на бутон "ОК". Следващият екран Ви дава възможност да прегледате въведения от

# 

Вас запис, да го промените, анулирате. Записът се потвърждава чрез бутон "Потвърждение" и въвеждане на Вашата парола.

#### 12.4. Автоматично захранване на сметка

• Чрез еднократна регистрация за тази услуга имате възможност да захранвате Ваша сметка при нас до посочен лимит от други Ваши сметки в Банката. Възможности за използване на услугата:

- Сами избирате кога да извършите превода;

- За услугата можете да регистрирате само разплащателни, спестовни и набирателни сметки;

- Сметката, която ще захранвате и сметките, които ще задължавате – посочени като "Сметки, които се дебитират" могат да бъдат само в "Тексим Банк" АД;

- "Сметката за захранване" и "Сметките, които ще се дебитират" могат да бъдат в различни видове валути;

- Банката автоматично захранва посочената от Вас сметка само до размера на лимита;

- Не фиксирате конкретна сума, която желаете да преведете, а само лимит, до който да се извършват преводите;

- Няма ограничение относно броя на сметките, които се дебитират, като Банката спазва посочената от Вас последователност:

Например: Имате потребителски кредит в "Тексим Банк" АД, чиято падежна дата е 25 - то число. Правите регистрация за услугата Автоматично захранване на сметка с дата за изпълнение на превода 25 и лимит о.01, т.е. бихте желали на датата на падеж Банката да покрие само задължението Ви по кредита, без да прехвърляте допълнителни средства по сметката на кредита. Сметките посочени като "Сметки, които се дебитират" са разплащателната Ви сметка в Банката и на второ място спестовната Ви сметка. Задължението, което имате като месечна вноска на 25 число е 110.10 лв., като по сметката на кредита наличността към тази дата е 0.00 лева. На 25 – то число, Банката ще се опита да изпълни Вашата заявка по следния начин :

1. Ще провери за наличност от 110.11 лв. /110.10лв. – вноска по кредита + 0.01 лв. минимална сума на лимита/ и ако тази сума е разполагаема по разплащателната сметка ще я прехвърли по сметката посочена като Сметка за захранване.

2. В случай, че цялата необходима сума е налична още в разплащателна сметка, Банката няма да търси и превежда пари и от спестовната сметка.

3. В случай, че не намери такава наличност, обаче Банката ще направи автоматичен превод само за разполагаемата по разплащателната сметка сума /напр. 25.00 лв./.

4. Разликата в размер на 85.11 лв. ще потърси от посочената спестовна сметка, от където в случай на наличност ще направи превод за остатъка от задължението по кредита.

Важно! Примерът с дата за изпълнение на превода = датата на падеж е удачен само в случай, че желаете да покривате вноската си в деня, в който същата става изискуема. В случай, че

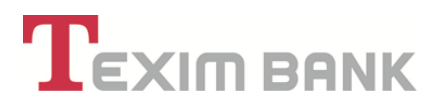

желаете да внесете задължението си по-рано /напр. предишния ден, 24/, лимитът следва да е 110.10 лв., т.е. размерът на вноската.

• Регистрация - след като сте избрали сметката, която желаете да захранване автоматично и чрез меню "Регулярни плащания" сте избрали "Автоматично захранване на сметка", е необходимо да попълните следните полета :

- "Лимит" - въвеждате сума, до която желаете да се захранва сметката посочена като Сметка за захранване. Минималната сума, която можете да въведете в това поле е 0.01.

- "Сметки които се дебитират" – чрез бутон 🖻 се визуализира следния екран, от който чрез падащото меню се избира сметката, от която ще се извършва преводът. Няма ограничение

за броя на сметките, които можете да дебитирате, като всяка една сметка се добавя с 👘

|                           | Данни за Наредител              | Сметки за                  | дебитиране    |
|---------------------------|---------------------------------|----------------------------|---------------|
| Сметка за захранване<br>🗹 | BG03 TEXI 9545 1003 2647 00-BGN | Сметки които се дебитират  | (няма записи) |
| Клиент                    | ЗОРНИЦА ТОДОРОВА ТОДОРОВА       |                            |               |
| Лимит 🗹                   | 0.00 × 🗘                        |                            |               |
|                           |                                 | Периодичност               | на изпълнение |
|                           |                                 | Дата за следваща обработка | 12.05.2015    |
|                           |                                 | Ден от СЕДМИЦАТА           | Понеделник 🔹  |
|                           |                                 |                            |               |
|                           |                                 | Ден от МЕСЕЦА              | 12 ×          |

 От бутон Moжете да прегледате въведените сметки за дебитиране, а в случай че желаете и да откачите и някоя от тях, чрез икона

- Посочвате кога да бъде извършен преводът, като избирате предпочитаната за Вас опция в раздел "Данни за периодичност";

**Важно!** В случай, че желаете да поддържате посочения лимит по Вашата сметка всеки ден и Банката да изпълнява автоматичния превод ежедневно, не посочвайте никоя от предоставените опции!

 След попълване на всички задължителни и опционални полета, потвърждавате записа чрез избор на бутон "ОК". Следващият екран Ви дава възможност да прегледате въведения от Вас запис, да го промените, анулирате. Записът се потвърждава чрез бутон "Потвърждение" и въвеждане на Вашата парола.

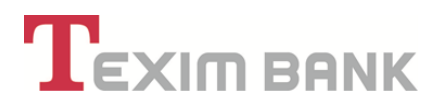

• Услугите "Автоматично прехвърляне на сума" и "Автоматично захранване на сметка" са валидни до тяхното изрично прекратяване.

#### 12.5. Промяна на параметри/Анулиране

Услугите "Автоматични фиксирани преводи", "Автоматично прехвърляне на сума" и "Автоматично захранване на сметка" могат да бъдат променяни, анулирани чрез следните опции:

Промени – менюто позволява промяна само на сумата на превода/лимита.

Промяната на услугите става чрез избор на вече съществуващ и потвърден от Вас запис за една от услугите чрез падащото меню и въвеждане на сума в поле "Нов лимит/сума за превод".

| Име                           | Стойност                  |
|-------------------------------|---------------------------|
| Клиент 🗹                      | ЗОРНИЦА ТОДОРОВА ТОДОРОВА |
| Промяна в услуга PULL         | •                         |
| Промяна в услуга PUSH         | · 🔁                       |
| Промяна в услуга ST_OR        | <b>v</b>                  |
| Стар лимит / сума за превод 🝸 | 0.00                      |
| Анулиране                     |                           |
| Нов лимит / сума за превод    | 0.00 × <                  |

• След попълване на всички задължителни и опционални полета, потвърждавате записа чрез избор на бутон "ОК". Следващият екран Ви дава възможност да прегледате въведения от Вас запис, да го промените, анулирате. Записът се потвърждава чрез бутон "Потвърждение" и въвеждане на Вашата парола.

• В случай, че желаете да промените друг параметър по услугите /различен от сума/лимит/, е необходимо да анулирате съществуващата вече услуга и да създадете нов запис по описания по-горе начин.

• Анулиране - Анулиране на услугите става чрез избор на вече съществуващ и потвърден от Вас запис за една от услугите чрез падащото меню и поставяне на чек в поле "Анулиране"

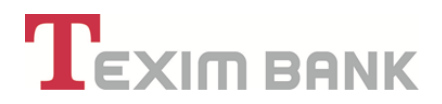

 Избира се бутон "Преглед", потвърждавате записът чрез избор на бутон "ОК".
 Следващият екран Ви дава възможност да прегледате въведения от Вас запис, да го промените, анулирате. Записът се потвърждава чрез бутон "Потвърждение" и въвеждане на Вашата парола.

#### 13. ТЪРСЕНЕ ПО КЛЮЧОВИ ДУМИ

• На начален екран над се намира поле за търсене по ключови думи, в което се въвежда ключовата дума за продукта или услугата, която се търси. Например: "сметка".

Търсенето може да се извърши с изписване на думите на кирилица или латиница.

• Избира се иконата " 🭳

|    |                                                   |                    |          |              |         | сметки       |        |
|----|---------------------------------------------------|--------------------|----------|--------------|---------|--------------|--------|
| Πε | ХІМ ВАИК                                          |                    | Approver | Open banking | у Моби∧ | но банкиране | Справк |
| Q  | 🛊 🚋 ЛИЛИЯ ИВАНОВ/                                 | а донкова          |          |              |         |              |        |
| 0  | ЕГН/ЛНЧ:<br>Вид документ:<br>Номер на документ:   | Лична карта        |          |              |         |              |        |
|    | Гражданство:<br>Рождена дата:<br>Мобилен телефон: | Република България |          |              |         |              |        |

• На екран се визуализират всички продукти и услуги на Банката, съдържащи ключовата дума, с кратко описание на характеристиките и препратка към официалната страница на Банката с подробна информация за конкретния продукт или услуга.

| озити - физически лица                                                                                                    |
|----------------------------------------------------------------------------------------------------|
| чни <del>ят бепозит</del> Ви позволява да вложите спестяванията си за определен срок при изгодни лихвени условия. Изберете срок и валута, и |
| риите своя оепозит сега.                                                                                                    |
| ere uhpopmaqua sa cportu cencosunti. Inyk<br>bopmalua sa ruxeetu nooleetuu: myk                                                             |
| озити - юридически лица                                                                                                    |
| ирайки срок и валута, попълнете електронния формуляр и открийте своя фирмен срочен депозит бързо и лесно.                                   |
| ече информация за корпоративни срочни депозити: тук                                                                                         |
|                                                                                                    |

• При избор на активния линк на продукта, същият може да се заяви онлайн.

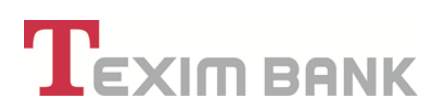

**Например:** За ключова дума "сметка", при избор на линк "Депозити – физически лица", може да се открие депозитна сметка в зависимост от избраната валута, лихва и срочност, по следния начин:

| Спестовни с-ки - Население | BGN    | 0.029   | 6        |          |           |           |           |  |
|----------------------------|--------|---------|----------|----------|-----------|-----------|-----------|--|
|                            | EUR    | 0.029   | 16       |          |           |           |           |  |
|                            | USD    | 0.029   | 6        |          |           |           |           |  |
| ~                          | Валута | 1 месец | 3 месеца | 6 месеца | 12 месеца | 18 месеца | 24 месеца |  |
|                            | BGN    | 0.02%   | 0.03%    | 0.10%    | 0.15%     | 0.18%     | 0.22%     |  |
| стандартен срочен депозит  | EUR    | 0.02%   | 0.03%    | 0.10%    | 0.15%     | 0.18%     | 0.22%     |  |
|                            | USD    | 0.01%   | 0.02%    | 0.03%    | 0.04%     |           |           |  |
|                            |        | Ha      | азад     |          |           |           |           |  |

| История: 2 стъпки 🔸 💌 👌 📝 Промяна на запис от Откриване на банкова с | Aetra >                     |
|----------------------------------------------------------------------|-----------------------------|
| Отказ                                                                | ок                          |
| Данни за                                                             | Сметката                    |
| Вид на сметката 🕛                                                    | ···· <b>v</b>               |
| Клиент 🕕                                                             | лилия иванова донкова       |
| Валута                                                               | ВGN - Български лева →      |
| Срочност на депозита 🕛                                               | Стандартен депозит 1 мес. 🗸 |
| Лихвен процент 🔱                                                     | 0.02                        |
| Сума по депозита 🔱                                                   | 0.00 ×                      |
| Начия на уведомяване 🔱                                               | ···· v                      |
| Периодичност за уведомяване 🖖                                        | <b>v</b>                    |
| Данни за С                                                           | перациите                   |
| Захранване на сметка 🔱                                               |                             |
| Отказ                                                                | ОК                          |

# 14. ПОДХОДЯЩИ ПРЕДЛОЖЕНИЯ

• Тази функционалност Ви помага да се информирате за подходящи за Вас продукти, на база тези, които ползвате в Банката.

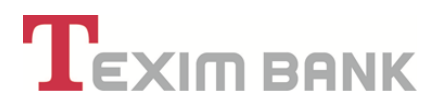

#### Например:

✓ Ако имате разплащателна сметка, в списъка с подходящи продукти се визуализира предложение за дебитна карта, автоматични плащания и други подходящи продукти.

✓ Ако имате депозитна сметка, на екран се визуализира предложение за кредит/овърдрафт с финансово обезпечение и други подходящи продукти.

• На начален екран, на дашборда се визуализира линк "Подходящи предложения (... нови).

| Вид документ: Лична карта<br>Номер на документ:<br>Гражданство: Република България<br>Рождена дата: 02.06.1991<br>Мобилен телефон:<br>Съобщения (3 нови) |   |                                                                                                    | Q ЗОРНИЦА ГОДОРОВА ГОДОРОВА | 1 ~ |
|----------------------------------------------------------------------------------------------------|---|----------------------------------------------------------------------------------------------------|-----------------------------|-----|
|                                                                                                    | 2 | Вид документ: Лична карта<br>Номер на документ:<br>Гражданство: Република България<br>Рождена дата: 02.06.1991<br>Мобилен телефон:<br>Съобщения (3 нови) |                             |     |

 При отваряне на линка, се появява на екран списък с подходящи продукти, от които може да се възползвате. В случай, че желаете да заявите продукт, с маркиране на чек бокса u избор на конкретен продукт с бутон, c отваря екран за попълване на данни и заявка за продукта.

| 🖏 Опции  | Продукт                            | Група |
|----------|------------------------------------|-------|
| 3        | Спестовен влог - физически лица    |       |
| R 🖌      | Потребителски кредит срещу депозит |       |
| <b>R</b> | Кредитна карта                     |       |
| N.       | Овърдрафт по ЕДК                   |       |

 В случай, че желаете да се възползвате по – късно от предложението, се маркира опцията "Покажи по – късно", като продуктът не изчезва от списъка. Маркиран е, от което е видно, че сте проявили интерес и може да го заявите по – късно в удобно за вас време.

ТЕКСИМ БАНК АД

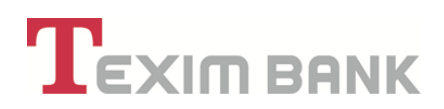

| 🕹 Опции  | Продукт                                 | Група | Приема продукта | Да се покаже по-късно |
|----------|-----------------------------------------|-------|-----------------|-----------------------|
| 3        | Спестовен влог - физически лица         |       | He              | He                    |
| <b>.</b> | Потребителски кредит срещу депозит      |       | He              | Да 🖌                  |
| 3        | Кредитна карта                          |       | He              | He                    |
| <b>N</b> | Овърдрафт по ЕДК                        |       | He              | (La 🖌                 |
| 3        | Автоматично захранване на сметка - Pull |       | He              | He                    |
|          | Дебитна карта - физически лица          |       | He              | He                    |
| 3        | Автоматично прехвърляне на суми - Push  |       | He              | He                    |

• В случай, че не проявявате интерес, може да маркирате опцията "Не показвай", в резултат на което продуктът не се показва повече в списъка с предложенията.

#### 15. Услуга "SMS/EMAIL известяване"

#### 15.2. SMS/EMAIL известяване по сметка

"SMS/EMAIL известяване" е информационна услуга на "Тексим Банк" АД, с която клиентите могат да следят движенията и наличностите по сметките си посредством получаване на кратко текстово съобщение (SMS известие) и съобщение по електронната поща (e-mail известие).

#### Предимства:

 Услугата е достъпна 24 часа в денонощието, 7 дни в седмицата и винаги знаете с каква сума разполагате по Вашата сметка;

• Получаване на надлежна и навременна информация за всички извършени транзакции по банковите Ви сметки

• Услугата е предназначена за всички клиенти на "Тексим Банк" АД – физически и юридически лица, които могат да се възползват от нея след предварителна регистрация.

#### Необходимо е да:

• Имате открита сметка в Банката

• Заявите активиране на услугата в офис на Банката или чрез системата за Интернет банкиране

- Изберете сметките за които желаете да активирате услугата
- Посочите мобилен номер и/или имейл, на който Банката да Ви изпраща информация

• Заплатите сумата за пакет SMS известия – като закупите авансово пакет до 10 или до 30 броя SMS.

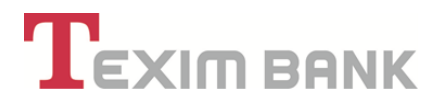

#### Полезно е да знаете:

• Възможно е да не получите SMS съобщение, в случай че пътувате в чужбина.

• Ако имате регистрация за получаване на SMS и сте сменили мобилния оператор, запазвайки номера си, моля да ни уведомите за промяната или да промените мобилния оператор през системата за Интернет банкиране.

• Възможно е да не получите SMS съобщение, в случай, че заплатения от Вас пакет за SMS известия е изчерпан.

#### <u>Такси и комисионни</u>

Таксуването се извършва за брой изпратени sms-и като цената е съгласно тарифата на Банката.

#### <u>Регистрация</u>

Регистрация за услугата SMS/ EMAIL известяване се извършва от таб "Клиент":

| <b>LEXIMBANK</b>                                                                                                    | Approver                                        | Open banking Моби∧но банкиране Справки                         |                                     |
|----------------------------------------------------------------------------------------------------|-------------------------------------------------|----------------------------------------------------------------|-------------------------------------|
| 🔯 📴 🗮 ЛИЛИЯ ИВАНОВА ДОНКОВА                                                                                                    |                                                 |                                                                |                                     |
| ЕГН/ЛІН-К<br>Вид документ: Лична карта<br>Номер на документ:<br>Тракданство: Република Бълга;<br>Рохадена дата:<br>Мобилен талефок:<br>Съобщения |                                                 | 264                                                            |                                     |
| Тип клиент: Физически лица (ЕГН/ ЛНЧ)                                                                                                    | <b>о</b> лилия иванова донк                     | Подходящи предложения (7 нови)                                 |                                     |
| Форма на представителство: Титуляр                                                                                                    |                                                 | $\mathbf{\Phi}$                                                |                                     |
| Сарарии Казари Орарании                                                                                                    | Сметки Преводи Карти                            | Кредити Клиент Регулярни плащания                              |                                     |
| Справки Касови Операции                                                                                                    |                                                 | Поомяна Графиции дохименти Права на служители                  | Продукти на клиент                  |
| Действия Валута Сметка Оп                                                                                                    | исание Разполагаем                              | провина прарити докульти права на отухители                    |                                     |
| Справки Касови Операции<br>Действия Валута Сметка Оп<br>Q                                                                                        | исание Разполагаем<br>плащателна BG40707200 BGN | Представители Заявки за представители Регистрация за съобщения | я Преглед на регистъра за съобщения |

Избира се Регистрация за съобщения и се зарежда следния екран:

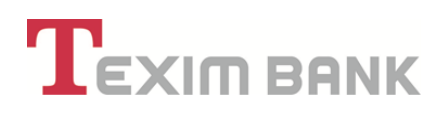

| Texi         | <b>М ВАИК</b> | Approv                           | ver Open banking Мобилно банкиране ( | Справки    |
|--------------|---------------|----------------------------------|--------------------------------------|------------|
| История      | :: 1 стъпка > | в Регистрация на клиент за SMS в | NEB >                                |            |
|              |               | Отказ                            | ок                                   |            |
| Име          | Стойност      |                                  | Име                                  | Стойност   |
| Съобщение за | •             |                                  | Дата на регистрация                  | 12.07.2021 |
| Операция 🏹   |               | ~                                | IBAN/Кредит/Карта 😃                  |            |
|              |               |                                  |                                      |            |
|              |               | Отказ                            | ок                                   |            |
|              |               |                                  |                                      |            |
|              |               |                                  |                                      |            |

От **"Съобщение за"** се избира типа на съобщението, за което желаете да получавате информация.

#### Сметки

| История: 1 стъпка 🔸 🖶 Добавяне на нов зап | ис в Регистрация на клиент за S | MS B WEB >          |            |
|-------------------------------------------|---------------------------------|---------------------|------------|
|                                           | Отказ                           | ОК                  |            |
| Име Стойност                              |                                 | Име                 | Стойност   |
| Съобщение за 🛛 🗸                          |                                 | Дата на регистрация | 07.11.2022 |
| Операция 🟹 За сметки<br>За карти          | ~                               | IBAN/Кредит/Карта ! |            |
|                                           |                                 |                     |            |
|                                           | 0                               |                     |            |

При **"Съобщение за сметки"** имате опция да изберете **Всички сметки** или да изберете конкретна сметка.

В **Операция** трябва да зададете опцията, за която желаете да се регистрирате, можете да изберете един от следните варианти:

**Приход** - ще получавате съобщение при постъпване на средства по избраната от Вас сметка/и;

Разход - ще получавате съобщение при дебитиране на избраната от Вас сметка/и;

Салдо по сметка - ще получавате съобщение за наличността по сметката/ите;

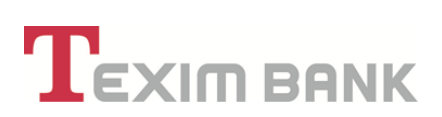

Следва да посочите начина, по който ще получавате съобщения: Съобщения с SMS/Съобщения по E-mail.

|                             | Отказ                                 | ок                            |                                 |
|-----------------------------|---------------------------------------|-------------------------------|---------------------------------|
|                             | Стойност                              | Mar                           | Стойност                        |
| Съобщение за                | За сметки 🗸                           | Дата на регистрация           | 12.07.2021                      |
| Всички сметки/карти 🔱       |                                       | Изберете сметка 🤳             | BG02 TEXI 9545 4004 7072 00-BGN |
| Операция 🏹                  | приход 🗸                              | Периодичност за уведомяване 🤳 | (празно)                        |
| Съобщение по е-таї 👃        |                                       | Добави всички мейли 👃         |                                 |
| Съобщение с SMS 👃           |                                       | Добави всички GSM-и 👃         |                                 |
| Съобщение по етаї-с такса 🤳 | Не                                    | Съобщение с SMS-с такса 🔱     | Да 🖌                            |
| В офис на банката-с такса 🌙 | Не                                    | По пощата-с такса 🕕           | He                              |
| Избран Е                    | mail agpec                            | Избра                         | H GSM                           |
| Направен избор - майл 🌙     | (няма записи)                         | Направен избор - GSM 👃        | (кяма записи)                   |
|                             | Допълнителн                           | а информация                  |                                 |
|                             | Статус на записа 🔱                    | Очаква потвърждение           |                                 |
|                             | Приход/Разход за сума по-голяма от IJ | 0.00 ×                        |                                 |
|                             |                                       |                               |                                 |

Според начина на уведомяване, който сте избрали, се зареждат полета, в които следва да въведете GSM номер или Email.

| Изберете ме                                                                                                    |                                                                               |                                                                                    | Добави всички GSM-и                                                                                                    |                                                 |                        |
|----------------------------------------------------------------------------------------------------|-------------------------------------------------------------------------------|------------------------------------------------------------------------------------|----------------------------------------------------------------------------------------------------|-------------------------------------------------|------------------------|
| Съобщение с Sh                                                                                                    | 5 🕕 🖌                                                                         | (a)                                                                                | Сьобщение с SMS-с такса                                                                                                    | Да 🖌                                            |                        |
| Изберете GS<br>Съобщение по етаi-с так                                                                                                    | a L) He                                                                       |                                                                                    | По пощата-с такса                                                                                                    | He                                              |                        |
| Своощение по етан-с так                                                                                                    | e i ne                                                                        |                                                                                    |                                                                                                    |                                                 |                        |
| В офис на банката-с так                                                                                                    | a Į He                                                                        |                                                                                    |                                                                                                    |                                                 |                        |
| В офис на банката-с так<br>Изf                                                                                                    | з 📙 Не<br>ран Email адрес                                                     |                                                                                    | ЭєЮ                                                                                                    | ран GSM                                         |                        |
| В офис на бенкатъс так<br>Им<br>👲 Направен избор - ма                                                                                                    | а 🕕 Не<br>ран ЕглаїІ адрес<br>п 🕕 1 запис                                     | I                                                                                  | Изб                                                                                                    | ран GSM<br>) 1 запи:                            |                        |
| В офис на бенката-с так<br>Из<br>Маправен кобор - ма<br>Овремула total 1 record from E-mail известия за сметка/дейност                                                                 | а 🕕 Не<br>ран Еглаії адрес<br>л 🕕 1 запис                                     | I                                                                                  | Harpaser volge - GSM<br>Harpaser volge - GSM<br>Displaying total 1 record from GSM известии за сметка/дейност.                                                                                                   | ран GSM<br>) 1 запис                            | Ĩ                      |
| В офис на бенката-с так<br>Из<br>Маправен избор - ма<br>Свреунд total 1 record from E-mail известия за сметка дейност<br>Действия Име на притекател                                    | а 🕦 Не<br>ран Ernail адрес<br>л 🕕 1 запис<br>За мейл на клиент                | Алтирен                                                                            | Изб<br>Направен избор - GSM<br>Displaying total 1 record from GSM известия за сметка/дейност.<br>Действия Име на притекател                                                                                      | ран GSM<br>) 1 запис<br>За GSM на клиент        | Активен                |
| В офис на бенката-с так<br>Из<br>Маправен избор- ма<br>Харбунд Iotal 1 record from E-mail известии за сметна/дейност<br>Дейстия Име на притекател<br>О Г Лигили и Ианова георгиева     | а 🕕 Не<br>ран Еглаїї адрес<br>л 🕕 1 запис<br>За мейл на клиент<br>@gmail.c    | III<br>Актирен<br>om Дз 🖌                                                          | Изб<br>Направен избор - ОЗМ<br>Двраунд total 1 record from GSM известии за сметки/дейност.<br>Действия Име на притежател<br>С Г лилия изанова георгиева                                                          | ран GSM<br>) 1 запис<br>За GSM на клиент<br>359 | ііі<br>Активен<br>Да 🖋 |
| В офис на бинкатъ-с так<br>Из<br>Составлявани избор - ма<br>Харарина tota 1 record from E-mail известия за смета/дейност<br>Действия Име на притекател<br>ОС Г ЛИЛИЯ ИВАНОВА ГЕОРГИЕВА | a 🕁 He<br>pan Email appec<br>n 🕁 1 запис<br>За мейл на клиент<br>@gmail c     |                                                                                    | Изб<br>Направен избор - GSM<br>Displaying total 1 record from GSM известик за сметка/дейност.<br>Действия Име на притежател<br>Тиллия изанова гесоггиева<br>за информация                                        | ран GSM<br>) 1 запис<br>За GSM на клиент<br>359 | Ш<br>Активен<br>Да 🖌   |
| В офис на бенкатъс так<br>И<br>Маправен избор - ма<br>Зарабија total 1 record from E-mail известил за смета/дейност<br>Действик Име на притекател<br>О Г ЛИЛИЯ ИВАНОВА ГЕОРГИЕВА       | a 🕁 He<br>pan Email appec<br>n 🕁 1 запи:<br>За мейл на клиент<br>@gmail c     | от До 🖉<br>Сопълнителн<br>Статус на записа 🕕                                       | Изб<br>Направен избор - GSM<br>Вірбнула total 1 record from GSM известик за сметка/дейност.<br>Действик Мие на притежател<br>Пилия иванова гесоргиєва<br>а информация<br>Очака потвърждение                      | ран GSM<br>) 1 запис<br>За GSM на клиент<br>359 | іі<br>Активен<br>Да 🖋  |
| В офик на банката-с так<br>Из<br>Ваправен избор - ма<br>Селства Иле на притеката<br>О Г Лигиия Иванова Георгиева                                                                       | a 🕕 He<br>paar Ernail appec<br>n 🕛 1 sanuc<br>3a wekin wa sunueur<br>@gmail.c | от Да 🖌<br>Статус на записа 🌙                                                      | Изб<br>Направен избор - ОЗМ<br>Вірівулу Istal 1 record from GSM известина за сметка/дейност.<br>Действин Мие на притежател<br>С Пилики Иванова ГЕОРГИЕВА<br>а инсформации<br>Очака потвърждение                  | ран GSM<br>) 1 запис<br>За GSM на клиент<br>359 | [∰]<br>Активен<br>Да ∉ |
| В офик на банката-с так<br>Из<br>Соловни избор-из<br>заравную Lotal 1 record from E-mail известия за сметка/дейност<br>Действия Име на притехатал<br>ОС ГОГ ЛИЛИЯ ИВАНОВА ГЕОРГИЕВА    | а 🕕 Не<br>ран Еглай адрес<br>л 🕕 1 залис<br>За мейл на клиент<br>@gmail.c     | Ш<br>ат Дз ∉<br>Допъзнителн<br>Статус на записа ↓<br>Приход ра сума по-голяма от ↓ | Изб<br>Марзеен избор - GSM<br>Дерскуру total 1 record from GSM известия за сметка/дейност.<br>Действия Име на притежател<br>П. Г. Лилия Изанова георгисева<br>а информация<br>Очакеа потвърждение<br>000 х       | ран GSM<br>1 запис<br>За GSM на клиент<br>359   | Ш<br>Астион<br>Да ⊋    |
| В офис на бинкатъ-с так<br>И<br>Маправени избор - ма<br>Харбрија total 1 record fom E-mail известил за смета/дейност<br>Дейстики Ине на притекател<br>О Г ЛИЛИЯ ИВАНОВА ГЕОРГИЕВА      | a 🕕 He<br>park Email aggec<br>n 🖳 1 sanc<br>3a weikh na cmeent<br>Ogmail o    | Григод Разод за сума по-полима от ↓                                                | Изб<br>Напразен избор - ОЗМ<br>Окр. Вулар Istal 1 record from GSM известии за сметка/дейност.<br>Действия Име на притежател<br>Гой Г лилиия ИВАНОВА ГЕОРГИЕВА<br>на информации<br>Оченке потвърждение<br>1.00 х. | ран GSM<br>1 запис<br>За GSM на клиент<br>359   | I≣<br>Artmen<br>Da ⊮   |

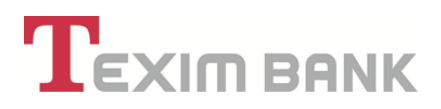

От падащото меню може да изберете вече въведена информация, в случай, че няма въведена

информация можете да добавите от бутон "Въвеждане на запис"

| 11   | - |    |   |  |
|------|---|----|---|--|
| 11   |   | ır | - |  |
| - 11 |   | u  |   |  |
| - 13 |   |    | _ |  |

Полето за **Приход/Разход за сума по-голяма от** се попълва в случаите, когато е избрана операция за **Приход** или **Разход** по сметката. Въвежда се сума над, която да бъдете уведомени. Допустимо е сумата да остане о(нула), но тогава ще получавате известия за всяка транзакция.

Във **Вид таксуване за SMS** се избира един от двата абонаментни плана:

- До 10 бр SMS- таксуват се 10 (десет) съобщения;
- До зо бр SMS- таксуват се зо(тридесет) съобщения;

Двата вида абонаменти са с предварително заплащане от страна на клиента. Заплащането на абонамента може да се извърши само от посочената сметка за абонамента.

Без ограничение на брой SMS - този вид абонамент не изисква предварително заплащане, тъй като таксуването се извършва на месечна база, в зависимост от броя изпратени съобщения през текущия месец.- Това важи <u>единствено</u> за клиентите на Частно банкиране.

Избира се Клиентска сметка за такса, от която ще се таксува абонаментния план. За всяка друга регистрация ще се изисква само въвеждане на стойност в Приход/Разход за сума по-голяма от.

С бутон ОК потвърждавате регистрацията.

| Име                        | Стойност                  | Име                            | Стойност                               |
|----------------------------|---------------------------|--------------------------------|----------------------------------------|
| Съобщение за               | За сметки                 | Дата на регистрация            | 14.08.2019                             |
| Всички сметки/карти        | He                        | IBAN/Кредит/Карта              | BG29 TEXI 9545 1003 5302 06            |
| Операция                   | ПРИХОД                    | Добави всички мейли            | Да 🖌                                   |
| Съобщение по е-mail        | Да 🖌                      | Добави всички GSM-и            | Да 🛫                                   |
| Съобщение с SMS            | Да 🖌                      | Изберете желан офис            | (празно)                               |
| По пощата                  | Не                        | На адрес                       | СОФИЯ ж.к.ИЛИНДЕН бл.69 вх.Б ет.2 ап.3 |
| Интернет потребител        | Не                        | За интернет потребител-с такса | Не                                     |
| Съобщение по email-с такса | Не                        | Съобщение с SMS-с такса        | Да 🖌                                   |
| В офис на банката-с такса  | Не                        | По пощата-с такса              | Не                                     |
| Избран Е                   | mail aдрес                | Избран GSM                     |                                        |
| Направен избор - майл      | 1 запис                   | Направен избор - GSM           | 1 запис                                |
|                            | Допълнителн               | а информация                   |                                        |
|                            | Статус на записа          | Очаква потвърждение            |                                        |
|                            | Вид таксуване за SMS      | До 30 броя SMS                 |                                        |
|                            | Клиентска сметка за такса | BG13 TEXI 9545 1003 5302 03    |                                        |
|                            | Референция на регистрация | TEXSMS-0000000044              |                                        |

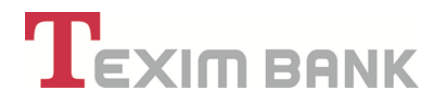

### След това избирате бутон Подпис.

| T                                                            | х Q               |
|--------------------------------------------------------------|-------------------|
|                                                              | Справки           |
| История: 2 нива 🔹 🖶 🔪 🧊 Регистрация на клиент за SMS в WEB 🗧 |                   |
| Име                                                          | Стойност          |
| Операция                                                     | Подпис            |
| Брой записи                                                  | 1                 |
| Въведете вашата парола:                                      |                   |
| Отказ Нап                                                    | равете операцията |

Въведете Вашата парола, за да направите операцията.

Натиснете бутон Продължете.

С потвърждение и въвеждане на паролата си, Вие подписвате с електронен подпис всички заявени от Вас плащания и избор на опции и параметри за ползване на услугата "SMS/EMAIL известяване", включително Искане за ползване на услугата "SMS/EMAIL известяване" и Общите условия за ползване на услугата "SMS/EMAIL известяване" за клиенти на "Тексим Банк" АД, с което регистрацията се финализира. Посочените Общи условия и Искане, могат да се визуализират в системата и при необходимост да се разпечатат.

Зарежда се информацията от запис в Регистрация на клиент за SMS в Web.

# 15.3. SMS известяване за авторизации с карта

SMS известяване за авторизация с карта е услуга, с която при извършване на транзакция с карта, авторизирана в хоста на Тексим Банк АД (всички карти, при които 7-мата цифра от номера на картата е 5), се изпраща SMS съобщения с информация за извършеното плащане. Съобщението съдържа следните данни:

- Сума на транзакцията
- Име на търговеца, при който е извършена транзакцията
- Дата и час на транзакцията
- Последни четири цифри на картата, с която е извършена транзакцията
- Статус на транзакцията
- Авторизационен код

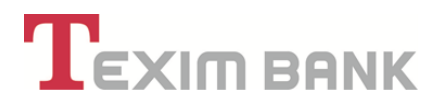

## Предимства:

• Услугата е достъпна 24 часа в денонощието, 7 дни в седмицата и винаги знаете с каква сума разполагате по Вашата сметка;

• Получаване на надлежна и навременна информация за всички извършени транзакции по банковите Ви сметки и карти;

• Услугата е предназначена за всички клиенти на Тексим банк АД – физически и юридически лица, които могат да се възползват от нея след предварителна регистрация.

#### <u>Необходимо е да:</u>

- Имате открита сметка в Банката;
- Да имате издадена карта за получаване на SMS известяване за авторизации;
- Да имате разплащателна сметка, от която ще се събира депозита;
- Да посочите мобилен номер, на който Банката да изпраща информация;

• Да се заплати сумата за пакет SMS известия – като се предплати авансово пакет до 10 или до 30 броя SMS.

ВАЖНО! Не трябва да се избира сметка, обслужваща кредитна карта, като сметка за събиране на таксата при SMS известяване!

#### Полезно е да знаете:

• Авансово предплатеният депозит за SMS известяване е общ за регистрацията на един клиент за услугата и е валиден както за SMS известяване за карти, така и за SMS известяване за движение и/или салдо сметки (в случай, че е заявил и тези услуги).

• В редки случаи е възможно да не се получи SMS съобщение, в случай че пътувате в чужбина (известяването по държави зависи от мобилния оператор).

• Ако клиент е сменил мобилния оператор, запазвайки номера си, трябва да ни уведоми за промяната или да промени мобилния оператор през системата за Интернет банкиране.

• Възможно е клиентът да не получи SMS съобщение, в случай, че заплатеният от него пакет за SMS известия е изчерпан и сметката, от която се събира депозита не е имало наличност за подновяването му.

#### <u>Такси и комисионни</u>

Таксуването се извършва за брой изпратени sms-и като цената е съгласно тарифата на Банката.

<u>Регистрация за услугата "SMS известяване за авторизация с карта" се извършва от таб</u> "Клиент" и се избира меню "Регистрация за съобщения":

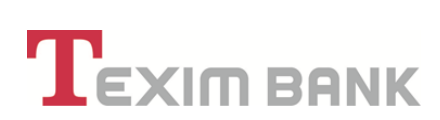

|                                     |                             | Q ЗОРНИЦА ТОДО              | РОВА ТОДОРОВА           |               |                        |              | 🖕 Операции без клиент          |                      |                   |                        |
|-------------------------------------|-----------------------------|-----------------------------|-------------------------|---------------|------------------------|--------------|--------------------------------|----------------------|-------------------|------------------------|
| Тип клиент: Физи<br>Форма на предст | чески лица (і<br>авителство | ЕГН/ ЛНЧ)<br>Титуляр        |                         |               |                        |              | Подходящи предложения (7 нови) |                      |                   |                        |
| Справки                             | Kac                         | ови Операции Сметк          | и/Сейфове Преводи       | Карти         | Кредити                | Регулярни    | плащания Мобилно (             | Банкиране            |                   |                        |
| Действия                            | Валута                      | Сметка                      | Описание                | Промяна       | Графични документи     | Права на     | служители                      | Продукти на клиент   |                   |                        |
| Q 🖌                                 | BGN                         | BG13 TEXI 9545 1003 5302 03 | Разплащателна ВG135302( | Представители | Регистрация за съобщен | ия Преглед н | а репистъра за съобщения       | Подновяване на депо: | ыл за SMS         |                        |
|                                     | RON                         | BG83 TEXI 9545 1003 5302 04 | Разплащателна ВG835302( | Действия Фи   | зическо лице           | Представител | Начин на разпореждане          | WEB потребител       | Мобилно банкиране | Без управление през WE |
| Q 🖌                                 | - uon                       |                             |                         |               |                        |              |                                |                      |                   |                        |

#### След избор на "Регистрация за съобщения" се извежда следния екран:

| нни за извест | гяване на клиент          | Данни за извест           | яване на клиент            |
|---------------|---------------------------|---------------------------|----------------------------|
| Клиент 🟹      | ЗОРНИЦА ТОДОРОВА ТОДОРОВА | Офис направил регистрация | Офис Тодор Александров Соф |
| Съобщение за  | ···· ¥                    | Дата на регистрация       | 25.11.2021                 |
| Операция 🟹    |                           | IBAN/Кредит/Карта 👃       |                            |

От падащото меню на "Съобщение за" се избира опция "За карти":

|   | Офис направил регистрация | Офис Тодор Александров Соф              |
|---|---------------------------|-----------------------------------------|
|   | Дата на регистрация       | 25.11.2021                              |
| ~ | IBAN/Кредит/Карта 則       |                                         |
|   | ~                         | Дата на регистрация<br>ВАЛ/Кредит/Карта |

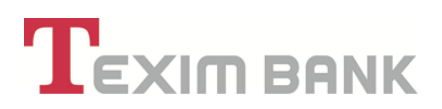

В падащото меню на "Операции" следва да се избере "Авторизация с карта":

|                       | Отказ                     | ок                            |                          |
|-----------------------|---------------------------|-------------------------------|--------------------------|
| Данни за извес        | тяване на клиент          | Данни за извест               | яване на клиент          |
| Клиент 📝              | ЗОРНИЦА ТОДОРОВА ТОДОРОВА | Офис направил регистрация     | Офис Тодор Александров С |
| Съобщение за          | За карти 👻                | Дата на регистрация           | 25.11.2021               |
| Всички сметки/карти 🌙 | Не се маркира             | Изберете карта 🖖              | •                        |
| Операция 📝            | <b>v</b>                  | Периодичност за уведомяване 👃 | (празно)                 |
| Операция 🗹            | <b>v</b>                  | Периодичност за уведомяване 🔱 | (празно)                 |

\* Опцията "Всички сметки/карти" при регистрация на карта за получаване на SMS съобщения за авторизации **HE** се маркира. При положение, че даден клиент притежава повече от една карта, авторизирани в хоста на Банката, се въвежда отделен запис за регистрация за всяка карта.

След избор на "Операция" се маркира поле "Съобщение със SMS" и от падащото меню на поле "Изберете GSM" трябва да изберете съответния мобилен номер:

|                             | Отказ                     | Последно въ        | ведените данни ОК             |                       |
|-----------------------------|---------------------------|--------------------|-------------------------------|-----------------------|
| Данни за извес              | тяване на клиент          |                    | Данни за извес                | тяване на клиент      |
| Клиент 🕑                    | ЗОРНИЦА ТОДОРОВА ТОДОРОВА |                    | Офис направил регистрация     | Офис Частно Банкиране |
| Съобщение за                | За харти 🗸                |                    | Дата на регистрация           | 25.11.2021            |
| Всички сметки/карти 🕕       |                           |                    | Изберете карта 👃              | v                     |
| Операция 🖌                  | Авторизации с карта 🗸     |                    | Периодичност за уведомяване 👃 | (празно)              |
| Съобщение с SMS 🌓           | <b>~</b>                  |                    | Добави всички GSM-и 👃         |                       |
| Изберете GSM 🌙              | v                         | •                  | Сьобщение с SMS-с такса 🌙     | Да 🛫                  |
| Съобщение по етаї-с такса 🔱 | 359894 *****              |                    | По пощата-с такса 🔱           | Не                    |
| В офис на банката-с такса 🌖 | Не                        |                    |                               |                       |
|                             |                           |                    | Избра                         | IH GSM                |
|                             |                           |                    | Направен избор - GSM 🌙        | (няма записи)         |
|                             |                           | Допълнителн        | а информация                  |                       |
|                             | c                         | Статус на записа 🌗 | Очаква потвърждение           |                       |
|                             | Вид т                     | axcysane sa SMS    | v                             |                       |

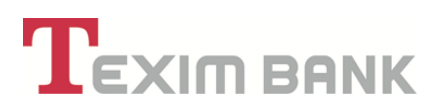

От "Избор на карта" се избира картата, която да бъде регистрирана за SMS известяване за авторизации. Картите, които се зареждат в падащото меню са само картите, които се авторизират в хоста на Банката и са със статус различен от "Деактивирана":

|                                                                   | Отказ                      | Поспедно във                                         | осдените данни ОК                                                                                                    |                                                                                                    |            |
|-------------------------------------------------------------------|----------------------------|------------------------------------------------------|----------------------------------------------------------------------------------------------------|----------------------------------------------------------------------------------------------------|------------|
| Данни за извест                                                   | яване на клиент            |                                                      | Данни за изве                                                                                                    | стяване на клиент                                                                                                    |            |
| Клиент 🗹                                                          | ЗОРНИЦА ТОДОРОВА ТОДОРОВА  |                                                      | Офио направил региотрация                                                                                                    | Офис Частно Банкиране                                                                                                    |            |
| Съобщение за                                                      | За харти 🗸                 |                                                      | Дата на региотрация                                                                                                    | 25.11.2021                                                                                                    |            |
| Всички сметок/карти                                               |                            |                                                      | Изберете карта 🔮                                                                                                    | · ·                                                                                                    |            |
| Операция 🖌                                                        | Авторизации с карта 🗸      |                                                      | Периодичност за уведомяване 🕕                                                                                                    | 5169645                                                                                                    |            |
| Chofigenine o SMS                                                 |                            |                                                      | Добави всички GSM-и                                                                                                    | 5269975                                                                                                    |            |
| Hideore (SM J)                                                    |                            |                                                      | Съобщение с SMS-о такса                                                                                                    | , Da 🖌                                                                                                    |            |
|                                                                   |                            |                                                      |                                                                                                    |                                                                                                    |            |
| • • • • • • • • • • • • • • • • • • •                             |                            |                                                      | По пощата-о такса                                                                                                    | ) He                                                                                                    |            |
| Съобщение по email-с такса 🌙                                      | Не                         |                                                      | По пощатано такоа 🕕                                                                                                    | ) He                                                                                                    |            |
| Съобщение по email-с такса 🌙<br>В офис на банката-с такса 🌙       | He                         |                                                      | По пощата-о такоа 🕁                                                                                                    | ) He                                                                                                    |            |
| Съобщение по email-о такоа 🦺<br>В офио на банката-о такоа 🌡       | He<br>Me                   |                                                      | По поцатано такоза 🕕<br>Избр                                                                                                    | ) He<br>ран GSM                                                                                                    |            |
| Съобщение по етаїно таков 🔱<br>В офис на бенкатано таков 🌡        | Не                         |                                                      | По поцитино такова 🕕<br>Избр<br>                                                                                                    | ) He<br>Daw GSM<br>) filameo                                                                                                    |            |
| Съобщение по email-о таков ())<br>В офио на банката-о таков ()    | Не                         |                                                      | The nearmer's takes Utably                                                                                                    | ) He<br>Dair GSM<br>) 1 sanno                                                                                                    |            |
| Съобщение по етнаї і с такса ().<br>В офис на банката с такса (). | ма<br>Ме                   |                                                      | To noware-o taxos Ukogo<br>Kanpase-utop - 08M<br>Displaying total 1 record from 0.5M essectes as coercalgeimor.<br>Apécresa litee va novresarten                                                                                                    | ) He<br>Daw CSM<br>) 1 sanuc<br>3a GSM va uneerr                                                                                                    | A          |
| Съобщение по етнаїнствиса ())<br>В офисина банкатанствиса ()      | He<br>He                   |                                                      | The negative or taxics<br>Kangeser withop - 08M<br>Chaptering total 1 record from 05M watercrues<br>Depleying total 1 record from 05M watercrues<br>Adverses<br>Here wa representen<br>Comparison of the comparison of the comparison of t | 284 GSM<br>24 6SM<br>24 63M na source<br>26 63M na source<br>26 954 ******                                                                                                    | А.<br>Да 🛫 |
| Сьобщение по етаії-с таков 🔱<br>В офис на банката-с таков 🔱       | He<br>He                   | Допълнителна                                         | To neurre - trace                                                                                                    | 28 GSM 28 Source 2009 Sector 2009 Sector 2 | A.<br>Re L |
| Съобщение по етай-с таков 🔱<br>В офис на банката-с таков 🔱        | не<br>Не<br>Сто            | Допълнителна<br>атуо на записа 🜙                     | Chocket Citypogaeve Constant Citypogaeve Constant Citypogaeve Citypogaeve         | 2a GSM wa soverr<br>250956 *****                                                                                                    | An<br>Da L |
| Съобщение по етай-с таков 🔱<br>В офис на банката-с таков 🔱        | не<br>Не<br>Сто<br>Ве тако | Допълнителна<br>атус на записа 🕖<br>сезана за 5315 🖒 | The negative of taken of the second second         | 284 GSM<br>1 sanue<br>28 GSM na soment<br>29 SSS4 ******                                                                                                    | Al<br>Da 🖌 |

От меню "Вид таксуване за SMS" се избира един от двата варианта:

- До 10 броя SMS
- До зо броя SMS

| Данни за изве              | стяване на клиент                                          |                                        | Данни за извест                                 | яване на клиент       |      |
|----------------------------|------------------------------------------------------------|----------------------------------------|-------------------------------------------------|-----------------------|------|
| Кливит 🧕                   | ЗОРНИЦА ТОДОРОВА ТОДОРОВА                                  |                                        | Офио направил региотрация                       | Офис Частно Банкиране |      |
| Съобщение                  | За нарти 🗸                                                 |                                        | Дата на регистрация                             | 25.11.2021            |      |
| Всички сметки/карти        |                                                            |                                        | Изберете карта 🕕                                | 5169645*****          |      |
| Операция 🧕                 | Авторизациог с карта 🗸                                     |                                        | Периодичност за уведониване 🕕                   | (npas+o)              |      |
| Cuodujenne o SMS           |                                                            |                                        | Добави всички ОSM-и 🌓                           |                       |      |
| Visõepere GSM              | ) v                                                        |                                        | Съобщение о SMS-о такоа 🕕                       | Да 🛫                  |      |
| Съобщение по етаіl-о такоа | ) He                                                       |                                        | По пощата-о таков 🕕                             | He                    |      |
| В офис на банката-с такса  | ) He                                                       |                                        |                                                 |                       |      |
|                            |                                                            |                                        | Избра                                           | H GSM                 |      |
|                            |                                                            | ±                                      | Направен избор - GSM 🌓                          | 1 sanxo               |      |
|                            |                                                            | Displaying tota                        | I 1 record from GSM известия за сметка/дейност. |                       |      |
|                            |                                                            | Действия                               | Име на притежател                               | За GSM на клиент      | A    |
|                            |                                                            | Q 🕑                                    | ЗОРНИЦА ТОДОРОВА ТОДОРОВА                       | 359894                | Да 🛫 |
|                            |                                                            |                                        |                                                 |                       |      |
|                            | Допълнител                                                 | на информаци                           | я                                               |                       |      |
| _                          | Допълнител<br>Статус на валиса 👃                           | на информаци<br>) Очаква потвъј        | R<br>Dx2exxe                                    |                       |      |
| -                          | Допълнитет<br>Статуо на запосе "<br>Вид такоуване за SMS " | на информаци<br>) Очаква потвы<br>) —— | я<br>эхдения<br>•                               |                       |      |

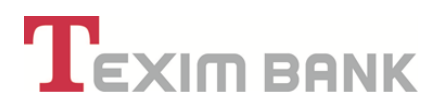

Избира се и "Клиентска сметка за такса", от която ще се таксува избрания абонаментен план.

# ВАЖНО! Сметката, обслужваща кредитна карта, не трябва да бъде избирана като клиентска сметка за удържане на депозит за SMS известявания.

Стойността на депозита се удържа от сметката веднага, след потвърждаване на регистрацията на картата и се подновява автоматично, след като бива изчерпан. При регистрация на две или повече карти на един и същи клиент се избира "Вид таксуване" и "Клиентска сметка за такса" при регистрацията на първата карта, като депозитът за SMS известията за авторизации с карти е валиден и за останалите карти, регистрирани впоследствие, както и ако клиентът ползва SMS известяване за движение и салдо по сметки.

|                                    |                               | OBVICD /                                                 |                                 |      |
|------------------------------------|-------------------------------|----------------------------------------------------------|---------------------------------|------|
| от                                 | каз Поспедно въведен          | ите данни ОК                                             |                                 |      |
| Данни за известяване на клиент     |                               | Данни                                                    | за известяване на клиент        |      |
| Клиент 🗹 ЗОРНИЦА ТОДОРОВА ТОДОРОВА |                               | Офис направил рег                                        | гистрация Офис Частно Банкиране |      |
| Сьобщение за жарти 🗸               |                               | Дата на рег                                              | пистрация 25.11.2021            |      |
| Всички сметки/карти                |                               | Изберете                                                 | карта 🕕 5169645 ******** 🗸 🗸    |      |
| Операция 🧹 Авторизация с карта 🗸   |                               | Периодичност за уведом                                   | маане 🕕 (правно)                |      |
| ChoSigenne o SMS (1)               |                               | Добави всички G                                          | iSM-u 🌒                         |      |
| Heferere (GML 1)                   |                               | Съобщение с SMS-с 1                                      | такоа 🜓 Да 🖌                    |      |
|                                    |                               | Do poueta-o 1                                            | Tarra I) He                     |      |
| Съобщение по email-с такса 🕕 Не    |                               | The magniture i                                          |                                 |      |
| В офис на банката-с такса 🕕 Не     |                               |                                                          |                                 |      |
|                                    |                               |                                                          | Избран GSM                      |      |
|                                    | 2                             | Направен избор -                                         | GSM () 1 sanuc                  |      |
|                                    | Displa                        | ying total 1 record from GSM известия за сметка/дейност. |                                 |      |
|                                    | Dem                           | ния Име на притежател                                    | За GSM на клиент                |      |
|                                    | ٩                             | ЗОРНИЦА ТОДОРОВА ТОДОРОВА                                | 359894 ******                   | Да 🖌 |
|                                    | Допълнителна инфо             | рмация                                                   |                                 |      |
|                                    | Статуо на записа 🕕 Очака      | а потвърхдение                                           |                                 |      |
|                                    | Вид таксуване за SMS 🕕 До     | 10 брож SMS 🗸                                            |                                 |      |
| Kn                                 | иентока сметка за такоа 🌙 ВСЭ | 4 TEXI 9545 1005 **** **-BGN                             |                                 |      |
|                                    |                               |                                                          |                                 |      |
|                                    | BG9                           | 4 IEXI 9545 1005 -BGN                                    |                                 |      |

След попълване на всички необходими полета в заявката за регистрация се избира бутон "ОК". На този етап има възможност за извършване на промяна и анулиране на записа, посредством бутони "Назад" и

"Анулиране". При положение, че данните са попълнени коректно се избира бутон "Потвърждение":

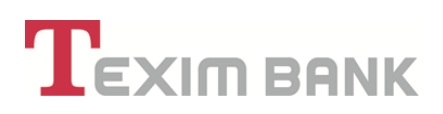

|                           | Назад Промяна Анулиране I | Потвърждение Изпълни                         |                       |
|---------------------------|---------------------------|----------------------------------------------|-----------------------|
| Данни за извес            | тяване на клиент          | Общи условия Данни за извес                  | глаане на клиент      |
| Клиент                    | ЗОРНИЦА ТОДОРОВА ТОДОРОВА | Печат на искаке<br>Офио направил регистрация | Офис Частно Банкиране |
| Съобщение за              | За карти                  | Дата на регистрация                          | 25.11.2021            |
| Всички сметки/карти       | He                        | IBAN/Кредит/Карта                            | 5109645               |
| Операция                  | Авторизации с карта       | Добави всички мейли                          | не                    |
| Съобщение по e-mail       | Не                        | Добави всички GSM-и                          | He                    |
| Съобщение о SMS           | Да 🖌                      | Изберете желан офио                          | (празно)              |
| По пощата                 | He                        | На адрео                                     | СОФИЯ                 |
| Интернет потребител       | He                        | За интернет потребител-с такса               | He                    |
| ъобщение по email-с такса | He                        | Съобщение с SMS-с такса                      | Да 🛫                  |
| В офис на банката-с такса | Не                        | По пощата-о такса                            | He                    |
| Избран Е                  | mail agpeo                | Избра                                        | нGSM                  |
| Направен избор - майл     | (няма записи)             | 🛓 Направен набор - GSM                       | 1 запио               |
|                           | Допълни                   | елна информация                              |                       |
|                           | Статус на зап             | оа Очаква потвърждение                       |                       |
|                           | Вид таксуване за S        | MS До 10 броя SMS                            |                       |
|                           | Клиентска сметка за так   | cca BG94 TEXI 9545 1005 **** **              |                       |
|                           | Референция на регистра    | 444 1255MS-000000038                         |                       |

След като потвърдите запис за регистрация на екран ще се зареди референция на регистрацията и е необходимо да изберете бутон "Продължете":

| Регистрацията е | потвърдена ус | пешно. Референция: 1255 | MS-000000038 |
|-----------------|---------------|-------------------------|--------------|
|                 | Назад         | Продължете              |              |

Отваря се екран със следваща стъпка, която трябва да извършите, за да финализирате регистрацията и услугата да стане активна – плащане на таксата за избрания абонаментен план за SMS съобщенията. Необходимо е да изберете "Плащане такса за SMS-и":

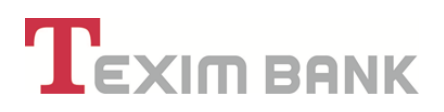

| line                       | Стойност                | live                                      | Стойност      |  |  |
|----------------------------|-------------------------|-------------------------------------------|---------------|--|--|
| Съобщение за               | За карти                | Дата на регистрация                       | 29.11.2021    |  |  |
| Всички сметки/карти        | Не                      | IBAN/Кредит/Карта                         | 5169645****** |  |  |
| Операция                   | Авторизации с карта     | Добави всички мейли                       | Не            |  |  |
| Съобщение по e-mail        | Не                      | Добави всички GSM-и                       | Не            |  |  |
| Съобщение с SMS            | Да 🖌                    | Изберете желан офис                       | (празно)      |  |  |
| По пощата                  | Не                      | На адрес                                  | *******       |  |  |
| Интернет потребител        | Не                      | За интернет потребител-с такса            | Не            |  |  |
| Съобщение по email-с такса | Не                      | Съобщение с SMS-с такса                   | Да 🖌          |  |  |
| В офис на банката-с такса  | Не                      | По пощата-с такса                         | Не            |  |  |
| Избран Етаіl адрес         |                         | Избра                                     | Избран GSM    |  |  |
| Направен избор - майл      | (няма записи)           | направен избор - GSM                      | 1 запис       |  |  |
|                            | Boox over               |                                           |               |  |  |
|                            | допълнит                | лина информации<br>са Обработен в банката |               |  |  |
|                            | Вид таксуване за Si     | Do 10 6pon SMS                            |               |  |  |
|                            | Клиентска сметка за так | ca BG24 TEXI 9545 *******                 |               |  |  |
|                            | Референция на регистрац | ия TEXSMS-000000093                       |               |  |  |
|                            | Актив                   | ен Да 🖌                                   |               |  |  |
|                            |                         |                                           |               |  |  |

| Услугата е таксувана успешно. Референция: TEXSMS-000000093 |  |
|------------------------------------------------------------|--|
| Назад Продължете                                           |  |
|                                                            |  |
|                                                            |  |

# 15.4. Преглед на регистъра за съобщения

**Регистърът за съобщения** позволява както преглед на вече направените регистрации за съобщения, така и извършване на корекции и деактивиране на конкретна регистрация.

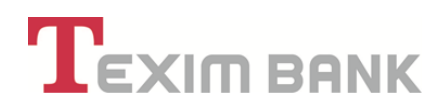

| Техіт валк                                                                                                    | Approver Open b         | anking Мобилно банки          | ране Cnpaвku                   |                                   |                               |
|----------------------------------------------------------------------------------------------------|-------------------------|-------------------------------|--------------------------------|-----------------------------------|-------------------------------|
| КОС В ТГИЛИКИ ИВАНОВА ДОНКОВА<br>ЕГНЛИНЧ:<br>Вид архумент:<br>Римар на долумент:<br>Грехарана дата:<br>Реладена дата:<br>Мобилент телеворо:<br>Съобщения |                         |                               |                                |                                   |                               |
|                                                                                                    | 🙇 ЛИЛИЯ ИВАНОВА ДОНКОВА |                               |                                |                                   |                               |
| Тип клиент: Физически лица (ЕГН/ ЛНЧ)<br>Форма на представителство: Титулар                                                                              |                         | Подходящи пре                 | здложения (7 нови)             |                                   |                               |
| Справки Касови Операции Сметки                                                                                                    | Преводи Карти Кре,      | ити Клиент Регуля             | рни плащания                   | Продукти на клиент                |                               |
| о 😥 ВGN ВG40 ТЕХІ 9545 1004 7072 00 Разплащателна                                                                                                    | ВG40707200 BGN Предста  | вители Заявки за представител | и Регистрация за съобщения     | Преглед на регистъра за съобщения |                               |
| Q 🦻 BGN BG13 TEXI 9545 1004 7072 01 Разплащателна                                                                                                    | BG13707201 BGN Действия | Физическо лице П              | редставител Начин на разпорежд | ане WEB потребител Мобилно бан    | киране Без управление през Wi |
|                                                                                                    |                         |                               | тулар Първи подпис важи са     | мостоятелно Шудеогдеуа Да 🖌       | Не                            |

Преди да се изведе списък с регистрациите, информацията може да се филтрира.

|                                          | Арргоver Open banking Мобилно банкиране Справки |
|------------------------------------------|-------------------------------------------------|
| История: 1 стъпка 🔸 🍲 Добавяне на нов за | запис в Избор от регистъра за съобщения 🖒       |
| Her Orečere                              | Hu federa                                       |
| име стоиност Търсене по операция         | име стоиност Търсене по начин на известяване    |
|                                          |                                                 |
|                                          | Отказ ОК                                        |
|                                          |                                                 |
|                                          |                                                 |
|                                          |                                                 |

Допустимо е да не избирате нито един от начините за търсене, но тогава се извежда пълния списък с регистрации.

|         |                             | Назад      | Печат на     | а формата | 1   |               |           |     |
|---------|-----------------------------|------------|--------------|-----------|-----|---------------|-----------|-----|
| Преглед | Сметка/Кредит/Карта         | Операция   | Периодичност | По Email  | SMS | Офис на банка | По пощата | WEB |
| Q       | BG40 TEXI 9545 1004 7072 00 | Извлечение | ежедневно    | Да        | Не  | He            | Не        | Не  |
| Q       | BG02 TEXI 9545 4004 7072 00 | Извлечение | ежедневно    | Да        | He  | He            | He        | Не  |
|         |                             | Назад      | Печат на     | а формата | 1   |               |           |     |

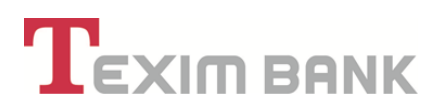

Полето Търсене по операция извежда на екран допълнителните полета:

| '         | $\mathbf{\Gamma}$ EXIM BANK              | Арг                              | prover Open banking   | Мобилно банкиране               | Справ     |
|-----------|------------------------------------------|----------------------------------|-----------------------|---------------------------------|-----------|
|           | История: 1 стъпка 🔸 🖶 Добавяне на нов за | пис в Избор от регистъра за съоб | щения >               |                                 |           |
|           | Име Стойност                             |                                  |                       | Им                              | е Стойнос |
| Търсене г | о операция                               |                                  |                       | Търсене по начин на известяване |           |
|           |                                          | Име                              | Стойност              |                                 |           |
|           |                                          | Клиент 🕛 🗹                       | ЛИЛИЯ ИВАНОВА ДОНКОВА |                                 |           |
|           |                                          | Съобщение за 🌙                   | 🗸                     |                                 |           |
|           |                                          | Операция 🌖                       |                       | ~                               |           |
|           | -                                        | Отказ Пос пелно въ               | велените ланни Ок     |                                 |           |
|           | _                                        |                                  |                       | -                               |           |
|           |                                          |                                  |                       |                                 |           |

• Съобщение за - избира се типа на съобщението, за което да се филтрира регистъра за съобщения.

• Операция - може да се посочи типа на операцията, по която допълнително да се филтрира информацията.

| История: 1 стъпка 🔸 🕂 Добавяне на н | нов запис в Избор от регистъра за съоб | щения >                         |
|-------------------------------------|----------------------------------------|---------------------------------|
| Име Стойност                        |                                        | Име Стойност                    |
| Търсене по операция                 |                                        | Търсене по начин на известяване |
|                                     | Име                                    | Стойност                        |
|                                     | Клиент ! 🗹                             | ЛИЛИЯ ИВАНОВА ДОНКОВА           |
|                                     | Съобщение за 🌙                         | •                               |
|                                     | Операция !)                            | За сметки<br>За карти           |
|                                     |                                        |                                 |

Полето Търсене по начин на известяване извежда на екран допълнително следните функции:

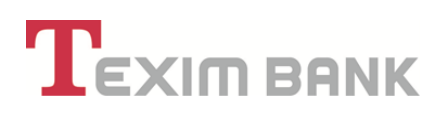

|                                     | Apr                                   | prover Open banking   | Мобилно банкиране               | 📄 🗙 🍳<br>Справки |
|-------------------------------------|---------------------------------------|-----------------------|---------------------------------|------------------|
| История: 1 стъпка 🗦 🏙 Добавяне на н | ов запис в Избор от регистъра за съоб | щения >               |                                 |                  |
| Име Стойност                        |                                       |                       | Име                             | Стойност         |
| Търсене по операция                 |                                       |                       | Търсене по начин на известяване | ✓                |
|                                     | Име                                   | Стойност              |                                 |                  |
|                                     | Клиент 🕛 🗹                            | ЛИЛИЯ ИВАНОВА ДОНКОВА |                                 |                  |
|                                     | Известяване по e-mail 🅕               |                       |                                 |                  |
|                                     | Известяване с SMS 🌖                   |                       |                                 |                  |
|                                     | В офис на банката リ                   |                       |                                 |                  |
|                                     | Известие по пощата 🌓                  |                       |                                 |                  |
|                                     | Съобщение за WEB потребител リ         |                       |                                 |                  |
| l                                   | Отказ Последно въ                     | ведените данни ОК     | •                               |                  |

Маркира се всяко едно от желаните начини за уведомяване. Потвърждава се с бутон ОК. Визуализира се справка с направените регистрации.

|   |        |                             | Назад      | Печат на     | а формата | 1   |               |           |     |
|---|--------|-----------------------------|------------|--------------|-----------|-----|---------------|-----------|-----|
| П | реглед | Сметка/Кредит/Карта         | Операция   | Периодичност | Πo Email  | SMS | Офис на банка | По пощата | WEB |
| 3 | ۹      | BG40 TEXI 9545 1004 7072 00 | приход     |              | Да        | He  | He            | He        | He  |
| 3 | ۹      | BG02 TEXI 9545 4004 7072 00 | Извлечение | ежедневно    | Да        | He  | Не            | He        | Не  |
|   | ۹      | BG40 TEXI 9545 1004 7072 00 | Извлечение | ежедневно    | Да        | Не  | Не            | Не        | He  |

За да изберете конкретен запис се използва **"Преглед"** . След отваряне на избора се зарежда следния екран:

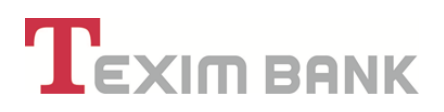

|   | $\mathbf{T}_{EXI}$    | <b>М ВАЛК</b>                        | Ap                       | prover Open banking Мобилно банкиране | Справки                     |
|---|-----------------------|--------------------------------------|--------------------------|---------------------------------------|-----------------------------|
|   | История               | : 2 стъпки 🔸 🖷 🔸 🙋 запис от Регистъј | о за съобщения на клиент | • >                                   |                             |
|   |                       | Назад Де                             | активиране               | ✓ Изпълни                             |                             |
|   | Име                   | Стойност                             |                          | Име                                   | Стойност                    |
|   | Съобщение за          | За сметки                            |                          | Дата на регистрация                   | 12.07.2021                  |
|   | Операция              | ПРИХОД                               |                          | Периодичност за уведомяване           | (linked record)             |
|   | Клиент                | ЛИЛИЯ ИВАНОВА ДОНКОВА                |                          | IBAN/Кредит/Карта                     | BG40 TEXI 9545 1004 7072 00 |
|   | Съобщение по е-mail   | Да                                   |                          | Съобщение по email-с такса            | He                          |
|   | Съобщение с SMS       | He                                   |                          | Съобщение с SMS-с такса               | Да 🖌                        |
|   | В офис на банката     | He                                   |                          | В офис на банката-с такса             | Не                          |
|   | По пощата             | He                                   |                          | По пощата-с такса                     | Не                          |
|   | WEB потребител        | He                                   |                          | За WEB потребител-с такса             | He                          |
| Ł | Направен избор - майл | 1 запис                              |                          | Направен избор - GSM                  | (няма записи)               |
|   |                       |                                      | Име                      | Стойност                              |                             |
|   |                       |                                      | Вид таксуване за SMS     | Без такса                             |                             |
|   |                       | F                                    | еференция на регистрация | TEXSMS-0000000072                     |                             |
|   |                       |                                      | Адрес за кореспонденция  |                                       |                             |
|   |                       |                                      | Активен                  | Да 🖌                                  |                             |
|   |                       | Промяна на из                        | вестявания Пр            | мяна на GSM Промяна на Email          |                             |
|   |                       | Назад Де                             | активиране               | ✓ Изпълни                             |                             |

Всеки един от записите може да бъде деактивиран или променян, като можете да въвеждате следните промени:

• Промяна на известявания:

През обект "Промяна на известявания" може да се направят следните промени:

- сметката, от която да се събере таксата за услугата "SMS/EMAIL известяване";
- абонаментния план /за 10 или за 30 SMS/;
- сумата над която да се изпращат SMS-и съответно за приход или разход.

| История: 3 нива 🔉 🔮 🔪 📿 > 🔮 Добавлие на нов запис в Промени по реп | истър на съобщения >                                                                                  |
|--------------------------------------------------------------------|----------------------------------------------------------------------------------------------------|
| Данни за известя                                                   | ване на клиент                                                                                        |
| Клиент 🔽                                                           | СОНЯ КАМЕНОВА ШАРКОВА                                                                                 |
| Известяване с SMS 🔱                                                | Да •                                                                                                  |
| За сума по-голяма от 🔱                                             | 10.00 ×                                                                                               |
| Клиентска сметка за такса 🔱                                        | BG59 TEXI 9545 1102 8307 00-USD •                                                                     |
| Вид таксуване 🕕                                                    | BG85 TEXI 9545 1002 8307 01-BGN<br>BG31 TEXI 9545 1002 8307 03-BGN<br>BG31 TEXI 9545 1002 8307 03-BGN |
| Нови данни                                                         | BG09 TEXI 9545 1102 8307 00-USD<br>BG59 TEXI 9545 1102 8307 00-USD<br>BG04 TEXI 9545 1002 8307 04-USD |
| KaSepere GSM 🔰 🔹                                                   |                                                                                                    |
| Отказ                                                              | ок                                                                                                    |

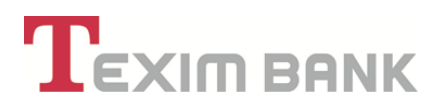

От падащото меню на опцията <u>Клиентска сметка за такса</u> може да се промени сметката, от която да се таксува услугата. След като изберем сметката избираме бутон <u>"ОК"</u>. Визуализира се следния екран:

| История: 3 нива > 🐨 > 🝳 > 🐨 Добавяне на нов запис в Промени по<br>Назад Промяна | регистър на съобщения >       |
|---------------------------------------------------------------------------------|-------------------------------|
| Данни за изв                                                                    | стяване на клиент             |
| Клиен                                                                           | т СОНЯ КАМЕНОВА ШАРКОВА       |
| Известяване по е-та                                                             | il He                         |
| Известяване с SM                                                                | 5 Да                          |
| В офис на банкат                                                                | a He                          |
| Известие по пощат                                                               | a He                          |
| Съобщение за WEB потребите                                                      | n He                          |
| За сума по-голяма с                                                             | τ 10.00                       |
| Клиентска сметка за тако                                                        | a BG31 TEXI 9545 1002 8307 03 |
| Вид таксуван                                                                    | е До 30 броя SMS              |
|                                                                                 |                               |
| Допълните                                                                       | іна информация                |
| Референция на регистраци                                                        | a 545SCH-0000000014           |
| Дата на добавян                                                                 | e 16.09.2015                  |
| Час на въвеждан                                                                 | e 17:58:20                    |
| Потребител въвел запис                                                          | a s.sharkova                  |
| Потвърден                                                                       | o He                          |
| Назад Промяна                                                                   | Потвърждение                  |

Избираме бутон Потвърждение, за да извършим промяната.

- От полето Вид таксуване може да промени абонаментния план /10 или 30 SMS/:

| история: з нива 💙 📷 | estabelis a lenge i e 👘 i y 🚾 i e Teorenie e su co merci a lenge da le georgéane e le constante e le constant |                                   |  |  |  |  |
|---------------------|----------------------------------------------------------------------------------------------------|-----------------------------------|--|--|--|--|
|                     | Отказ                                                                                                    | ок                                |  |  |  |  |
|                     | 0                                                                                                    |                                   |  |  |  |  |
|                     | Данни за извест                                                                                                    | COHR KAMEHOBA ШАРКОВА             |  |  |  |  |
|                     | AM2 a current south                                                                                                    |                                   |  |  |  |  |
|                     | известиване с 5м5                                                                                                    | <u>на</u>                         |  |  |  |  |
|                     | За сума по-голяма от 🕕                                                                                                    | 10.00 ×                           |  |  |  |  |
|                     | Клиентска сметка за такса 🕛                                                                                                    | BG59 TEXI 9545 1102 8307 00-USD • |  |  |  |  |
|                     | Вид таксуване 🕕                                                                                                    | До 30 броя 5М5 •                  |  |  |  |  |
| Нови данн           | и                                                                                                    | До 10 броя SMS<br>До 30 броя SMS  |  |  |  |  |
| Изберете GSM 🌓      | ·· · ·                                                                                                    |                                   |  |  |  |  |
|                     |                                                                                                    |                                   |  |  |  |  |
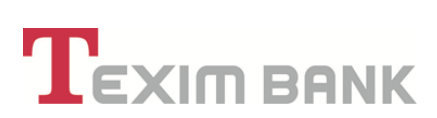

Избира се бутон <u>"ОК"</u> :

| Назад Промяна Подпис -      | Иапълни                     |
|-----------------------------|-----------------------------|
| Име                         | Стойност                    |
| Известяване по е-mail       | Да                          |
| Известяване с SMS           | Да                          |
| В офис на банката           | Не                          |
| Известие по пощата          | He                          |
| Съобщение за WEB потребител | He                          |
| За сума по-голяма от        | 0.00                        |
| Клиентска сметка за такса   | BG13 TEXI 9545 1003 5302 03 |
| Вид таксуване               | До 10 броя SMS              |
|                             |                             |
| Допълнителна                | а информация                |
| Референция на регистрация   | TEXSCH-0000000003           |
| Дата на добавяне            | 14.08.2019                  |
| Час на въвеждане            | 17:59:55                    |
| Потребител въвел записа     | ZTodorova                   |
| Потвърдено                  | He                          |

## Избира се бутон <u>Подпис</u>.

- Промяна на сумата, над която да се получават SMS известия:

| История: 3 нива 🔸 🐨 🗲 💽 🔸 ি Добавяне на нов запис в Промени п<br>Отказ | » регистър на съобщения >         |
|------------------------------------------------------------------------|-----------------------------------|
| Данни за изв                                                           | естяване на клиент                |
| Клиент                                                                 | 🛛 СОНЯ КАМЕНОВА ШАРКОВА           |
| Известяване с SMS                                                      | 1) Да •                           |
| За сума по-голяма от                                                   | ) 0.00 ×                          |
| Клиентска сметка за такса                                              | ₿659 TEXI 9545 1102 8307 00-USD ▼ |
| Вид таксуване                                                          | ↓ До 10 броя SMS                  |
| Нови данни                                                             |                                   |
| Изберете GSM 🕕 🛛 🕶                                                     |                                   |
|                                                                        |                                   |
| Отказ                                                                  | ОК                                |

Въвежда се сумата, потвърждава се с бутон ОК и се визуализира екран:

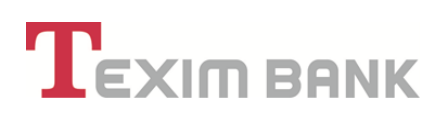

| Назад Промяна Подпис -      | Изпълни                     |
|-----------------------------|-----------------------------|
| Име                         | Стойност                    |
| Известяване по е-mail       | Да                          |
| Известяване с SMS           | Да                          |
| В офис на банката           | He                          |
| Известие по пощата          | Не                          |
| Съобщение за WEB потребител | He                          |
| За сума по-голяма от        | 5.00                        |
| Клиентска сметка за такса   | BG13 TEXI 9545 1003 5302 03 |
| Вид таксуване               | До 10 броя SMS              |
|                             |                             |
| Допълнителн                 | а информация                |
| Референция на регистрация   | TEXSCH-0000000003           |
| Дата на добавяне            | 14.08.2019                  |
| Час на въвеждане            | 17:59:55                    |
| Потребител въеел записа     | ZTodorova                   |
| Потвърдено                  | He                          |
| Назад Промяна Подпис -      | Изпълни                     |

Избира се бутон <u>Подпис.</u>

• Промяна на GSM:

| TEXI    | M BANK                                                  | Справки                                           |  |
|---------|---------------------------------------------------------|---------------------------------------------------|--|
| История | 3 нива 🔸 🖶 👌 🔯 > 🆶 Добавяне на нов запис в Промяна Моби | лни телефони за SMS >                             |  |
|         | Име                                                     | Стойност                                          |  |
|         | Изберете GSM 🖌                                          | 359887446060 - Мтел - Зорница Тодорова Тодорова 🔻 |  |
|         | GSM номер 🗾                                             | ×                                                 |  |
|         | Потвърдете GSM 🗾                                        | ×                                                 |  |
|         | Мобилен оператор 🖌                                      | •                                                 |  |
|         | Име на притежател 💌                                     | ×                                                 |  |
|         |                                                         |                                                   |  |
|         | Отказ                                                   | Преглед                                           |  |

Тук се въвежда два пъти GSM номер, на който искате да получавате SMS известия. Избирате бутон "Преглед", визуализира се нов екран:

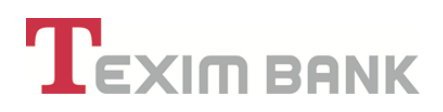

| <b>T</b> EXIM BANK  | Преводи Каса Депози                                                                                                    | ити Карти Кредити Сметки Клиенти Справки |  |
|---------------------|----------------------------------------------------------------------------------------------------|------------------------------------------|--|
| История: 3 нива 🔺 💽 | Э 🙇 Э 🔮 Добавлие на нов запис в Промениа Моби                                                                                                    | etwartenedjowa sa SMS >                  |  |
|                     |                                                                                                    |                                          |  |
|                     | itsteam (itst                                                                                                    | ATER - Providences                       |  |
|                     | And and a second second s |                                          |  |
|                     | con rowp                                                                                                    |                                          |  |
|                     | Tromsporte Com                                                                                                    |                                          |  |
|                     | MuGwnex preparop                                                                                                    | web.                                     |  |
|                     | Vive ka tpirtekaten                                                                                                    | CONRIGNOEA LIAPROBA                      |  |
|                     | Пъледете вешита парола:                                                                                                    |                                          |  |
|                     | Промената се отразнива на всич                                                                                                    | ки операция за избрания 458 1            |  |
|                     | Orea H                                                                                                    | asaa OK                                  |  |

Промяната се потвърждава с въвеждане на парола. С потвърждение и въвеждане на паролата си, Вие подписвате с електронен подпис заявените от Вас промени за ползване на услугата sms/email известяване. Промяната се отразява във всички направени записи.

## • Деактивиране на запис:

| История: 2 нива                                                     | > 🛃 > 🧕 запис от Регистър за съобщения на клиенти : | <b>`</b>                     |                             |
|---------------------------------------------------------------------|-----------------------------------------------------|------------------------------|-----------------------------|
|                                                                     | Назад                                               | јеактивиране                 |                             |
| Име                                                                 | Стойност                                            | Име                          | Стойност                    |
| Съобщение за                                                        | За сметки                                           | Дата на регистрация          | 14.05.2015                  |
| Операция                                                            | ПРИХОД                                              | Периодичност за уведомяване  | При събитие                 |
| Клиент                                                              | ЗОРНИЦА ТОДОРОВА ТОДОРОВА                           | IBAN/Кредит/Карта            | BG46 TEXI 9545 1003 2647 02 |
| Съобщение по е-mail                                                 | Да                                                  | Съобщение по email-с такса   | He                          |
| Съобщение с SMS                                                     | Да                                                  | Съобщение с SMS-с такса      | Да 🖌                        |
| В офис на банката                                                   | He                                                  | В офис на банката-с такса    | Не                          |
| По пощата                                                           | Не                                                  | По пощата-с такса            | He                          |
| WEB потребител                                                      | Да                                                  | За WEB потребител-с такса    | He                          |
| 🛃 Направен избор - майл                                             | 1 запис                                             | 🛃 Направен избор - GSM       | 1 запис                     |
|                                                                     | Име                                                 | Стойност                     |                             |
|                                                                     | Вид таксуване за SMS                                | До 30 броя SMS               |                             |
| Клиентска сметка за такса ВG                                        |                                                     | BG73 TEXI 9545 1003 2647 01  |                             |
| Референция на репистрация ТЕХSMS-000000017                          |                                                     | TEXSMS-000000017             |                             |
| Адрес за кореспонденция София 1309 ж.к.Илинден бл.69 вк.б ет.2 ал.3 |                                                     |                              |                             |
|                                                                     | Активен                                             | Да 🖌                         |                             |
|                                                                     | Промена на изрестивания                             | Mgua ya GSM Doomgua ya Email |                             |
|                                                                     | прокона на известявания                             |                              |                             |

Избира се бутон "Деактивиране", след това бутон "Потвърждение"

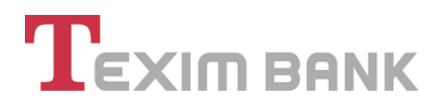

Настоящото Ръководство на потребителя за услугата Интернет банкиране е прието от УС на "Тексим Банк" АД с Протокол №19/31.03.2016 г., изменено е с Протокол № 52/31.10.2019 г. и влиза в сила от 15.11.2019 г., Протокол №4 / 18.01.2023 г., в сила от 23.01.2023 г., и заедно с Общите условия към рамков договор за откриване и обслужване на банкова платежна сметка и извършване на платежни операции, Общите условия за интернет банкиране, мобилно банкиране и мобилно приложение "Approver" на "Тексим Банк" АД и Тарифите за лихвите, таксите и комисионните, урежда отношенията, между "Тексим Банк" АД и нейните клиенти, при ползване на услугата Интернет банкиране.